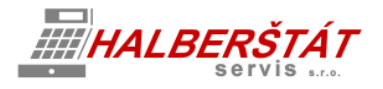

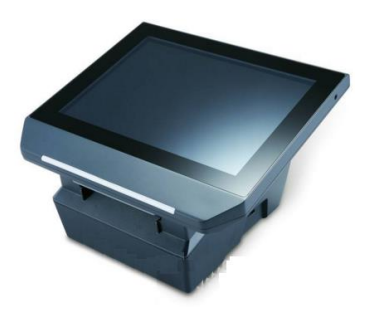

# Uživatelský návod na Maxi pokladnu

Pro verze 0.42.1.2 Copyright: HALBERŠTÁT-servis, s.r.o.

Kopírování a přetiskování jen se souhlasem firmy HALBERŠTÁT-servis s.r.o.

Brněnská 306 500 09 Hradec Králové

tel. +420 495 220 494 Mob.: +420 603 51 88 99 firma@halberstat.cz www.halberstat.cz

## Úvod

Děkujeme Vám, že jste si zakoupili dotykový pokladní terminál CITAQ V8/H10/H14 s pokladní aplikací CheckoutMAXI. Před uvedením přístroje do provozu si prosím pečlivě přečtěte tento návod k obsluze, aby jste plně porozuměli všem funkcím a vlastnostem. Tento návod k obsluze si pečlivě uschovejte. Pomůže Vám, pokud se vyskytnou nějaké potíže, nebo si budete chtít do pokladny cokoliv doprogramovat.

## Důležité

Umístěte pokladnu na takové místo, kde nebude vystavena přímému slunečnímu záření, neobvyklým změnám teploty, vysoké vlhkosti nebo stříkající vodě.

Umístění pokladny na takovýchto místech by mohlo způsobit poškození krytu a elektronických součástek

Při čištění pokladny používejte pouze suchou měkkou utěrku. Popřípadě námi doporučený čistič. Nikdy nepoužívejte rozpouštědla jako je benzín nebo ředidla.

Povrch display se může zašpinit nebo se na něm může usazovat prach a mastnota. Opatrně očistěte povrch display měkkou utěrkou, která byla navlhčena slabým čistícím roztokem a pak jej vytřete do sucha

Pokladna se připojuje do standardní elektrické síťové zásuvky (jmenovité napětí) při připojení jiných elektrických přístrojů (zejména silových) na stejný proudový okruh může dojít k chybné funkci pokladny.

Při poruše pokladny si vyžádejte opravu od autorizovaného prodejce. Nikdy se nepokoušejte opravit pokladnu sami.

Pro úplné odpojení od elektrické sítě vytáhněte zástrčku kabelu se zásuvky.

Nikdy neodpojujte od pokladny periferní zařízení, pokud je pokladna připojena k elektrické zásuvce.

### Upozornění

Tato pokladna má zabudovaný obvod ochrany paměti, který je napájen akumulátorem. Akumulátory ztrácejí po čase svojí energii, i když nejsou používány. Abyste zajistili dostatečné počáteční nabití akumulátoru v ochranném obvodu a zabránili tak možné ztrátě obsahu paměti po instalaci pokladny, doporučuje se nechat každý přístroj před použitím nabíjet po dobu 24 až 48 hodin.

Pro nabíjení musí být pokladna připojena k elektrické síti a její vypínač musí být zapnut. Dodržením těchto pokynů se můžete vyhnout případnému zbytečnému volání servisu na začátku práce s pokladnou.

**Upozornění:** Při použití doplňkové zásuvky na peníze dodržujte následující pokyn: Zásuvka na peníze by měla být bezpečně připevněna k podkladu, aby byla při otevírání stabilní.

Upozornění: Zásuvka elektrické sítě by měla být nainstalována blízko přístroje a měla by být snadno přístupná.

**Upozornění:** Toto zařízení patří do třídy A. V prostředí domácnosti může způsobovat rádiové rušení. V takovém případě může být po uživateli požadováno, aby provedl vhodná nápravná opatření.

Autorizovaný zástupce, odpovědný za trh v evropské unii. HALBERŠTÁT-servis, s.r.o.

## Obsah

#### I. Názvy a funkce jednotlivých částí pokladny......15

Přehled jednotlivých modelů pokladen Základní paramery pokladen, pohledy Tiskárny jednotlivých modelů Přídavné periferie a konektory připojení Součásti balení pokladen

#### II. Popis obsluhy a funkcí pokladny ...... 2Chyba! Záložka není definována.

Přihlášení obsluhy Přehled základní obrazovky a jejich funkcí Popis kláves a funkcí pokladny Markování do skupin zboží Markování přes PLU nebo EAN Storna a opravy Restaurační režim

#### 

Finanční uzávěrky Uzávěrky PLU Export kontrolní pásky Stav skladu Analýzy

#### IV. Programování a nastavení pokladny ...... 4 Chyba! Záložka není definována.

Nastavení uživatelů a jejich práva Nastavené skupin zboží Nastavení PLU Nastavení slev a přirážek Nastavení Loga Firmy Nastavení zobrazená Skupin a PLU Nastavení Numerické klávesnice pro PLU Nastavení vzhledu obrazovky pokladny

#### V. Nastavení a správa EET ...... 5Chyba! Záložka není definována.

Nastavení EET Odesílání a neodesílání EET Odesílání neodeslaných účtenek režim Off-line

#### VI. Režim ADMIN a jeho servisní nastavení ...... 6 Chyba! Záložka není definována.

Nastavení administrátorského hesla a přístupu Nastavení IP adresy Nastavení základních funkcí a chování pokladny Nastavení typu použité tiskárny Nastavení typu nadřazeného SW Zálohy starších dat

#### 

Nastavení komunikace s SW POHODA Nastavení komunikace s SW FINTA Popis<u>a</u> fungování nadřazeného systému

#### 

Export a Import dat Uzavření období (konec roku) Zálohování a obnova dat

#### 

Pokladní zásuvky Zákaznický display Ruční scanner USB disk

## Názvy a funkce jednotlivých částí pokladny

#### Přehled jednotlivých modelů pokladen

| sunmi v1  | mobilní terminál s vestavěnou tiskárnou 57 mm    |
|-----------|--------------------------------------------------|
| CITAQ V8  | stacionární dotykový LCD 8" termotiskárna 80 mm  |
| CITAQ H10 | stacionární dotykový LCD 10" termotiskárna 80 mm |
| CITAQ H14 | stacionární dotykový LCD 14" termotiskárna 80 mm |
|           |                                                  |

#### SUNMI V1

| OS                        | Android 5.1                  |  |  |  |
|---------------------------|------------------------------|--|--|--|
| Procesor                  | 1.3GHz, Quadcore             |  |  |  |
| RAM                       | 512 MB                       |  |  |  |
| ROM                       | 4 GB                         |  |  |  |
| LCD                       | 5,5", 960 × 540 bodů         |  |  |  |
| Kamera                    | 200W FF Makro                |  |  |  |
| 3G                        | GSM 900/1800, WCDMA 900/2100 |  |  |  |
| Wi-Fi                     | 802.11 b/g/n                 |  |  |  |
| Bluetooth                 | 4.0                          |  |  |  |
| Baterie                   | 7.4V/5200mAh                 |  |  |  |
| Tisk                      | Thermal printing             |  |  |  |
| Šířka papíru              | 58 mm                        |  |  |  |
| Rychlost tisku            | 50mm/s                       |  |  |  |
| Životnost tiskové hlavy   | 50 km                        |  |  |  |
| Průměr papírového kotouče | 40 mm                        |  |  |  |
| Rozměry                   | 217 × 89 × 58 mm             |  |  |  |
| Rozměry kolébky           | 216 × 90 × 29 mm             |  |  |  |
| Provozní teplota          | 5 – 40 Celsia                |  |  |  |

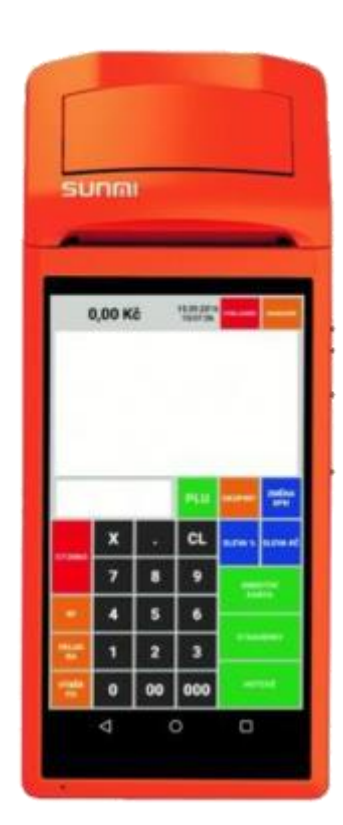

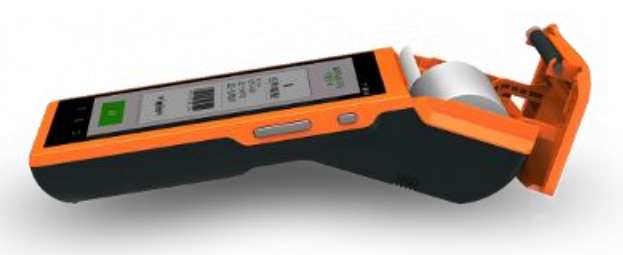

#### CITAQ V8/H10/H14

| Rk3188 Quad Core 1.8 GHz        |
|---------------------------------|
| 1 GB                            |
| 4 GB INANO                      |
| Maximum 32G                     |
| Android 4.2                     |
| 10", Rozlišení 1024*768         |
| Kapacitní multi-touch           |
| Dual Track 2w                   |
| Oranžová a modrá                |
| Podporovaná síř 3G              |
| Vestavěné WIFI 802.1b/g/n       |
| 3 USB,1 RS-232, 1 LAN, 1 RJ11   |
| 80mm Seiko se střihem           |
| podporované 2.1 & 4.0           |
| 200mm/s                         |
| 200 Km                          |
| Konec papíru, otevření tiskárny |
| 2 milliony střihu               |
| Částečný střih/ plný střih      |
| CE, ROHS                        |
|                                 |

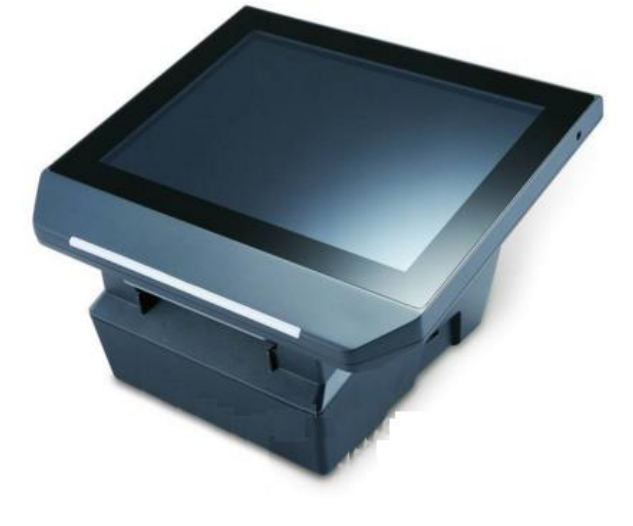

#### Součást balení terminálu:

1x ks terminál CITAQ V8, 1x ks přívodní napájecí kabel, 1x ks rolička termo-kotouče

| 1x ks zdroj | Vstup: | 100-240V ~50-60Hz 1.8A | Výstup: | 24V 2.5A 60W Max |
|-------------|--------|------------------------|---------|------------------|
|-------------|--------|------------------------|---------|------------------|

Technické vlastnosti připojení

periferií terminálu:

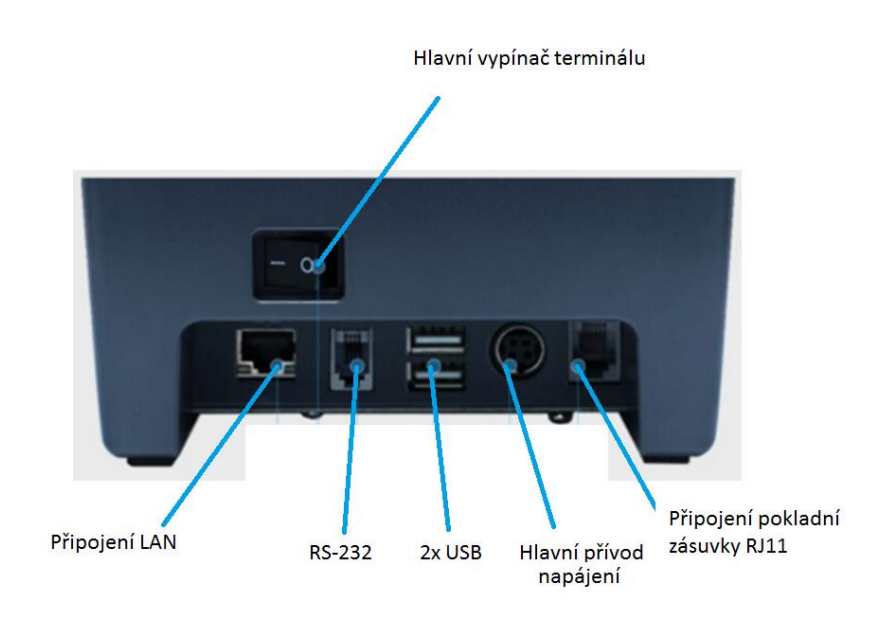

#### Výměna papíru v terminálu:

Použitý termopapír návin max.80/80/12

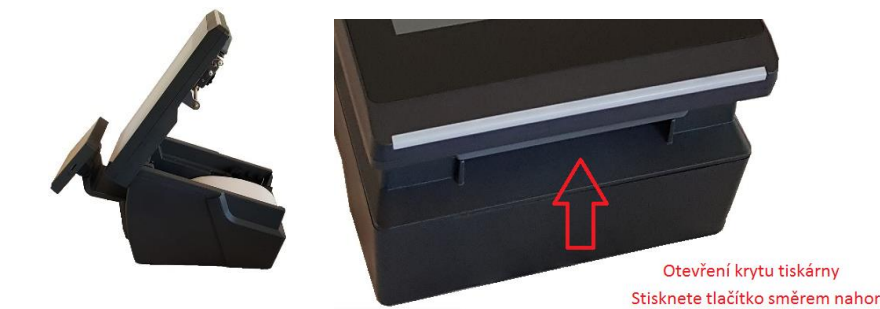

## Popis obsluhy a funkcí pokladny

#### 1 Přihlášení obsluhy

Po zapnutí pokladny se automaticky spustí i aplikace Mini pokladny do režimu přihlášení obsluhy.

- Při spuštění aplikace se na displeji zobrazí
- tabulka pro přihlášení obsluhy.
- Obsluha vybere ze seznamu své jméno
- a zadá číselný XXX kód a stiskne klávesu PŘIHLÁSIT.

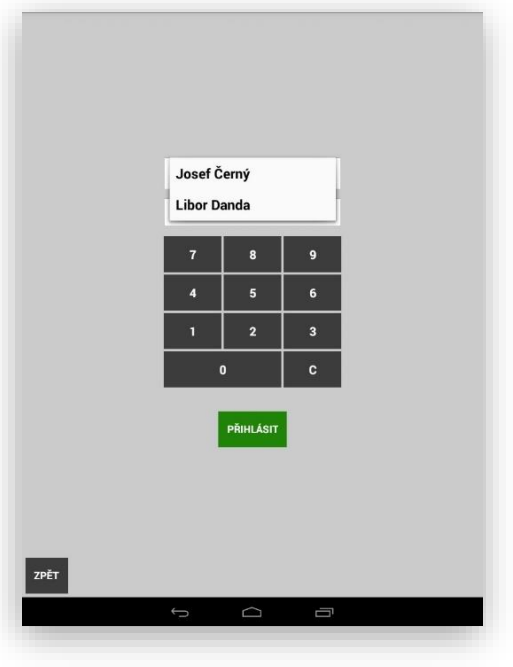

2 Přehled základní obrazovky a jejich funkce

| (îr         | 0,00 Kč |          | 15.10.2016<br>11:28:43 | ADMIN             | MANAGER       |
|-------------|---------|----------|------------------------|-------------------|---------------|
|             |         |          | PLU                    | SLEVA %           | SLEVA KČ      |
|             |         |          | Nealko                 | Destiláty         | Pivo          |
|             |         | Předkrmy | Hlavní<br>jídla        | Dětská<br>jídla   |               |
|             |         |          | Dezerty                | Denní<br>menu     | EAN           |
| CTODIO      | X       |          | CL                     | KREDITNÍ<br>KARTA | ZÁSUVKA<br>NS |
| STORNO      | 7       | 8        | 9                      |                   |               |
| RF          | 4       | 5        | 6                      | STRAVENKY         |               |
| VKLAD<br>RA | 1       | 2        | 3                      |                   |               |
| VÝBĚR<br>PO | 0       | 00       | 000                    | ΗΟΤΟΥΕ            |               |

3 Popis kláves a funkcí pokladny

odvod tržby atd.)

ČÍSELNÍK KLÁVES pro zadávání ceny, množství nebo čísla PLU/EAN

STORNO klávesa pro přímé stornování položky

RF refundace pro refundování ceny nebo PLU/EAN po ukončení nákupu (vrácení zboží, oprava po ukončení nákupu. Klávesa RF lze pro obsluhu zablokovat v nastavení práv obsluhy

VKLAD RA klávesa slouží pro vložení počáteční hotovosti pokladny (ranní limit pokladny)

ZÁSUVKA NS slouží pro otevření pokladní zásuvky bez markování, tento údaj se načítá do denní uzávěrky kolikrát byla tato kláves použita

VÝBĚR PO klávesa slouží pro výběr hotovosti pokladny (drobné vydání, proplacení faktury v hotovosti,

POKLADNÍK slouží pro informaci, která obsluha je momentálně do pokladny přihlášena. Pokud tuto klávesu stisknu dojde k odhlášení obsluhy. Potom se opět musí obsluha přihlásit postupem uvedeným v sekci přihlášení obsluhy.

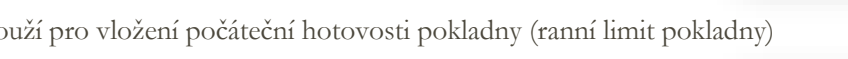

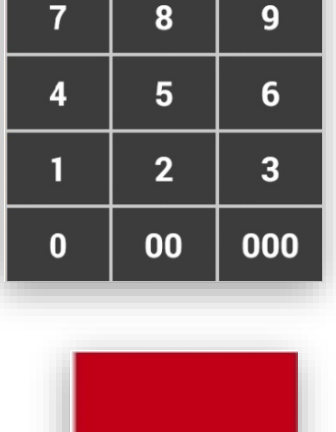

STORNO

.

CL

Χ

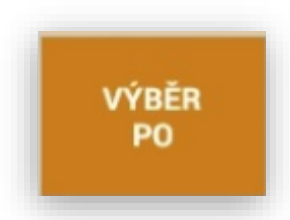

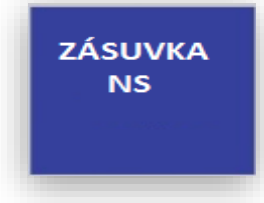

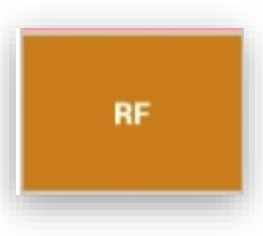

VKLAD RA

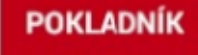

**MANAGER** slouží pro přepnutí pokladny do sekce manažera. V této sekci je umístěno veškeré programování a nastavení pokladny včetně sekce uzávěrek a servisního nastavení pokladny.

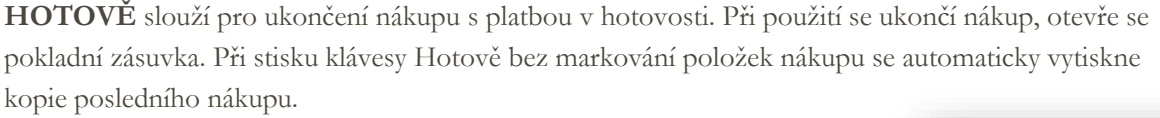

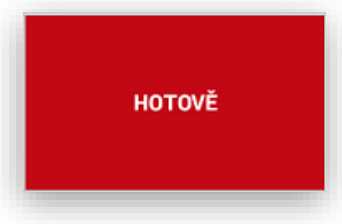

MANAGER

**STRAVENKY** slouží pro ukončení nákupu platbou stravenkami. Při použití se můžou přijímat i kombinované platby. Část **Stravenkami** a část **Hotově** nebo **Kreditní kartou**. Pokladna pak nejen na účtence zákazníka, ale i v uzávěrce přesně spočítá tržbu dle použitých platidel.

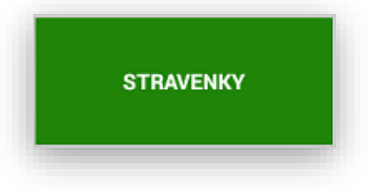

**KREDITNÍ KARTY** slouží pro ukončení nákupu platbou kreditními kartami. Při použití se můžou přijímat i kombinované platby. Část **Kreditními kartami** a část **Hotově** nebo **Stravenkami**. Pokladna pak nejen na účtence zákazníka, ale i v uzávěrce přesně spočítá tržbu dle použitých platidel.

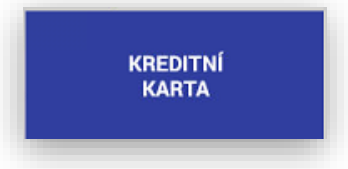

**FAKTURA** slouží pro úhradu Faktury v hotovosti. Při použití se můžou přijímat i kombinované platby. Část **Kreditními kartami** a část **Hotově** nebo **Stravenkami**. Pokladna pak nejen na účtence zákazníka, ale i v uzávěrce přesně spočítá tržbu dle použitých platidel.

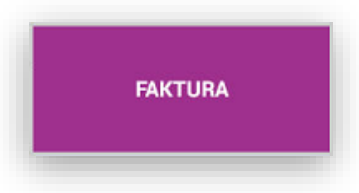

VÝDEJ NA DODACÍ LIST slouží pro úhradu vytištění dodacího nebo předávacího listu. Tato funkce se netýká EET. Pouze to je doklad k dalšímu zpracování – Fakturaci. Tato funkce pouze odečítá vydanou zásobu ze skladu a načítá do uzávěrky PLU.

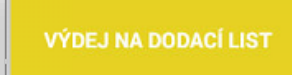

**Oprava zadání platidel** tato funkce je dostupná pro všechny typy platidel. Pokud obsluha chybně zadá klávesu platby a pokladna chybně zaúčtuje přijatou platbu. Je možno tuto chybu opravit. Opravit chybu může pouze pokladník, který má tuto funkci povolenu.

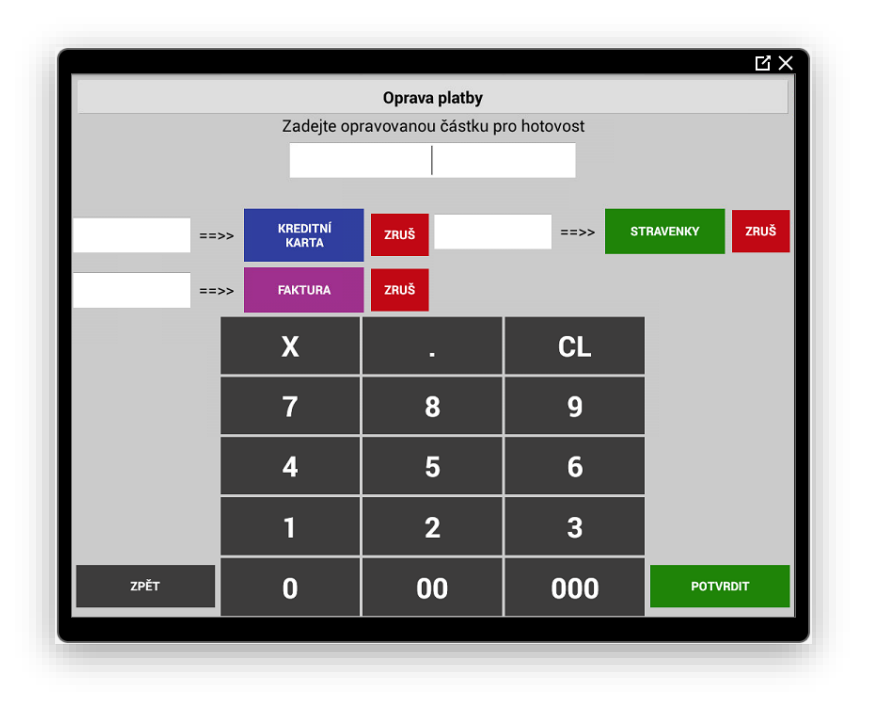

Postup: delším podržením tlačítka chybně zadané platby se na pokladně vyvolá dialog Opravy platby

Obsluha zadá částku, kterou z dané platby chce opravit.

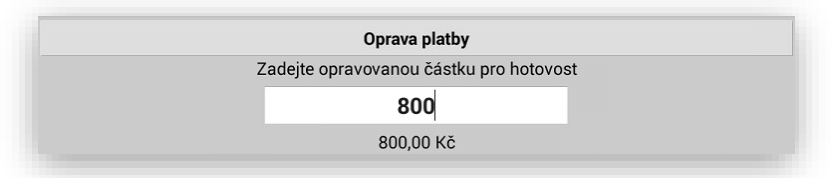

Opravit je možno jak jeden tak i více typů platidel najednou.

K ostatním druhům zadá částky tak jak měli být správně. Pokud se jedná o více druhů platidel je možno zadat ke každému typu platidlu, který pokladna podporuje částku. Jakmile dojde k zadání kompletní částky obsluha nakonec stiskne klávesu POTVRDIT.

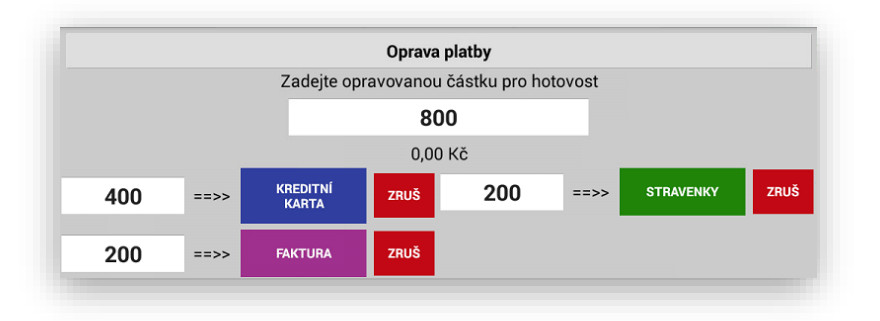

Tím dojde k přepočítání stavu k jednotlivým typům platidel na uzávěrce pokladny a také

v analýzách. Pokladny nakonec vytiskne doklad o provedené opravě.

| Oprava platební metody     |            |  |  |
|----------------------------|------------|--|--|
| Datum: 07.03.2018 13:55:46 |            |  |  |
| Hotovost                   | -800,00 Kd |  |  |
| Kreditni karta             | 400,00 Kd  |  |  |
| Stravenky                  | 200,00 Kd  |  |  |
| Faktura                    | 200.00 Kd  |  |  |

**DALŠÍ FUNKCE** tato funkce má možnost schovat funkce, které na pokladně nejsou moc používané a zbytečně zabírají místo na hlavním panelu. I přes to že jsou funkce schované lze je velice jednoduchým způsobem použít. Pokud nejsou žádné funkce nastaveny jsou klasicky umístěny na hlavním panelu pokladny podle stávající funkčnosti. Jakmile se alespoň jedna funkce takto nastaví objeví se na hlavním panelu klávesa **Další Funkce** 

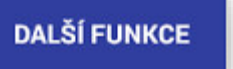

Takto funkce se aktivuje a nastavuje v **Administraci pokladny** – Nastav tlačítka pro další funkce na hlavní obrazovce

#### NASTAV TLAČÍTKA PRO DALŠÍ FUNKCE NA HLAVNÍ OBRAZOVCE

Stiskem požadované funkce se tlačítko označí

A tím dojde k aktivaci této funkce.

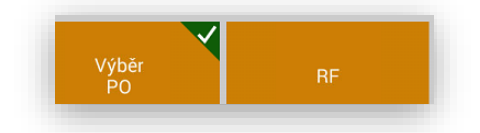

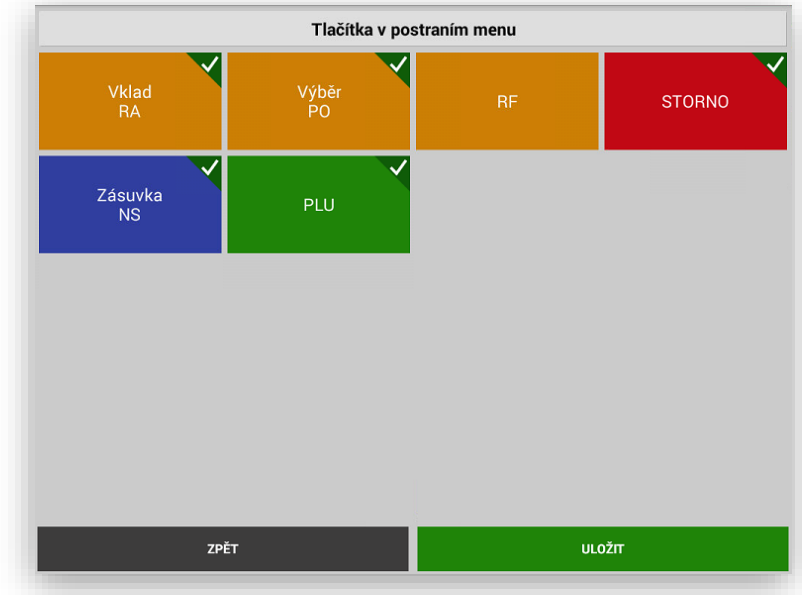

Nakonec potvrdíte nastavení tlačítkem

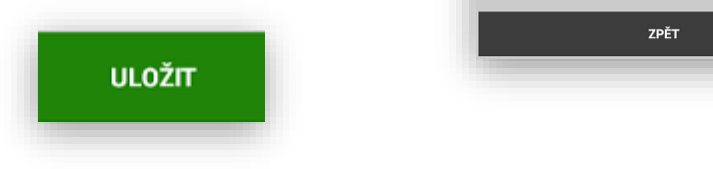

Zobrazení na hlavním panelu pokladny:

| ÷ | 0,00 Kč |          | 07.03.2018<br>14:20:11 |                            | ZPĚT          |
|---|---------|----------|------------------------|----------------------------|---------------|
|   |         | Tisk 1   | 5%                     | Tisk 21%                   | VKLAD<br>RA   |
|   |         | Káva     | а                      | Párek v rohlík<br>17,00 Kč | STORNO        |
|   |         | Sortimen | t 15%                  | Pečivo                     | ZÁSUVKA<br>NS |
|   |         | Rohli    | ík                     | Sleva %                    | VÝBĚR<br>PO   |
|   |         | 45       |                        | 500                        | PLU           |
|   |         | Х        | -                      | CL                         | RF            |
|   |         | 7        | 8                      | 9                          |               |
|   |         | 4        | 5                      | 6                          |               |
|   |         | 1        | 2                      | 3                          |               |
|   |         | 0        | 00                     | 000                        |               |

**PLU** tato klávesa slouží pro potvrzení – vyvolání požadovaného kódu PLU nebo EAN. Obsluha zadá požadovaný kód a potvrdí klávesou PLU. Nebo zadá počet kusů klávesu X a potom číslo požadovaného PLU.

#### PLU

Potraviny 21%

Nápoje 15%

Lahve +

**SKUPINY ZBOŽÍ** tyto klávesy slouží pro prodej položek cenou. Jedná se prodej zboží oborově určení druhu zboží. Do Skupiny zboží se markuje cenou, na skupině zboží může být pevně přednastavena prodejní cena, při nastavení v Adminu se může obsluha přes danou skupinu pro-kliknout na přímé PLU přiřazené k dané skupině.

|                                                                                  | and the second second s |
|----------------------------------------------------------------------------------|----------------------------------------------------------------------------------------------------|
| <b>SLEVA %</b> klávesa na poskytnutí % slevy. Možnost nastavení na Slevu na polo | žku nebo celý nákup.                                                                                                    |
| Nastavení Slev je popsáno v sekci Slevy                                          | 5 1                                                                                                    |

Ovoce Zelenina sleva 5,0% 137,75

**SLEVA KČ** klávesa na poskytnutí korunové slevy. Možnost nastavení na Slevu na položku nebo celý nákup. Nastavení Slev je popsáno v sekci Slevy

| Potraviny 21%<br>sleva 15,00 Kč | 354,00 |
|---------------------------------|--------|
|---------------------------------|--------|

**PŘIRÁŽKA %** klávesa na poskytnutí % Přirážky. Možnost nastavení na Přirážku na položku nebo celý nákup. Nastavení Přirážek je popsáno v sekci Slevy

| 15,00 15 | ,75 |
|----------|-----|
|          | ,   |

**PŘIRÁŽKA KČ** klávesa na poskytnutí korunové Přirážky. Možnost nastavení na Přirážku na položku nebo celý nákup. Nastavení Přirážek je popsáno v sekci Slevy

| Potraviny 21%<br>Prodej po pracovni době10,00 Kč | 25,00 | 35,00 |
|--------------------------------------------------|-------|-------|
|--------------------------------------------------|-------|-------|

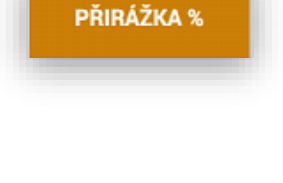

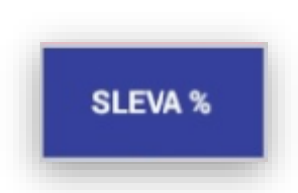

Potraviny 15%

Ovoce Zelenina

Mražené výrobky

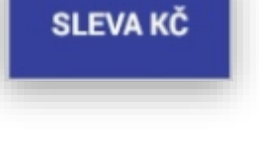

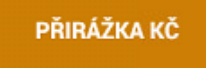

4 Markování do skupin zboží

- 1- Zadávání cenou do skupiny
  - a. Možnost zadat markovanou částku na 2 desetinná místa
    - 1. Příklad zadám 1450 a stisknu klávesu skupiny zboží Potraviny 15%

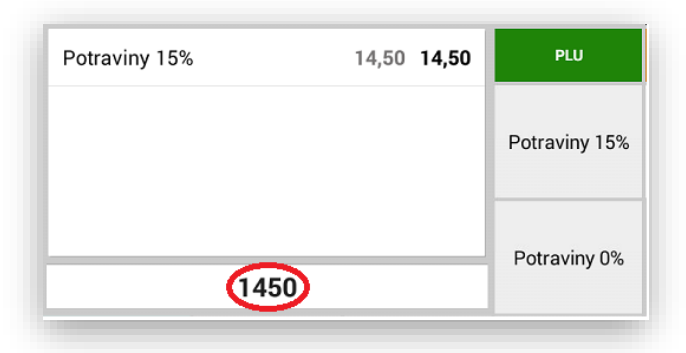

b. Možnost zadat markovanou částku bez desetinných míst stejně jako na kalkulačce
 1. Příklad zadám 14.5 a stisknu klávesu skupiny zboží Potraviny 15%

| Potraviny 15% | 14,50 | 14,50 | PLU           |
|---------------|-------|-------|---------------|
|               |       |       | Potraviny 15% |
| 14.5          | )     |       | Potraviny 0%  |

- c. Možnost automatického opakování stejné položky
  - 1. Opakovaně stisknu klávesu poslední markované skupiny

| Potraviny 15% | 14,50 | 14,50 | PLU            |
|---------------|-------|-------|----------------|
| Potraviny 15% | 14,50 | 14,50 | Potraviny 15%  |
| Potraviny 15% | 15,00 | 15,00 | Follavily 13%  |
| Potraviny 21% | 21,00 | 21,00 | Potraviny 0%   |
|               |       |       | 1 ou aviny 0 % |

- d. Možnost automatického přepnutí na PLU dané skupiny
  - 1. Na prázdno stisknu požadovanou skupinu zboží a pokladna nás přesměruje na přímé PLU přiřazené k dané skupině.

| Houska strojová | 6,90 <b>6,90</b>   | PLU           |                  |                 |               |          |          |
|-----------------|--------------------|---------------|------------------|-----------------|---------------|----------|----------|
| Dalamánek       | 22,50 <b>22,50</b> | Potraviny 15  |                  |                 |               |          |          |
| Makovec         | 38,00 <b>38,00</b> | r di aviny 15 |                  |                 |               |          |          |
|                 |                    |               | SEZNAM P         | U               | SKUPINY       |          | ZPÉT     |
|                 |                    | Potraniny     | 67,40 K          | č               | Potraviny 15% |          | PLU      |
|                 |                    |               |                  |                 |               |          |          |
|                 |                    | 1             |                  | 2               | 3             | 4        | 10       |
|                 |                    | _             | Rohlík makový    | Houska strojová | Dalamánek     | Makovec  | Miéko 1I |
|                 |                    |               | 3,80 Kč          | 6,90 Kč         | 22,50 Kč      | 38,00 Kč | 18,90 Kč |
|                 |                    | 1             | 1                | 12              |               |          |          |
|                 |                    | т             | atranka oříšková | Ledová káva     |               |          |          |
|                 |                    |               |                  | 0,331           |               |          |          |

#### 5 Markování přes PLU nebo EAN

Při nastavení funkce v Adminu pokladny (PLU přímé) slouží tato klávesa k přepnutí zobrazení do přímých kláves položek PLU

#### Možnosti markování přes PLU:

1- zadat číslo položky a potvrdit klávesou PLU

příklad Rohlík makový má PLU číslo 1 obsluha zadá 1 a tlačítko

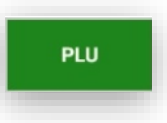

2- stisknout klávesu PLU "naprázdno" pokladna Vás přepne do sekce přímých PLU

| SEZNAM PLU SKUPINY |                   |               |  |  |  |
|--------------------|-------------------|---------------|--|--|--|
|                    | 0,00 Kč           |               |  |  |  |
|                    |                   |               |  |  |  |
|                    | 2                 | 3             |  |  |  |
| Rohlík makový      | Houska pletená    | Dalamánek     |  |  |  |
| 2,50 Kč            | 3,80 Kč           | 6,50 Kč       |  |  |  |
|                    | 101               | 102           |  |  |  |
| Kobliha            | Jar citron 1 litr | Marlboro gold |  |  |  |
|                    | 60.00 Kč          | 100.00 Kč     |  |  |  |

3- v této sekci se může vyhledávat podle čísla PLU/EAN a názvu

|          | ZPĚT |          |
|----------|------|----------|
|          |      | PLU      |
|          |      | NÁZEV    |
| 4        | 10   | EAN      |
| Makovec  |      | Mléko 1l |
| 38,00 Kč |      | 18,90 Kč |

4- další možností je vyhledávat PLU podle skupin zboží

| SEZNAM PLU                          |                                |                           |
|-------------------------------------|--------------------------------|---------------------------|
|                                     | 0,00 Kč                        | $\sim$                    |
|                                     |                                |                           |
|                                     |                                |                           |
|                                     | Potraviny 15%                  |                           |
|                                     |                                |                           |
|                                     | 2                              | 3                         |
| i<br>Rohlík makový                  | 2<br>Houska pletená            | 3<br>Dalamánek            |
| Rohlík makový<br>2,50 Kč            | 2<br>Houska pletená<br>3,80 Kč | 3<br>Dalamánek<br>6,50 Kč |
| Rohlík makový<br>2,50 Kč            | 2<br>Houska pletená<br>3,80 Kč | 3<br>Dalamánek<br>6,50 Kč |
| Rohlík makový<br>2,50 Kč<br>Kobliha | 2<br>Houska pletená<br>3,80 Kč | 3<br>Dalamánek<br>6,50 Kč |

5- Automatické násobení kusů při prodeji PLU

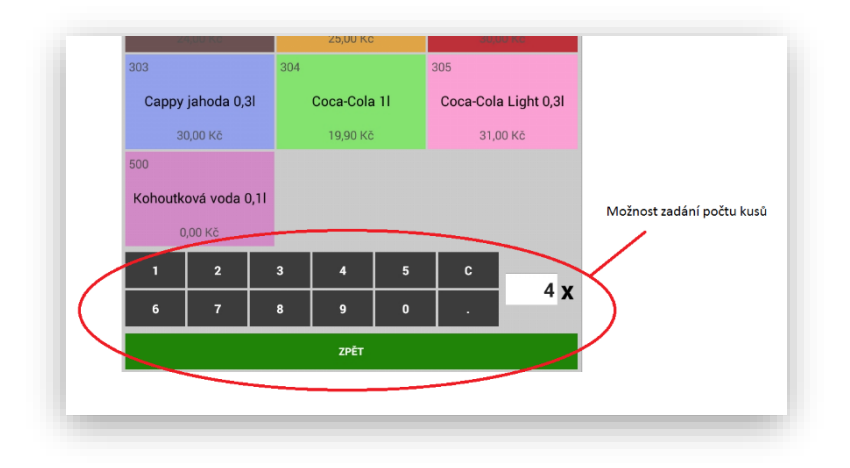

- 6- Prodej přes čárový kód možnost používání čtečky čárového kódu (scanner) obsluha oskenuje z daného zboží čárový kód a pokladna danou položku prodá.
- 7- Prodej přes váhový čárový kód pokladna umožňuje prodej přes váhové čárové kódy zboží. Kdy ne prodej určen prefixem váženého kódu 28/29 v dalším poli je kód zboží a ve druhém poli je umístěna váha zboží.

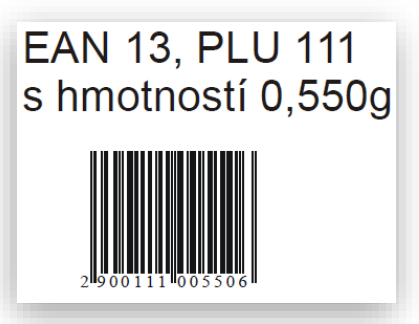

0091061123

8- Prodej přes přímá PLU na hlavním panelu. Funkce se povoluje v Administraci pokladny. Volba PLU přímá. PLU se na hlavním panelu řadí podle jejich čísla. Vhodné pro prodeje zmrzliny a rychlé občerstvení kde se v sortimentu málo položek a požadavek rychlého prodeje.

| 17.07.2<br>10:38:                 | 017<br>11                              | ADMIN                                  |      | ADMINIST                                      | RACE POKLADNY  |  |
|-----------------------------------|----------------------------------------|----------------------------------------|------|-----------------------------------------------|----------------|--|
| PLU                               | SLEVA                                  | % SLEVA KČ                             | PŘIF | RÁŽKA %                                       | PŘIRÁŽKA<br>KČ |  |
| MENU<br>0,00 H                    | J 1<br>Kč                              | MENU 2<br>960,00 Kč                    |      | MENU 3<br>188,50 Kč                           |                |  |
| Jahod<br>kolá<br><sup>35,00</sup> | Jahodový Čokoládová koláč kostka       |                                        |      | Grilovaný filet z<br>lososa 180g<br>230,00 Kč |                |  |
| Plzeňs<br>Prazdroj 1<br>28,00     | <b>ský</b><br>2° 0,31<br><sup>Kč</sup> | Plzeňský<br>Prazdroj 12° (<br>35,00 Kč | ),51 | Vstupne<br>dospělí hokej<br>99,00 Kč          |                |  |
| CL                                | _                                      | KREDITNÍ                               |      | ZÁSUVKA                                       |                |  |

6 Storna a opravy

**STORNO** klávesa pro přímé stornování položky. Pokladna stornuje buď poslední markovanou položku nebo položku v seznamu zboží kterou obsluha označí.

|   | Houska strojová | á | 6,90 <b>6,90</b>   | PLU            |
|---|-----------------|---|--------------------|----------------|
|   | Dalamánek       |   | 22,50 <b>22,50</b> | Potroviny 15%  |
|   | Makovec         |   | 38,00 <b>38,00</b> | Follavilly 15% |
|   |                 |   |                    | Potraviny 0%   |
|   | STORNO          | X |                    | CL             |
| V | STURNU          | 7 | 8                  | 9              |
| - |                 |   |                    |                |

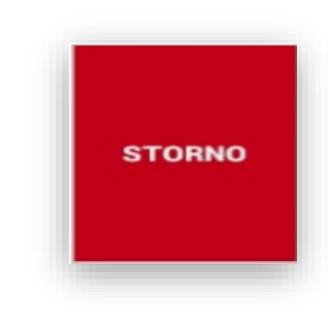

**RF refundace** pro refundování ceny nebo PLU/EAN po ukončení nákupu (vrácení zboží, oprava po ukončení nákupu. Klávesa RF lze pro obsluhu zablokovat v nastavení práv obsluhy. Pokud je klávesa Refundace aktivní klávesa je zelená, pokud je klávesa Refundace oranžová není právě funkce aktivní. Pokud je klávesa Refundace šedivá nemůže jí aktuálně přihlášená obsluha používat.

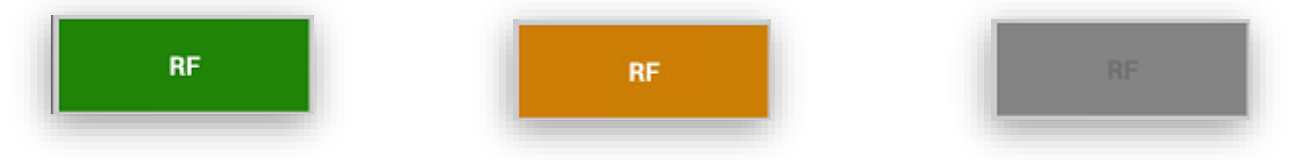

Ukázka tisku účtenky při použití REFUNDACE. Pokud je pokladna v režimu EET a obsluha použije REFUNDACI tak i tato účtenka se odesílá na EET, ale se zápornou hodnotou.

| 1                                                                           | HAL.                                                        | BERŠTA<br>servis                      | Í <b>7</b>                 |
|-----------------------------------------------------------------------------|-------------------------------------------------------------|---------------------------------------|----------------------------|
| Datum:<br>Účtenka:<br>DIć;<br>Provozovna<br>Pokladna:<br>Režim:<br>Obsluha: | 22.05.2017<br>17<br>null<br>11 f4f93678ce<br>běžný<br>ADMIN | 19:48:01<br>629b78                    |                            |
| Potraviny<br>1.0x<br>Potraviny<br>1.0x                                      | 15%<br>-15,00<br>21%<br>-96,00                              | DPH: 15.0%<br>DPH: 21.0%              | -15,00<br>-96,00           |
| Položek na<br>Mezisoučet<br>Celkem k ú                                      | účtence:<br>:<br>hradě:                                     | 2<br>-111,00 Kč<br>-1 <b>11,00 Kč</b> |                            |
| SAZBA<br>15.0%<br>21.0%                                                     | ZåKLAD<br>-13,04<br>-79,34                                  | DPH<br>-1,96<br>-16,66                | CELKEM<br>-15,00<br>-96,00 |
| Hotovè vrá                                                                  | itit:                                                       | ~111,00 Kč                            |                            |
|                                                                             | Děkujeme za                                                 | Vaši návštevu!                        |                            |

#### 10 Restaurační režim

1

0

2

00

3

000

HOTOVĚ

**RESTAURAČNÍ REŽIM** se aktivuje v sekci ADMIN. Jakmile se tato funkce aktivuje změní se na hlavním panelu pokladny tyto tlačítka

|        |        |              |        |                 |             |                             | ADMIN           |             |                             |
|--------|--------|--------------|--------|-----------------|-------------|-----------------------------|-----------------|-------------|-----------------------------|
|        |        |              |        |                 | 1           | P adresa DATA API           | NAČÍST          | DATA        |                             |
|        |        |              |        |                 | z           | měnit admin heslo           | ZMĚNIT          | HESLO       |                             |
|        |        |              |        |                 | c           | EMO                         |                 |             |                             |
|        |        |              |        |                 | Z           | vuk                         |                 |             |                             |
|        |        |              | OTEVI  | റ്⊤ <u>പ</u> ം1 | Z           | adání částky na 2 desetinná | místa           |             |                             |
| VKLA   | D KA   | na           | OIEVI  | KII stul        | F           | PLU přímé                   |                 |             |                             |
|        |        |              |        |                 | E           | ET testování                |                 |             | Zapnutí restauračních funkc |
| VÝBĚ   | R PO   | na           |        | ŽIT stůl        |             | erkooponodni prodej         |                 |             |                             |
| VIDE   | K I O  | 11a          | ODLO   | ZII Stul        |             | iekéme                      | 0               | 140         |                             |
|        |        |              |        |                 |             | ISKallia                    |                 |             |                             |
| ZÁSU   | VKA NS | 5 na         | SEZNA  | AM Otevře       | ených stolů | DB EXPORT                   | DB IMPORT       |             |                             |
|        |        |              |        |                 | 5           |                             | SMAZAT DATABÁZI |             |                             |
|        |        |              |        |                 |             | PÊT                         | verze 0.7.1     |             |                             |
|        |        |              |        |                 |             |                             |                 |             |                             |
|        |        |              |        |                 |             |                             |                 |             |                             |
|        |        |              | Nealko | Dezerty         | EAN         |                             |                 |             |                             |
|        |        |              |        |                 | $\frown$    |                             |                 |             |                             |
|        | v      |              |        |                 |             |                             |                 |             |                             |
|        | X      | 3 <b>-</b> 3 |        | KREDITNÍ        | STOLY       | Náhle                       | d tisku účtu: s | loží k vvt  | ištění                      |
| STORNO |        |              |        | Non 14          |             | ví čta la                   | asta dan Yadu   | le toleo má | blodu o                     |
|        | 7_     | 8            | 9      |                 |             | uctu n                      | iosta dopredu   | к јепо па   | medu a                      |
|        |        |              |        |                 |             | kontro                      | ole.            |             |                             |
| 85     | 1      | 5            | 6      | STRAVE          | ENKY        |                             |                 |             |                             |

|   | <del>ç</del>            | 1687,00 H     | <b>(č</b> Stů       | il 10 17.07.2<br>10:58      |
|---|-------------------------|---------------|---------------------|-----------------------------|
|   | Pizensky Praz           | aroj 12° 0,51 | 35,00 <b>35,0</b>   | PLU                         |
|   | Plzeňský Praz           | droj 12° 0,3l | 28,00 <b>28,0</b>   | 0 MENI                      |
|   | MENU 3                  |               | 350,00 <b>350,0</b> | 0 Jahod                     |
|   | Grilovaný filet<br>180g | z lososa      | 230,00 <b>230,0</b> | 0 kolá                      |
|   |                         |               |                     | Plzeň<br>Prazdroj<br>28,001 |
|   | STORNO                  | X             |                     | CI                          |
|   | NÁHLED                  | 7             | 8                   | 9                           |
|   | RF                      | 4             | 5                   | 6                           |
| i | OTEVŘÍT                 |               |                     |                             |

Ч×

**U SKUPIN ZBOŽÍ** se aktivuje funkce TISK objednávky. Podle nastavení skupiny BAR/Kuchyň se pak automaticky tisknou objednávky podle potřeby. U skupiny je možno nastavit také aby se objednávka tiskla jak pro Kuchyň tak BAR dohromady nebo aby se objednávka netiskla vůbec.

| Objednávka do: |  |
|----------------|--|
| NE             |  |
| Dohromady      |  |
| Kuchyň         |  |
| BAR            |  |

V PROGRAMOVÁNÍ SKUPIN ZBOŽÍ a PLU se aktivuje funkce POZNÁMKY k objednávce. POZNÁMKU lze dopředu nadefinovat nebo při markování napsat poznámku přes klávesnici dle momentální potřeby obsluhy.

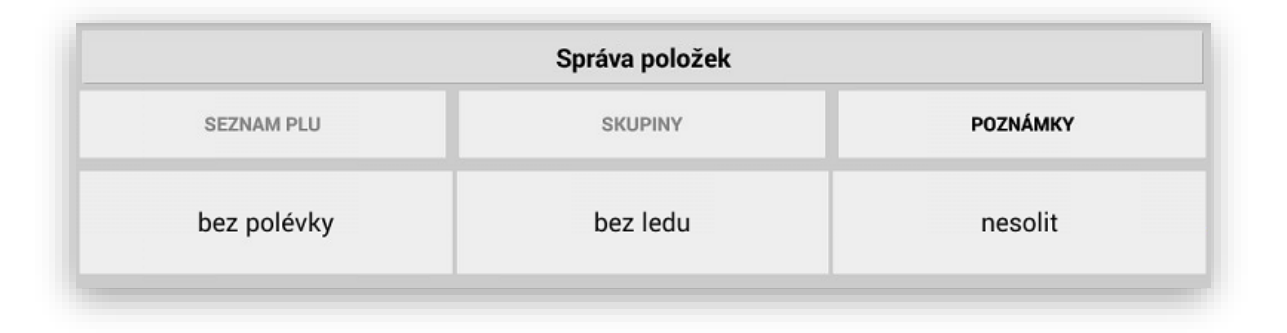

**PRAKTICKÉ POUŽITÍ POZNÁMKY** po otevření účtu hosta a namarkování položky se na daném řádku položky objeví písmenko i pokud stiskneme toto tlačítko pokladna nám nabídne předvolené poznámky k objednávce nebo je možno vložit poznámku vlastní.

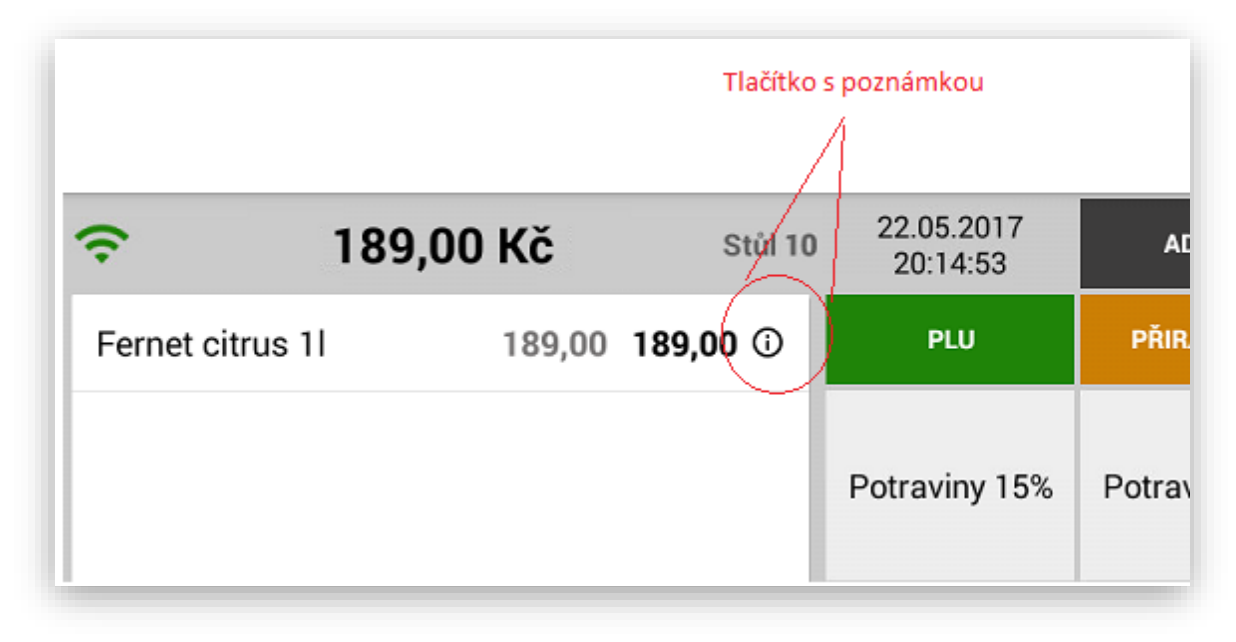

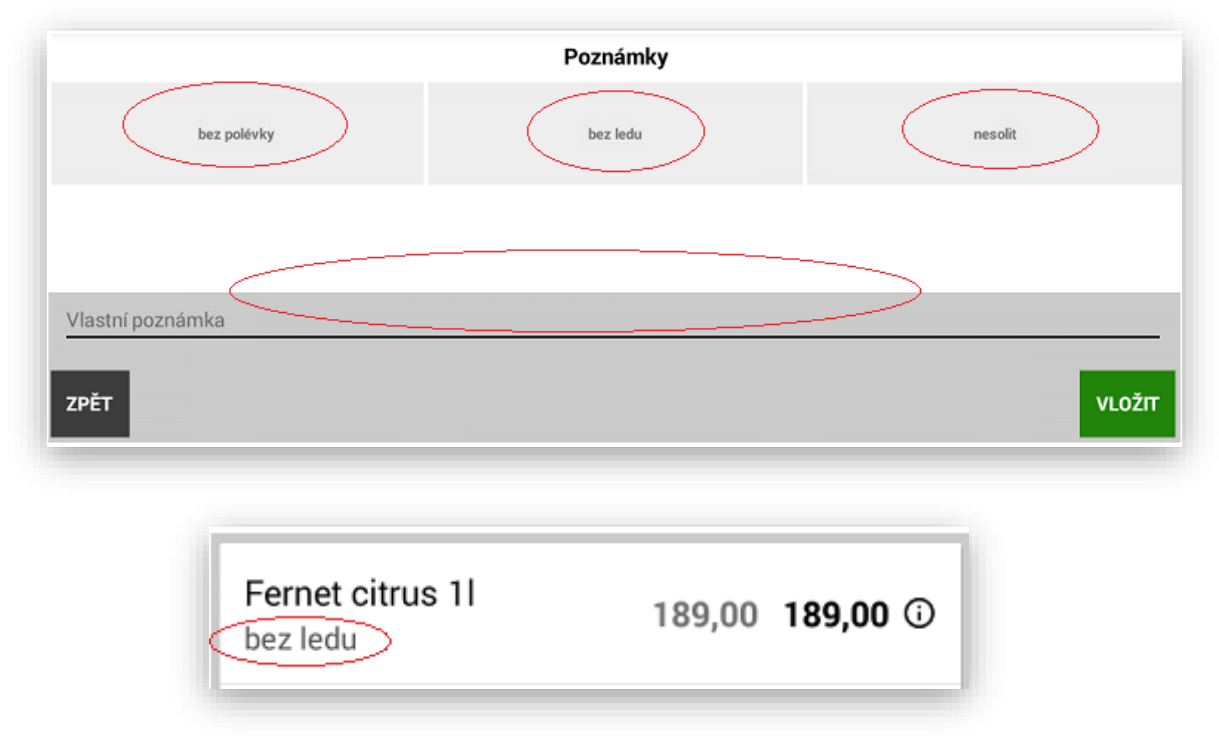

MARKOVÁNÍ PŘES OTEVŔENÉ ÚČTY obsluha zadá číslo účtu hosta a stiskne klávesu Otevřít stůl. Pokladna podporuje také možnost nejdříve namarkovat položky objednávky a teprve zadat číslo účtu hosta a stisk klávesy Otevřít účet.

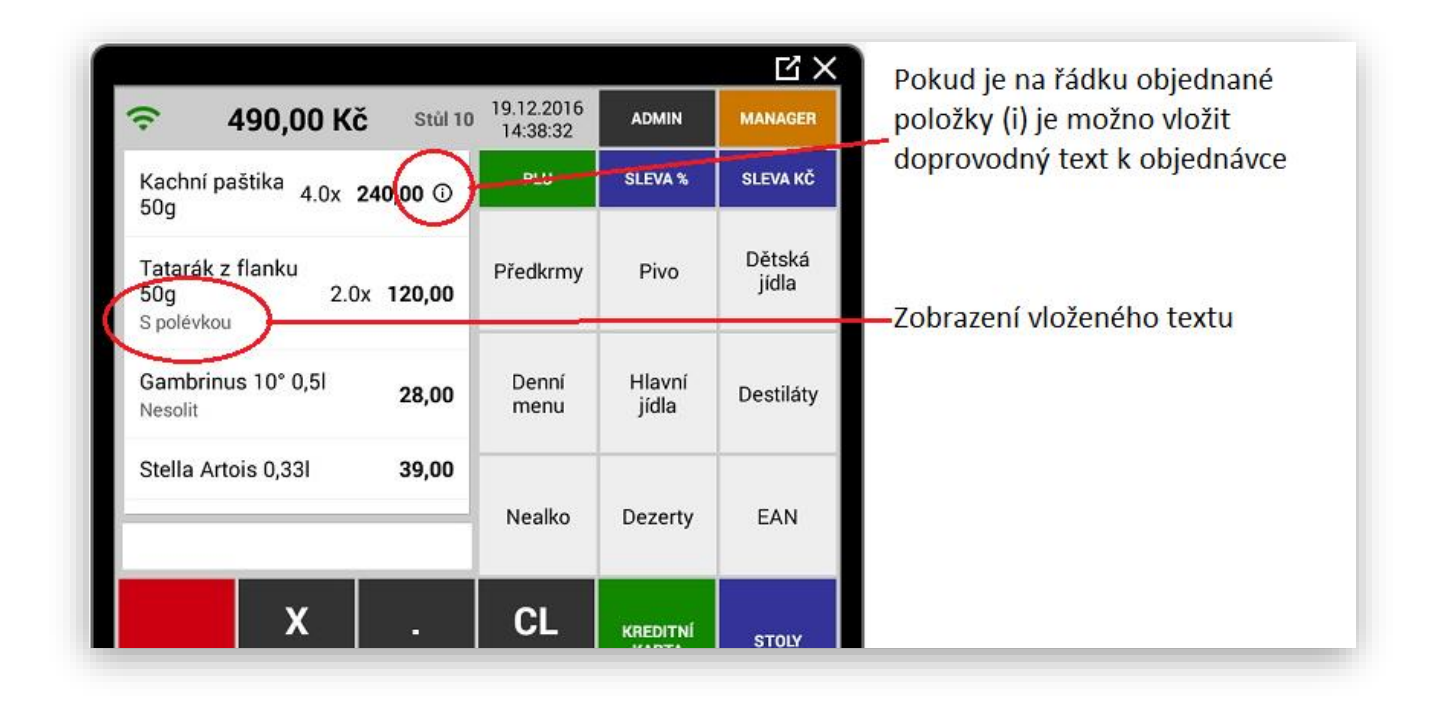

**ODLOŽENÍ ÚČTU HOSTA** pro ukončení objednávky obsluha nakonec stiskne klávesu ODLOŽIT Stůl. Pokladna daný účte odloží a případně vytiskne objednávky dle aktuální objednávky (Kuchyň – Bar)

| ÷ 4                            | 130,00 Kč      | Stůl 10  | 19.12.2016    | ADMIN             | MANAGER         |                          |
|--------------------------------|----------------|----------|---------------|-------------------|-----------------|--------------------------|
| Kachní pa<br>50g               | štika 3.0:     | × 180,00 | PLU           | SLEVA %           | SLEVA KČ        |                          |
| Tatarák z<br>50g<br>S polévkou | flanku<br>2.0: | × 120,00 | Předkrmy      | Pivo              | Dětská<br>jídla | Zobrazení otevřeného sto |
| Gambrinu<br>Nesolit            | s 10° 0,51     | 28,00    | Denní<br>menu | Hlavní<br>jídla   | Destiláty       |                          |
| Stella Arto                    | ois 0,331      | 39,00    | Nealko        | Dezerty           | EAN             |                          |
| CTODIO                         | x              | •        | CL            | KREDITNÍ<br>KARTA | STOLY           |                          |
| STORNU                         | 7              | 8        | 9             |                   |                 |                          |
| RF                             | 4              | 5        | 6             | STRA              | VENKY           |                          |
| OTEVŘÍT<br>STŮL                | 1              | 2        | 3             | 40                | TOVĒ            |                          |
| ODLOŽIT<br>STÚL                | 0              | 00       | 000           | HU                | OVE             |                          |
|                                | ÷              | -        | ≏ =           | ŗ.                |                 |                          |

**SEZNAM OTEVŘENÝCH ÚČTU HOSTA** stiskem klávesy SEZNAM OTEVŘENÝCH ÚČTU pokladna zobrazí aktuálně obsazené účty hostů, jejich aktuální útratu a i z této obrazovky lze daný účte opět otevřít.

|           | Seznam otevřených účtů |           |
|-----------|------------------------|-----------|
| 10        | 1                      | 15        |
| 107,20 Kč | 189,00 Kč              | 148,80 Kč |
| 55        | 99                     |           |
| 217,60 Kč | 710,60 Kč              |           |

Náhled tisku objednávek (komand): Nově je i funkce tisku objednávek i bez použití otevřeného účtu Hosta

Objednávka do Kuchyně

Objednávka do Baru

| Objednávka KUCHYNĚ                                                                                                    | Objednávka BAR                                                                                                    |
|----------------------------------------------------------------------------------------------------|----------------------------------------------------------------------------------------------------|
| Stůl: 8<br>Datum: 19.12.2016 15:59:32                                                                                                    | Stůl: 8<br>Datum: 19.12.2016 15:59:32                                                                                                    |
| 1.0x - Kachní paštika 50g<br>1.0x - Tatarák z flanku 50g (Nemíchat)<br>1.0x - Svíčková na smetaně 150g<br>1.0x - Pečený pstruh 220g (Nesolit)<br>1.0x - Fettuccine s hříbkovou omáčkou 120g<br>1.0x - Farmářský vepřový steak 150g<br>1.0x - Kančí guláš 180g<br>1.0x - čokoládová kostka<br>1.0x - Cheesecake | 1.0x - Kofola 0,5]<br>1.0x - Coca-Cola 11<br>1.0x - Cappy jahoda 0,3]<br>1.0x - Kofola 0,3]<br>1.0x - Kohoutková voda 0,1]<br>1.0x - Coca-Cola Light 0,3] |

Pokud zůstanou po uzávěrce otevřené účty nezapočítají se do tržby daného dne, ale do uzávěrky se načítají jakmile dojde k uzavření daného účtu v daný den.

#### 11 Zakázkový prodej

**ZAKÁZKOVÝ REŽIM** se aktivuje v sekci ADMIN. Jakmile se tato funkce aktivuje změní se na hlavním panelu pokladny tyto tlačítka

#### Zakázkový prodej

Tato funkce je určena pro podporu prodeje zákazníků v půjčovnách, servisech, prádelnách a všude tam kde se přijímají ze strany zákazníků jakékoliv zakázky.

Nastavení číselné řady zakázek: Tato funkce je určena pro nastavení prefixu čísel zakázek. Při založení zakázky se automaticky číslují od 1 s přednastaveným prefixem, který je nastaven uživatelem v Adminu pokladny.

| Koncovka ID zakáky | 1/2017 |
|--------------------|--------|
|                    |        |

Nové funkce a tlačítka zakázek: při aktivaci této funkce se na hlavním panelu vytvoří tyto tlačítka a funkce.

**Nová zakázka - otevření:** stiskem této klávesy se založí nová zakázka s přednastavenou číselnou řadou z Adminu pokladny.

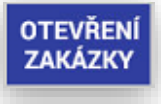

Založení zakázky: obsluze se na display objeví registrační formulář zákazníka. Tento formulář obsluha se zákazníkem vyplní a nakonec stiskne tlačítko Vytvořit zakázku.

| Detail zakáz                                              | ky 10/1/2017     |              |
|-----------------------------------------------------------|------------------|--------------|
| Jméno a příjmení zákazníka                                |                  |              |
| Jan Novák                                                 |                  |              |
| Ulice a číslo popisné                                     |                  |              |
| Brněnská 306                                              |                  |              |
| Město                                                     |                  |              |
| Hradec Králové                                            |                  |              |
| PSČ                                                       |                  |              |
| 500 09                                                    |                  |              |
| Telefoní číslo                                            |                  |              |
| 603 51 88 99                                              |                  |              |
| Email                                                     |                  | NAPSAT EMAIL |
| firma@halberstat.cz                                       |                  |              |
| Datum vyzvednutí zakázky                                  |                  |              |
| 07.12.2017 17:46                                          |                  |              |
| Poznámka                                                  |                  |              |
| Broušení hran lyží, mazání skluznice, kontrola vázání a s | eřízení          |              |
| ZPĚT                                                      | VYTVOŘIT ZAKÁZKU |              |

**Datum vyzvednutí zakázky:** tato funkce umožňuje vložení datumu i času kdy má být zakázka hotová k vyzvednutí.

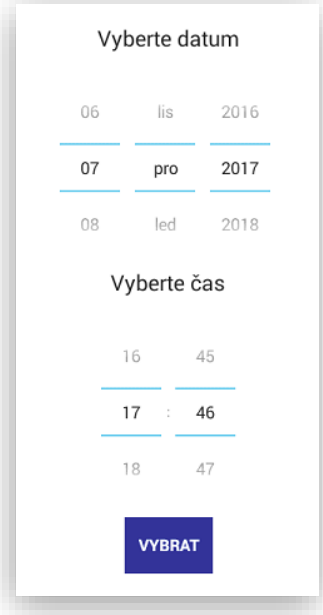

**Napsat email:** tato funkce umožňuje (pokud máte na pokladně instalovaného e-mailového klienta) poslat jednoduše zákazníkovi info o stavu zakázky nebo o jejím vyzvednutí.

| Email               |  |
|---------------------|--|
| firma@halberstat.cz |  |
|                     |  |

Po kompletním vyplnění registračního formuláře obsluha stiskne klávesu "Vytvořit Zakázku".

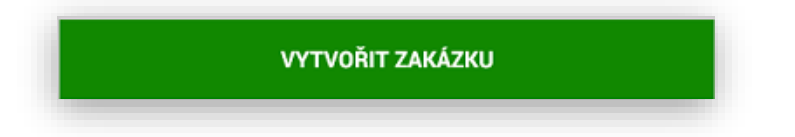

Poté obsluha namarkuje jednotlivé úkony, služby nebo náhradní díly stejným způsobem, jako když markuje klasický nákup na pokladně.

| <b>?</b> 200,00       | Kč 7,84 € 10/1/2017  | PLU                           |                | 06.12<br>18:0 | .2017<br>1:07      | ADMIN                     | AD<br>F          | MINISTRACE<br>POKLADNY            |
|-----------------------|----------------------|-------------------------------|----------------|---------------|--------------------|---------------------------|------------------|-----------------------------------|
| Mazání<br>skluznice   | 150,00 <b>150,00</b> | Seřízer                       | าí             | ç             | Servis             | Montá                     | ž                | Broušení<br>hran lyží<br>50,00 Kč |
| Broušení hran<br>lyží | 50,00 <b>50,00</b>   | Mazán<br>skluznic<br>150,00 k | ií<br>ce<br>ič | Do<br>so      | plňkový<br>rtiment | Tureck<br>káva<br>29,00 к | ä S∖<br>č        | a <b>řené víno</b><br>55,00 Kč    |
|                       |                      | Zalohy                        |                |               |                    |                           |                  |                                   |
|                       |                      |                               |                |               |                    |                           |                  |                                   |
|                       |                      | STORNO                        | >              | (             |                    | CL                        | KREDITN<br>KARTA | Í SEZNAM<br>ZAKÁZEK               |
|                       |                      | INFO O<br>ZAKÁZCE             | 7              | 7             | 8                  | 9                         | TISK ZA          | kázkového<br>Istu                 |
|                       |                      | RF                            | 4              | ŀ             | 5                  | 6                         | STRAVEN          | Y EUR                             |
|                       |                      | ZALOŽENÍ<br>ZAKÁZKY           | 1              |               | 2                  | 3                         |                  |                                   |
|                       |                      | ODLOŽENÍ<br>ZAKÁZKY           | C              | )             | 00                 | 000                       |                  | СZК                               |

Při tvorbě zakázky a markování jejich položek je možno stejně jako v restauračním režimu ke každé položce přidat doprovodný text buď přednastavený nebo napsat na klávesnici.

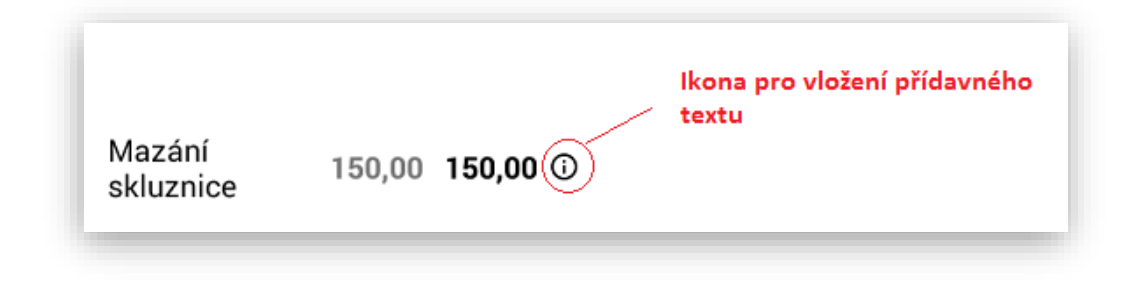

|                  | Poznámky |          |
|------------------|----------|----------|
| Elan             | Kneissl  | Blizzard |
|                  |          |          |
| Vlastní poznámka |          |          |
| ZPĚT             |          | VLOŽIT   |

| Mazání<br>skluznice 150,00 150,00<br>Blizzard |
|-----------------------------------------------|
|-----------------------------------------------|

**Zaplacení zálohy:** tato funkce umožňuje na pokladně zadat částku na zaplacení zálohy za zakázku dopředu. Nově je možnost jak u Skupiny Zboží nebo PLU přidat příznak Záloha. Záloha by měla vždy být u plátce DPH v 21% DPH. Tato funkce umí automaticky odeslat na EET pouze tuto platbu za zálohu.

| <b>Mazání<br/>skluznice</b><br>Blizzard | 150,00 <b>150,00</b>   |
|-----------------------------------------|------------------------|
| Broušení hran<br>lyží                   | 50,00 <b>50,00</b> 🛈   |
| Zaloha na<br>servis                     | 100,00 <b>100,00</b> 🛈 |

**Tisk zakázkového listu:** tato funkce odloží vytvořenou zakázku. Vytiskne zakázkový list a v případě že byla zaplacena záloha vytiskne a odešle EET doklad.

TISK ZAKÁZKOVÉHO LISTU

Zakázkový list:

|                                                                               | EET doklad na zálohu:                               |  |  |  |
|-------------------------------------------------------------------------------|-----------------------------------------------------|--|--|--|
|                                                                               |                                                     |  |  |  |
| Active Sport                                                                  |                                                     |  |  |  |
| Active sport                                                                  |                                                     |  |  |  |
| Prostor na obchodní podmínky                                                  | m                                                   |  |  |  |
| Udaje o firme                                                                 | Active Sport                                        |  |  |  |
| Reklameni rad                                                                 | Prostor na obchodní podmínky                        |  |  |  |
| Takázkovú list                                                                | Údaje o firmě                                       |  |  |  |
| číslo zakázky                                                                 | Reklameni rau                                       |  |  |  |
| 10/1/2017                                                                     |                                                     |  |  |  |
|                                                                               | Datum: 06.12.2017 19:02:49                          |  |  |  |
| VyTvoren I zakazky:06.12.17 17:46                                             | úctenka: 15                                         |  |  |  |
| Zakaznik: Jan Novák                                                           | Provozovna: null                                    |  |  |  |
| Adresa: Brnenská 306, Hradec Králové, 500 09                                  | Pokladna: f4f93676ce629b78                          |  |  |  |
| Telefon: 603 51 88 99                                                         | Obsluha: ADMIN                                      |  |  |  |
| Email: firma@halberstat.cz                                                    | čislo zakazky: 10/1/2017                            |  |  |  |
| Poznámka: Broušeni hran lyzi, mazáni skluznice,<br>kontrola vázáni a seřizeni | Zaloha na servis<br>1.0x 100,00 DPH: 21.0% 100,0    |  |  |  |
| Mazani skluznice                                                              | Polozek na úctence: 1                               |  |  |  |
| 1,0x 150,00 DPH:15,0% 150,00                                                  | Mezisoudet: 100,00 KC<br>Celkemik (bradě: 100,00 Kč |  |  |  |
| Blizzard                                                                      | 3,92 €                                              |  |  |  |
| Brousen1 hran 1/21                                                            |                                                     |  |  |  |
| 1,0X 50,00 DFH:21,0% 50,00<br>Zaloba na servis                                | SAZBA ZAKLAD DPH CELKE                              |  |  |  |
| 1,0x 100,00 DPH:21,0% 100,00                                                  | 21.0% 82,64 17,36 100,0                             |  |  |  |
| Celková cena: 300,00                                                          | Hatavé: 100,00 Kć                                   |  |  |  |
|                                                                               | Dékujeme za Vasi nävstevu!                          |  |  |  |
| Podois prodávajícího:                                                         |                                                     |  |  |  |
|                                                                               |                                                     |  |  |  |
|                                                                               |                                                     |  |  |  |
| Podpis zákaznika:                                                             |                                                     |  |  |  |
| Padpleem zákoznik sauldesi s abchadninú padmínkonú.                           |                                                     |  |  |  |
|                                                                               |                                                     |  |  |  |
|                                                                               | ODLOŽENÍ                                            |  |  |  |

**Odložení zakázky:** tato funkce umožňuje odložit aktuální otevřenou zakázku. V případě potřeby je možno i na jednotlivé položky zakázky vytisknout objednávku na jednotlivé položky. Nastavuje se stejným způsobem u Skupiny zboží jako v restauračním režimu tisk objednávky Kuchyň nebo Bar.

**Seznam zakázek:** tato funkce umožňuje obsluze zobrazit seznamu aktuálních zakázek uložených v pokladně.

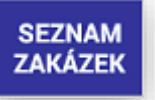

|                                | Seznam otevřených účtů                                     |                 |  |
|--------------------------------|------------------------------------------------------------|-----------------|--|
| azení podle: <b>ID zakázky</b> |                                                            |                 |  |
| ledat:                         |                                                            | Jméno zákazníka |  |
| 9/1/2017                       | 10/1/2017                                                  |                 |  |
| hhhh                           | Jan Novák                                                  |                 |  |
| 150,00 Kč                      | 300,00 Kč                                                  |                 |  |
| Založení: 06.12.2017 14:01     | Založení: 06.12.2017 17:46<br>Vyzvednutí: 07.12.2017 17:46 |                 |  |
|                                |                                                            |                 |  |
|                                |                                                            |                 |  |
|                                |                                                            |                 |  |
|                                |                                                            |                 |  |
|                                |                                                            |                 |  |
|                                |                                                            |                 |  |
|                                | ZPĚT                                                       |                 |  |

Seznam zakázek je možno řadit podle: ID Zakázky nebo Datumu vyzvednutí

|               | Seznam otevřených účtů |
|---------------|------------------------|
| Řazení podle: | ID zakázky             |
| Hledat:       | Datum vyzvednutí       |

V seznamu zakázek je možno vyhledávat podle: Jména zákazníka, Čísla zakázky nebo stavu zakázky

|                               | Seznam otevřených účtů                                     |                 |
|-------------------------------|------------------------------------------------------------|-----------------|
| zení podle: <b>ID zakázky</b> |                                                            |                 |
| edat:                         |                                                            | Jméno zákazníka |
| 9/1/2017                      | 10/1/2017                                                  | Číslo zakázky   |
| hhhh                          | Jan Novák                                                  | Stav zakazky    |
| 150,00 Kč                     | 300,00 Kč                                                  |                 |
| Založení: 06.12.2017 14:01    | Založení: 06.12.2017 17:46<br>Vyzvednutí: 07.12.2017 17:46 |                 |

| seznamu danou zakázku, otevře zal                         | xázku a stiskne klávesu INFO O ZAKÁZO | E INFO O ZAKÁZCE |
|-----------------------------------------------------------|---------------------------------------|------------------|
| Detail zakázl                                             | ky 10/1/2017                          |                  |
| Jméno a příjmení zákazníka                                |                                       |                  |
| Jan Novák                                                 |                                       |                  |
| Ulice a číslo popisné                                     |                                       |                  |
| Brněnská 306                                              |                                       |                  |
| Město                                                     |                                       |                  |
| Hradec Králové                                            |                                       |                  |
| PSČ                                                       |                                       |                  |
| 500 09                                                    |                                       |                  |
| Telefoní číslo                                            |                                       |                  |
| 603 51 88 99                                              |                                       |                  |
| Email                                                     | NAPSAT EMAIL                          |                  |
| firma@halberstat.cz                                       |                                       |                  |
| Datum vyzvednutí zakázky                                  |                                       |                  |
| 07.12.2017 17:46                                          |                                       |                  |
| Poznámka                                                  |                                       | Dillett          |
| Broušení hran lyží, mazání skluznice, kontrola vázání a s | seřízení                              | Prijata          |
| Stav zakázky                                              |                                       | Čeká             |
| Přijatá                                                   | *                                     |                  |
| ZPĚT                                                      | υιοžπ                                 | Vyřízena         |

Mimo editace hlavičky zakázky je možno odeslat zákazníkovi E-mail o stavu zakázky nebo její vyzvednutí.

Dále se v editaci zakázky nově objeví volba **Stav Zakázky.** Při založení nové zakázky se automaticky generuje její stav jako Přijatá. Při vlastní editaci zakázky je možno její stav změnit na Čeká... nebo Vyřízena.

Podle stavu zakázky se také automaticky obarvují jednotlivé zakázky v Seznamu zakázek

|         | ×     | ×  |
|---------|-------|----|
| Přijatá | CERVE | NE |

Čeká.. ORANŽOVĚ

ZELENĚ Vyřízena

| Seznam otevřených účtů     |                            |                            |  |  |
|----------------------------|----------------------------|----------------------------|--|--|
| azení podle: ID zakázky    |                            |                            |  |  |
| lledat:                    |                            | Jméno zákazníka            |  |  |
| 9/1/2017                   | 10/1/2017                  | 11/1/2017                  |  |  |
| hhhh                       | Jan Novák                  | Libor Danda                |  |  |
| 150,00 Kč                  | 300,00 Kč                  | 200,00 Kč                  |  |  |
| Založení: 06.12.2017 14:01 | Založení: 06.12.2017 17:46 | Založení: 06.12.2017 19:33 |  |  |

Ukončení zakázky: tato funkce umožňuje ukončení zakázky, vytištění daňového a EET dokladu.

Info o zakázce: tato funkce umožňuje provádět editaci hlavičky dané zakázky. Obsluha si vybere ze

Výdej zboží na dodací list: tato funkce umožňuje vydávat zboží přes pokladnu k dalším účetnímu zpracování jako je Dodací list k fakturaci. Tato funkce nepodléhá EET a slouží pouze k evidenci skladové výdejky a ponížení stavu skladu pro jednotlivé položky. Použití je stejné jako při klasickém prodeji zboží jen se pro ukončení vybere klávesa .

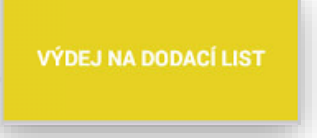

Nastavení : Tato funkce se musí nejprve aktivovat v **ADMINU** pokladny

Výdej na dodací list

Dále je možno nastavit, jestli se mají do uzávěrky PLU načítat pouze vydané kusy, nebo i ceny tohoto zboží.

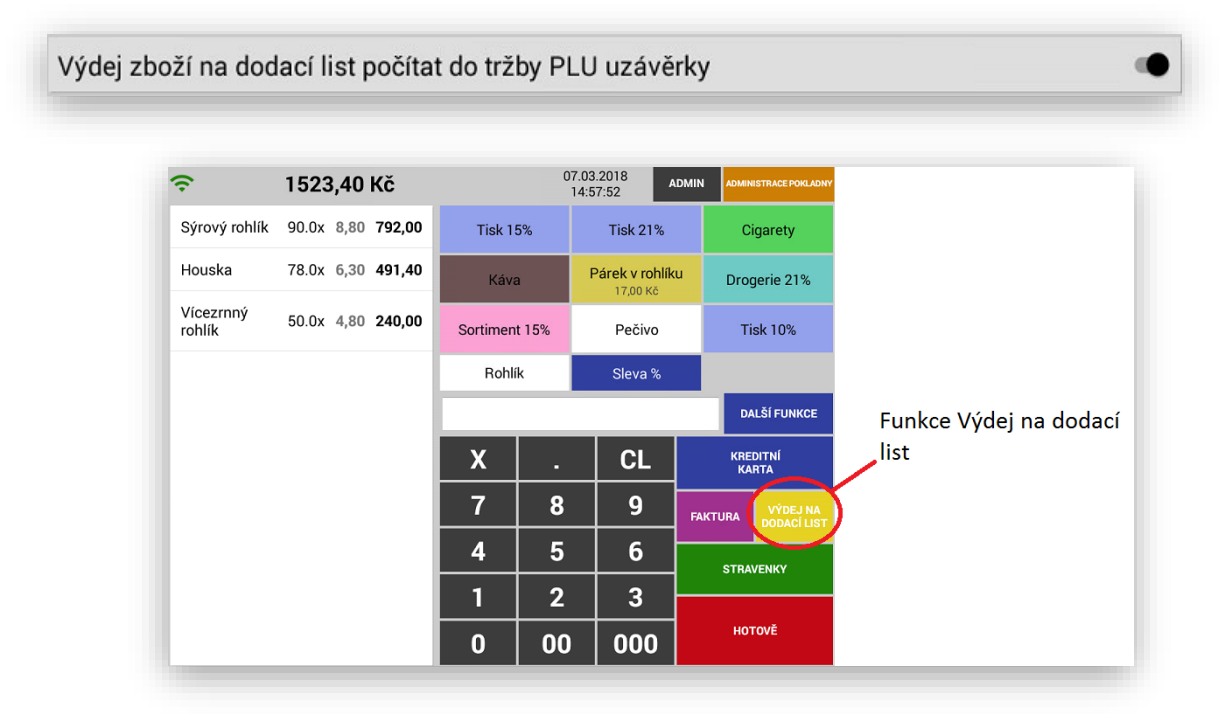

#### Dodací list

|                          | IČ:                 | 25963392        | love              |
|--------------------------|---------------------|-----------------|-------------------|
| Datum:<br>Obsluha:       | 07.03.2018<br>ADMIN | 15:01:40        |                   |
| Cereálni k<br>38.0x      | coláč<br>14.80      | DPH: 15.0%      | 562.40            |
| 49.0x<br>Houska          | 18.00               | DPH: 15.0%      | 882.00            |
| 50.0x<br>Rohl"k          | 6.30                | DPH: 15.0%      | 315.00            |
| 123.0x                   | 2.60                | DPH: 15.0%      | 319.80            |
| Polożek na<br>Celková ce | výdejce:<br>ma:     | 4<br>2079.20 Kč |                   |
| SAZBA                    | ZÁKLAD<br>1808.00   | DPH<br>271.20   | CELKEM<br>2079.20 |

#### Uzávěrka PLU včetně ceny

| Uzávěr                                                               | ka z plu den                                   |            |
|----------------------------------------------------------------------|------------------------------------------------|------------|
| HALBERŠTÁT<br>Brněnská 306, 5<br>IČ:                                 | - servis, s.r.o<br>00 09 Hradec Kr<br>25963392 | álové      |
| Datum od: 00<br>Datum do: 00<br>Číslo plu uzávérky: 7<br>Obsluha: Ai | 7.03.2018 15:08:<br>7.03.2018 15:10:<br>DMIN   | :44<br>:39 |
| PLU Název<br>DPH Množství                                            | Cena/mj                                        | Celkem     |
| 1 Rohlik<br>15.0% 100.0x<br>sklad: 400.0                             | 2,60                                           | 260,00     |
| 1 KONITK<br>15.0% 500.0x<br>Výdej na dodaci list<br>sklad: 400.0     | 2,60                                           | 1300,00    |
| Celkem:                                                              |                                                | 1560,00    |

#### Uzávěrka PLU bez ceny

| UZUVCI N                                                             |                                                |             |
|----------------------------------------------------------------------|------------------------------------------------|-------------|
| HALBERŠTÁT -<br>Brněnská 306, 50<br>IČ:                              | - servis, s.r.c<br>00 09 Hradec Kr<br>25963392 | álové       |
| Datum od: 07<br>Datum do: 07<br>Číslo plu uzávérky: 8<br>Obsluha: AD | .03.2018 15:10<br>.03.2018 15:11<br>MIN        | :39<br>: 14 |
| PLU Název<br>DPH Mnożství                                            | Cena/mj                                        | Celkem      |
| 1 Rohlik<br>15.0% 100.0x<br>sklad: 100.0<br>1 Rohlik                 | 2,60                                           | 260,00      |
| 15.0% 200.0x<br>Výdej na dodaci list<br>sklad: 100.0                 | 2,60                                           | 0,00        |
| Celkem:                                                              |                                                | 260.00      |

Věrnostní a zákaznický systém: tato funkce umožňuje založit do databáze pokladny zákazníky. Je možno evidovat jak Fyzické tak Právnické osoby. U zákazníka kromě jeho identifikačních údajů je možno přiřadit i zákaznickou slevu v % a přiřadit zákazníkovi i zákaznickou kartu s čárovým kódem pro jeho identifikaci přes scanner čárového kódu. U vyplňování Právnické osoby (Firmy) je možno po vyplnění IČ načíst kompletní údaje zákazníka – Firmy jeho data z ARES.

#### Tato funkce se musí nejprve aktivovat v ADMINU pokladny Nastavení :

|                                                                                                    |                                     |                                    | ••                                                                                                    |
|----------------------------------------------------------------------------------------------------|-------------------------------------|------------------------------------|----------------------------------------------------------------------------------------------------|
| Pak v adm                                                                                                    | inistraci pokladny stiskr           | nout klávesu                       | ZÁKAZNÍCI                                                                                                    |
| Založení no                                                                                                    | wého zákazníka:                     |                                    | VYTVOŘIT ZÁKAZNÍKA                                                                                                    |
| Výběr zákaz                                                                                                    | zníka <b>FYZICKÁ</b> nebo <b>PF</b> | <b>RÁVNICKÁ</b> osoba              |                                                                                                    |
|                                                                                                    |                                     | Nový zákazník                      |                                                                                                    |
| Typ záka<br>Jméno a                                                                                                  | zníka<br>příjmení zákazníka         |                                    | FYZICKÁ OSOBA<br>PRÁVNICKÁ OSOBA                                                                                                    |
| Zákazník do                                                                                                    | etail:                              |                                    |                                                                                                    |
|                                                                                                    | Nový zákazník                       |                                    |                                                                                                    |
| níka                                                                                                    | Nový zákazník                       | PRÁVNICKÁ OSOBA *                  |                                                                                                    |
| ika                                                                                                    | Nový zákazník                       | PRÁVNICKÁ OSOBA ~<br>Načíst z ares |                                                                                                    |
| iíka<br>IV                                                                                                    | Nový zákazník                       | PRÁVNICKÁ OSOBA ~<br>Načist z ares |                                                                                                    |
| híka<br>Ny<br>IT - servis, s.r.o.                                                                                    | Nový zákazník                       | PRÁVNICKÁ OSOBA ~<br>Načíst z Ares |                                                                                                    |
| níka<br>ny<br>KT - servis, s.r.o.<br>o popisné<br>16/13                                                              | Nový zákazník                       | PRÁVNICKÁ OSOBA ~<br>Načist z ares | Seznam zákazníků v databázi                                                                                                    |
| níka<br>ny<br>KT - servis, s.r.o.<br>o popisné<br>16/13                                                              | Nový zákazník                       | PRÁVNICKÁ OSOBA ~<br>Načíst z ares | Seznam zákazníků v databázi                                                                                                    |
| níka<br>ny<br>KT - servis, s.r.o.<br>o popisné<br>16/13<br>ové - Nový Hradec Kra                                     | Nový zákazník                       | PRÁVNICKÁ OSOBA ~<br>Načist z ares | Seznam zákazníků v databázi                                                                                                    |
| n <b>íka</b><br>NY<br>NT - servis, s.r.o.<br><b>o popisné</b><br>16/13<br>ové - Nový Hradec Kra                      | Nový zákazník<br>šlové              | PRÁVNICKÁ OSOBA ~<br>Načíst z ares | Seznam zákazníků v databázi<br>744                                                                                                    |
| níka<br>NY<br>KT - servis, s.r.o.<br>o popisné<br>16/13<br>ové - Nový Hradec Kra<br>slo                              | Nový zákazník                       | PRÁVNICKÁ OSOBA ~<br>NAČIST Z ARES | Seznam zákazníků v databázi<br>Záka                                                                                                    |
| n <b>íka</b><br>NY<br>NT - servis, s.r.o.<br><b>o popisné</b><br>16/13<br>ové - Nový Hradec Kra<br><b>slo</b>        | Nový zákazník<br>álové              | PRÁVNICKÁ OSOBA ~<br>Načist z ares | Seznam zákazníků v databázi<br>Záka<br>Jméno: HALBERŠTÁT - servis, s.r.o.                                                                                                    |
| n <b>íka</b><br>NY<br>KT - servis, s.r.o.<br>o popisné<br>16/13<br>ové - Nový Hradec Kra<br>Slo                      | Nový zákazník<br>álové              | PRÁVNICKÁ OSOBA ~<br>NAČIST Z ARES | Seznam zákazníků v databázi<br>Záka<br>Jméno: HALBERŠTÁT - servis, s.r.o.<br>Adresa: Hradec Králové - Nový Hradec Králové, Brněnská 306/13,<br>Iméno: Origin Soft s.r.o.                                                |
| níka<br>ny<br>KT - servis, s.r.o.<br>o popisné<br>16/13<br>ové - Nový Hradec Kra<br>slo<br>erstat.cz                 | Nový zákazník<br>álové              | PRÁVNICKÁ OSOBA ~<br>NAČIST Z ARES | Seznam zákazníků v databázi<br>Záka<br>Jméno: HALBERŠTÁT - servis, s.r.o.<br>Adresa: Hradec Králové - Nový Hradec Králové, Brněnská 306/13,<br>Jméno: Origin Soft s.r.o.<br>Adresa: Brno - Tuřany, Hanácká 116/6. 62000 |
| níka<br>Ny<br>XT - servis, s.r.o.<br>o popisné<br>16/13<br>ové - Nový Hradec Kra<br>slo<br>erstat.cz<br>cá sleva v % | Nový zákazník                       | PRÁVNICKÁ OSOBA ~<br>NAČÍST Z ARES | Seznam zákazníků v databázi<br>Záka<br>Jméno: HALBERŠTÁT - servis, s.r.o.<br>Adresa: Hradec Králové - Nový Hradec Králové, Brněnská 306/13,<br>Jméno: Origin Soft s.r.o.<br>Adresa: Brno - Tuřany, Hanácká 116/6, 62000 |
| níka<br>ny<br>KT - servis, s.r.o.<br>o popisné<br>16/13<br>ové - Nový Hradec Kra<br>slo<br>erstat.cz<br>cá sleva v % | Nový zákazník                       | PRÁVNICKÁ OSOBA ~<br>NAČIST Z ARES | Seznam zákazníků v databázi<br>Záka<br>Jméno: HALBERŠTÁT - servis, s.r.o.<br>Adresa: Hradec Králové - Nový Hradec Králové, Brněnská 306/13,<br>Jméno: Origin Soft s.r.o.<br>Adresa: Brno - Tuřany, Hanácká 116/6, 62000 |
| níka<br>Ny<br>XT - servis, s.r.o.<br>o popisné<br>16/13<br>ové - Nový Hradec Kra<br>slo<br>erstat.cz<br>ká sleva v % | Nový zákazník                       | PRÁVNICKÁ OSOBA *<br>NAČÍST Z ARES | Seznam zákazníků v databázi<br>Záka<br>Jméno: HALBERŠTÁT - servis, s.r.o.<br>Adresa: Hradec Králové - Nový Hradec Králové, Brněnská 306/13,<br>Jméno: Origin Soft s.r.o.<br>Adresa: Brno - Tuřany, Hanácká 116/6, 62000 |
| níka<br>NY<br>KT - servis, s.r.o.<br>o popisné<br>D6/13<br>ové - Nový Hradec Kra<br>slo<br>erstat.cz<br>ká sleva v % | Nový zákazník                       | PRÁVNICKÁ OSOBA ~<br>NAČIST Z ARES | Seznam zákazníků v databázi<br>Záka<br>Jméno: HALBERŠTÁT - servis, s.r.o.<br>Adresa: Hradec Králové - Nový Hradec Králové, Brněnská 306/13,<br>Jméno: Origin Soft s.r.o.<br>Adresa: Brno - Tuřany, Hanácká 116/6, 62000 |
| níka<br>ny<br>(T - servis, s.r.o.<br>o popisné<br>6/13<br>ové - Nový Hradec Kra<br>slo<br>erstat.cz<br>cá sleva v %  | Nový zákazník                       | PRÁVNICKÁ OSOBA -<br>NAČIST Z ARES | Seznam zákazníků v databázi<br>Záka<br>Jméno: HALBERŠTÁT - servis, s.r.o.<br>Adresa: Hradec Králové - Nový Hradec Králové, Brněnská 306/13,<br>Jméno: Origin Soft s.r.o.<br>Adresa: Brno - Tuřany, Hanácká 116/6, 62000 |

**Dotaz cena a množství skladové zásoby položky:** tato funkce umožňuje obsluze vyhledat položku zboží a zobrazit její aktuální prodejní cenu a stav zásoby.

| Postup: stisknout klávesu | Další funkce  | DALŠÍ FUNKCE  |
|---------------------------|---------------|---------------|
| Vybrat tlačítko           | Náhled Skladu | NÁHLED SKLADU |

Pokladna Vás přesměruje na seznam položek v Pokladně

Obsluha vyhledá potřebnou položku a pokladna Vám zobrazí dialogové okno s požadovanou informací

| Marg                          | herita     |
|-------------------------------|------------|
| Cena: 119.0 Kč<br>Sklad: 55.0 |            |
| ZPĚT                          | NAMARKOVAT |

Tato funkce Vám umožní jen informaci o dané položce. V zobrazeném formuláři je možno se vrátit zpět k rozmarkovanému nákupu nebo zobrazenou položku přímo namarkovat.

Restaurační režim MAX: tato funkce umožňuje spuštění kompletního restauračního režimu pokladny.

Tato funkcionalita je určena pouze pro dotykové terminály **CITAQ H14** a je chráněna novou **zpoplatněnou licencí**. Viz ceník MAXI pokladny a jednotlivé verze SW.

| Aktivace Restauračního režimu MAX            | ADMINISTRACE POKLADNY           |
|----------------------------------------------|---------------------------------|
| V Administraci pokladny                      | ADMIN                           |
| Pokračujte klávesou ADMIN                    |                                 |
| V MENU administrace pokladny zvolte tlačítko | NASTAVENÍ REŽIMU RESTAURACE MAX |
|                                              |                                 |

Aktivujte Restaurační režim MAX

| Nastavení režimu Restaurace MAX |                 |
|---------------------------------|-----------------|
| Restaurační režim MAX           | •               |
| Používat skupiny stolů          | ••              |
| Hlídání obsluhy                 | Každý všechny * |
| NAS                             | ravení stolů    |

Po aktivaci tohoto režimu Vám pokladna vygeneruje nový aktivační klíč, který je potřeba odeslat na aktivaci.

Funkce a nastavení:

**POUŽÍVAT SKUPINY STOLU** pokladna touto funkcí umožní mít více skupin stolů, použití při grafickém zobrazení stolů jako je Restaurace, Zahrádka, Salónek atd.

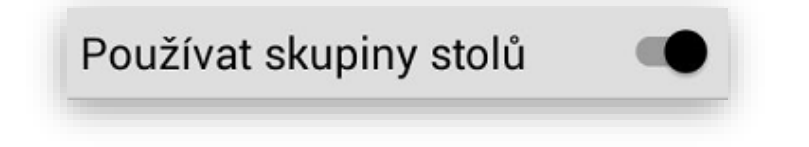

HLÍDÁNÍ OBSLUHY tato funkce umožňuje nastavení jak se mají jednotlivé stoly a jejich objednávky chovat k aktuálně přihlášené obsluze.

Každý všechny – jakýkoliv číšník může obsluhovat a markovat do všech účtů i do účtů které sám nezaložil

**Každý svoje** – jakmile si číšník otevře účet hosta může jen tento číšník do aktuálního účtu markovat a účet zaplatit. Ostatní obsluhy do tohoto účtu nemohou zasahovat.

**Každý svoje + Manager všechny** – jakmile si číšník otevře účet hosta může jen tento číšník do aktuálního účtu markovat a účet zaplatit. Ostatní obsluhy do tohoto účtu nemohou zasahovat. Zasahovat do všech otevřených účtů může pouze Manager

| Hlídání obsluhy | Každý všechny                 |
|-----------------|-------------------------------|
|                 | Každý svoje                   |
|                 | Každý svoje + Manager všechny |

**NASTAVENÍ STOLU** tato funkce umožňuje nastavení grafického zobrazení jednotlivých skupin stolů a jednotlivých stolů rozmístěných v restauraci.

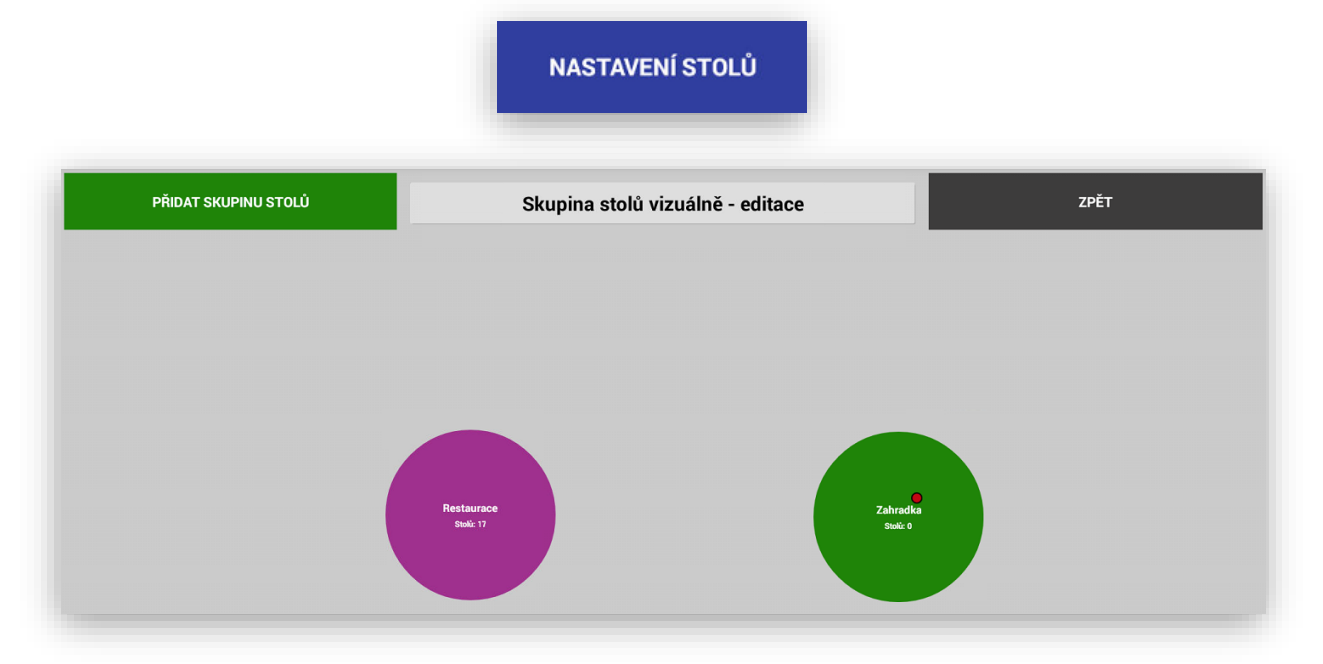

**PŘIDAT SKUPINU STOLU** tato funkce umožňuje přidání nové **Skupiny stolů** (Restaurace, Zahrádka, Salonek...)

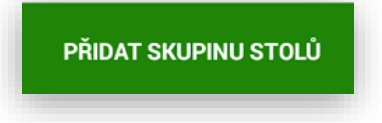

|                       | Stoly vizuálně |                             |  |
|-----------------------|----------------|-----------------------------|--|
| Jméno: Salónek        |                |                             |  |
| Barva                 |                |                             |  |
| Aktivní skupina stolů |                |                             |  |
| Śířka stolu           | Výška stolu    | Tvar stolu                  |  |
| O Malá                | O Malá         | <ul> <li>Hranatý</li> </ul> |  |
| Normální              | Normální       | 🔿 Zaoblený                  |  |
| 🔘 Velká               | 🔘 Velká        | O Oválný                    |  |
| O Dvojnásobná         | O Dvojnásobná  |                             |  |
|                       | ZPĚT           | ULOŽIT                      |  |

Každé Skupině Stolů je možno přidat její Název, Velikost a její Barvu

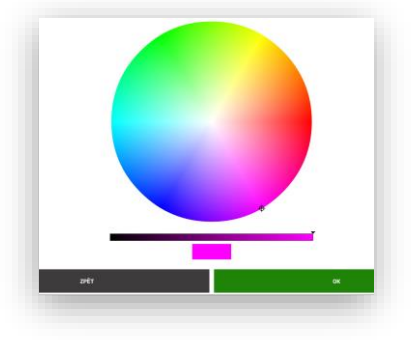

Volba Aktivní skupina stolů-možnost tuto skupinu zakázat, pokud třeba v zimě není aktivní skupina stolů Zahrádka.

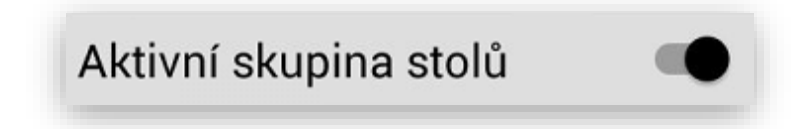

Na grafickém zobrazení jednotlivých **Skupin stolů** se zobrazuje její název a počet stolů které jsou v dané skupině přidělené.

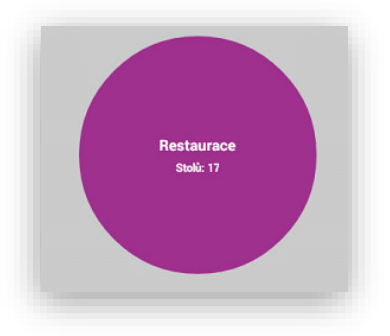

Pokud je momentálně Skupina neaktivní - Zablokována pro zobrazení je v Administraci tato skupina označena červeným bodem.

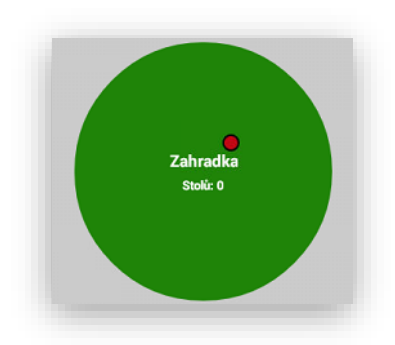

V EDITACI Skupin Stolů je možno velice jednoduchým způsobem umístit jednotlivé, tlačítka Skupin Zboží (Pouze tahem prstem po obrazovce)

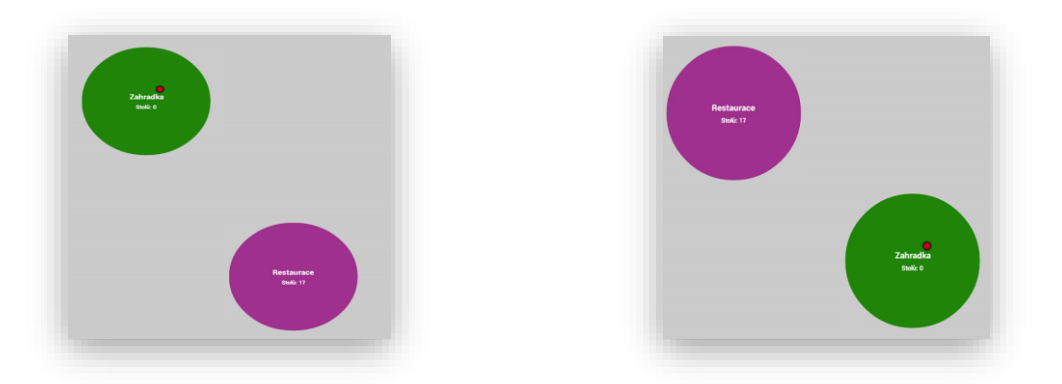

**EDITACE STOLU** pokladna umožňuje grafické zobrazení stolů. Editace stiskem tlačítka Skupiny Stolů se prokliknete na editaci stolů.

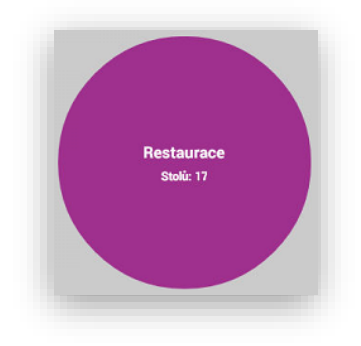

Zobrazení základní obrazovky pro Editaci a Vkládání Nových stolů v restauraci.

| PŘIDAT STŮL | Stoly vizuálně - editace - Zahradka | ZPĚT |
|-------------|-------------------------------------|------|
|             |                                     |      |
|             |                                     |      |
|             |                                     |      |
|             |                                     |      |
|             |                                     |      |
|             |                                     |      |
|             |                                     |      |
|             |                                     |      |

Pro vkládání nových stolů stisknete tlačítko Přidat Stůl :

| PŘIDAT STŮL |  |
|-------------|--|
|             |  |

Volba zadání Nového Stolu je stejná jako Vkládání nových Skupin stolů

| Stoly vizuálně     |               |            |  |
|--------------------|---------------|------------|--|
| Jméno: Pravý střed |               |            |  |
| Barva              |               |            |  |
| Sířka stolu        | Výška stolu   | Tvar stolu |  |
| 🔿 Malá             | 🔘 Malá        | 🔘 Hranatý  |  |
| 🖲 Normální         | Normální      | O Zaoblený |  |
| 🔿 Velká            | 🔘 Velká       | O Oválný   |  |
| O Dvojnásobná      | O Dvojnásobná |            |  |
|                    | ZPĚT          | ULOŽIT     |  |

Postupně si můžete navolit všechny Stoly umístěné v Restauraci. Můžete si označit stůl Názvem, Tvarem a Barvou. Vkládání je stejné jako tvorba Skupin Stolů.

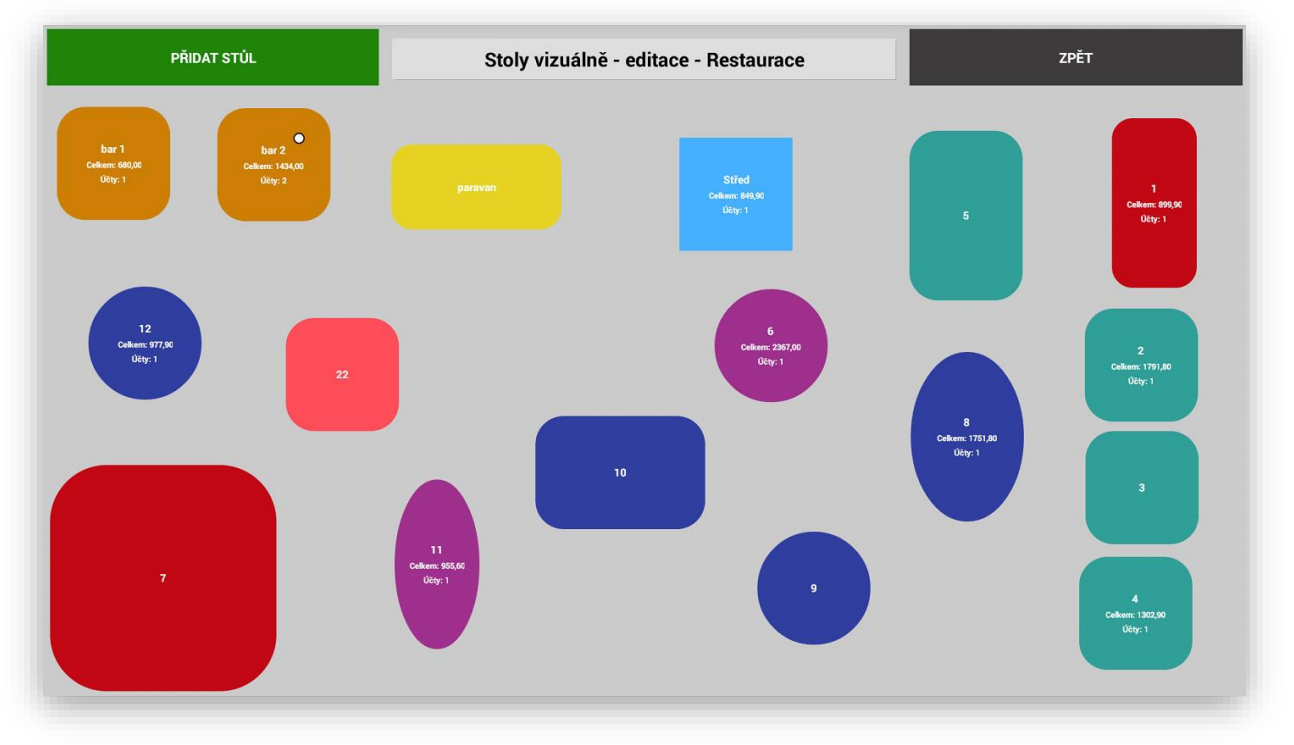

Pro zvolený název Stolu můžete použít jakýkoliv Název (písmena i čísla) pokud si stoly označíte jen čísly je možno rychle vyvolávat tyto stoly přímo zadáním jeho číselného kódu přímo na hlavním panelu pokladny.

Čili na klávesnici zadejte číslo a potvrď te klávesou Otevřít účet.

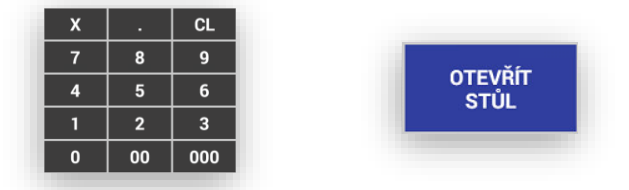

Pokud budou mít stoly názvy lze do těchto stolů markovat pouze přes Grafické zobrazení stolů.

**Restaurační režim MAX:** obsluha a funkce. Pokud máte restaurační režim MAX zprovozněný a nastavený. Je možno využívat tyto funkce.

U Skupin zboží se nově aktivuje parametr

Objednávka do: NE/DOHROMADY/KUCHYŇ/BAR

| NE        |
|-----------|
| Dohromady |
| Kuchyň    |
| BAR       |

Tato funkce byla rozšířena i o možnost nastavení tisku objednávky přímo i u položky PLU

Objednávka do:

PODLE SKUPINY/NE/DOHROMADY/KUCHYŇ/BAR

Nové FUNKCE a TLAČÍTKA Restauračního režimu MAX:

OTEVŘÍT STUL- klávesa pro ruční založení otevřeného stolu. Zadám číslo stolu a potvrdím klávesou Otevřít stůl.

**ODLOŽIT STUL**- klávesa na odložení účtu po namarkování objednávky. Tímto tento stůl se pouze odloží a je připravený na další markování objednávek.

**SEZNAM OTEVŘENÝCH ÚČTU**- pokladna zobrazí seznam aktuálních otevřených účtů v pokladně včetně detailu položek na otevřených účtech.

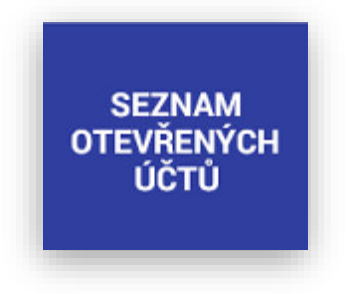

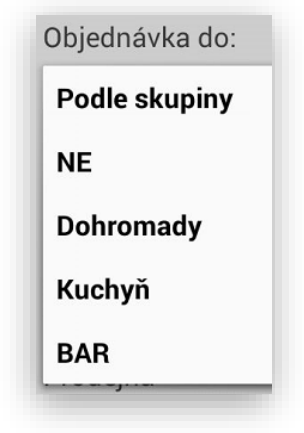

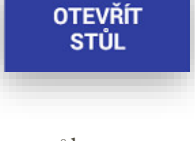

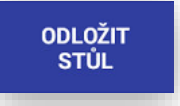
| Seznam otevřených účtů | m otevřených účtů Celkem: 13010,80 Kč |                      | oložky na účtě |
|------------------------|---------------------------------------|----------------------|----------------|
| Účet: 1                |                                       | Fanta 0,5l pet       |                |
| Položek: 11            | 899,90 <b>K</b> č                     | 61 35,00 Kč          | 5x             |
| Účet: 11               |                                       | Becherovka 0,04l     |                |
| Položek: 8             | 955,60 Kč                             | 51 60,00 Kč          | Зх             |
| Účet: bar 1            |                                       | Moravský vrabec rýže |                |
| Položek: 6             | 680,00 Kč                             | 12 125,00 Kč         | 2x             |
| Účet: bar 2            |                                       | Bramborová polévka   |                |
| Položek: 8             | 641,00 Kč                             | 2 25,00 Kč           | 4x             |
| Účet: 12               |                                       | Gulášová polévka     |                |
| Položek: 13            | 977,90 Kč                             | 1 35,00 Kč           | Зх             |
| Účet: 8                |                                       | Pizza se šunkou      |                |
| Položek: 13            | 1751,80 Kč                            | 5 125,00 Kč          | 2x             |
| Účet: 2                |                                       | Sacher dort          |                |
| Položek: 13            | 1791,80 Kč                            | 32 39,90 Kč          | 2x             |
| Účet: 4                |                                       | Coca cola 0,5l pet   |                |
| Položek: 13            | 1302,90 Kč                            | 60 35,00 Kč          | 1x             |
| Účet: bar 2.1          |                                       | Víděňská káva        |                |
| Položek: 7             | 793,00 Kč                             | 71 48,00 Kč          | Зх             |
| Účet: Střed.1          |                                       | Turecká káva         |                |
| Položek: 3             | 849.90 Kč                             | 70 35.00 Kč          | Зх             |
| ZPĚT                   | VISU                                  | ÁLNĚ                 | VYBRAT ÚČET    |

V seznamu je také **Součet** všech aktuálně otevřených účtů. Z tohoto seznamu si je možno zobrazit **Grafické zobrazení účtů** a označený **Účet otevřít**.

ÚPRAVA ÚČTU – tato funkce složí k další práci s otevřeným účtem jako je jeho **Dělení, Spojení, Přesednutí hosta** a **Částečná platba**.

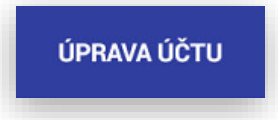

|                                  | Úprav            | a účtu       |          |                          |                |                  |                                  |  |
|----------------------------------|------------------|--------------|----------|--------------------------|----------------|------------------|----------------------------------|--|
| elkem: 1751,80<br>1 35,00        | Účet: 8<br>5,00× | Celkem: 0,00 |          |                          |                |                  |                                  |  |
| Becherovka 0,041                 | 3,00x            |              |          |                          |                |                  |                                  |  |
| loravský vrabec rýže<br>2 125 00 | 2.00×            |              |          |                          |                |                  |                                  |  |
| ramborová polévka                | 2,004            |              |          |                          |                |                  |                                  |  |
| 25,00<br>acher dort              | 4,00x            |              |          |                          |                |                  |                                  |  |
| 39,90<br>Měňeká káva             | 2,00x            |              |          |                          |                |                  |                                  |  |
| 48,00                            | 3,00x            |              |          |                          |                | Úprav            | a účtu                           |  |
| urecká káva<br>o 35,00           | 3,00x            |              |          |                          |                | Účet: 8<br>3,00× | Celkem: 645,90<br>Fanta 0,51 pet |  |
| rmet Citrus 0,041<br>55,00       | 2,00x            |              |          |                          |                | 3,00x            | 61 35,00<br>Gulášová polévka     |  |
| okoládový dort<br>1 55.00        | 2.00x            |              |          |                          |                | 2,00x            | 1 35,00<br>Pizza se šuskou       |  |
| ovězí vývar<br>18.00             | 6.00x            |              |          |                          |                | 2,00x            | S 125,00                         |  |
|                                  | 0,000            |              |          |                          |                | 1.00x            | 32 39,90                         |  |
| ZPET MNOZS                       | TVI PREVE        | STVSE        | SEPARACE | PLATBA                   |                |                  | Coca cola 0,51 pet<br>60 35,00   |  |
|                                  |                  |              |          | 71 48,00                 |                | 1,00x            | Víděňská káva                    |  |
|                                  |                  |              |          | Turecká káva<br>70 35,00 |                | 3.00x            | 48,00                            |  |
|                                  |                  |              |          | Fernet Citrus 0,04l      |                |                  | 2 25.00                          |  |
|                                  |                  |              |          | <b>52</b> 55,00          |                | 2,00x            |                                  |  |
|                                  |                  |              |          | Čokoládový dort          |                |                  |                                  |  |
|                                  |                  |              |          | 31 55,00                 |                | 2,00x            |                                  |  |
|                                  |                  |              |          | Hovězí vývar<br>3 18,00  |                | 6,00x            |                                  |  |
|                                  |                  |              |          |                          | and the second |                  |                                  |  |

Vlastní funkce ÚPRAVA ÚČTU – Při aktivním účtu stisknu klávesu ÚPRAVA ÚČTU, pokladna zobrazí daný účet v seznamu položek a obsluha klikáním na jednotlivé řádky účtu tyto položky přemístí do prázdné části obrazovky.

| Fanta 0,5l pet  |       | Fanta 0,5l pet  |       |
|-----------------|-------|-----------------|-------|
| <b>61</b> 35,00 | 2,00x | <b>61</b> 35,00 | 3,00x |

Tím dochází k rozdělení položek na účtu.

Pokud převede položku chybně – jednoduchým kliknutím na danou položku – chybnou položku vrátí zpět.

U každé položky je kromě jejího názvu zobrazena jednotková ceny, kód PLU a počet těchto položek na daném účtu.

| Moravský vrabec rýže |  |  |       |
|----------------------|--|--|-------|
| <b>12</b> 125,00     |  |  | 2,00x |

Pokud je položky více kusů je možno položky převádět jednotlivým kliknutím na položku nebo zadáním množství přes tlačítko množství.

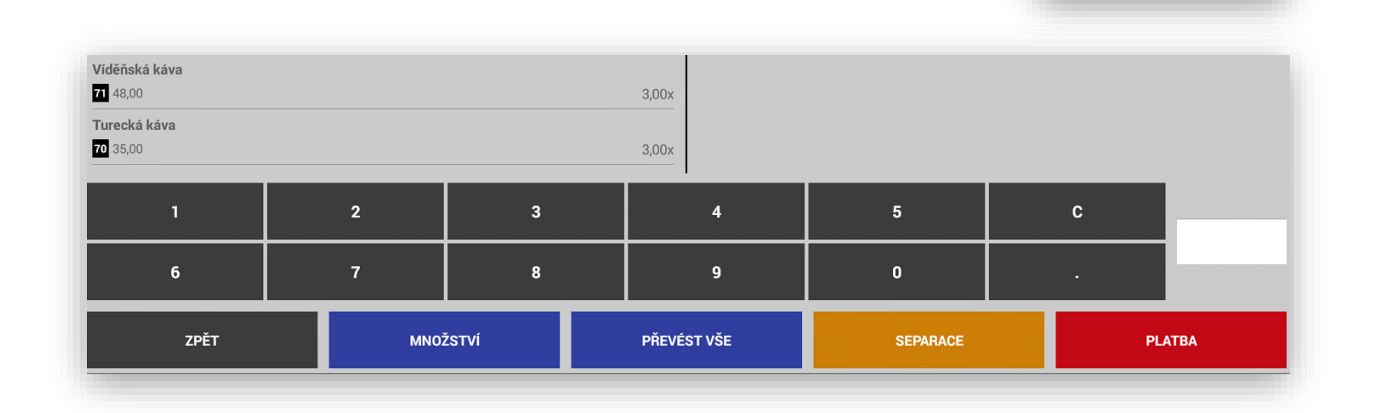

Jen možno také převést automaticky celý účet přes tlačítko Převést vše

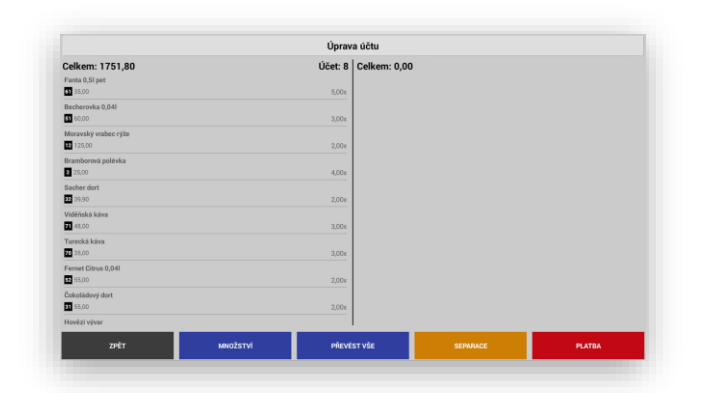

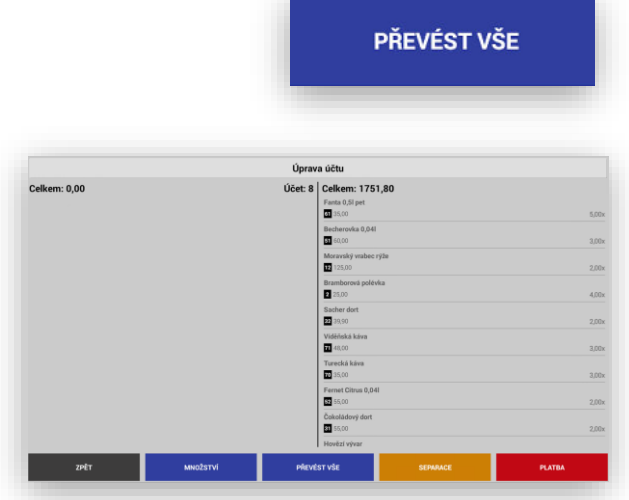

MNOŽSTVÍ

SEPARACE STOLU- funkce pro **DĚLENÍ, PŘESEDNUTÍ HOSTA** nebo **SPOJENÍ** více stolů dohromady

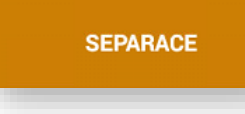

Po přesunutí položek daného účtu stisknete tlačítko **SEPARACE**, pokladna zobrazí aktuální otevřené účty na které je možné rozdělení položky převést.

| Seznam otevřených účtů      |                        |                        |                        |                        |                        |                             |                           |                           |
|-----------------------------|------------------------|------------------------|------------------------|------------------------|------------------------|-----------------------------|---------------------------|---------------------------|
| <b>1</b><br>899,90 Kč       | <b>2</b><br>1791,80 Kč | <b>4</b><br>1302,90 Kč | <b>б</b><br>2367,00 Кč | <b>11</b><br>955,60 Kč | <b>12</b><br>977,90 Kč | <b>Střed.1</b><br>849,90 Kč | <b>bar 1</b><br>680,00 Kč | <b>bar 2</b><br>641,00 Kč |
| <b>bar 2.1</b><br>793,00 Kč |                        |                        |                        |                        |                        |                             |                           |                           |
|                             | ZPĚT                   |                        |                        | NOVÝ ÚČET              |                        |                             | VISUÁLNĚ                  |                           |

Je možno také v tomto zobrazení založit **NOVÝ ÚČET** nebo zobrazit **GRAFICKÉ ZOBRAZENÍ** pro výběr kam položky převést.

ČÁSTEČNÁ PLATBA STOLU- tato funkce umožňuje dělení stolu a provést **ČÁSTEČNOU PLATBU** vybraného účtu

| DI | AT | BV. |
|----|----|-----|
|    |    | DA  |

|                      |          | Úprav   | a účtu               |          |        |
|----------------------|----------|---------|----------------------|----------|--------|
| Celkem: 783,80       |          | Účet: 8 | Celkem: 968,00       | 1        |        |
| Sacher dort          |          |         | Fanta 0,5l pet       |          |        |
| 32 39,90             |          | 2,00x   | 61 35,00             |          | 5,00   |
| Turecká káva         |          |         | Becherovka 0,04l     |          |        |
| 70 35,00             |          | 3,00x   | 51 60,00             |          | 1,00   |
| Becherovka 0,04l     |          |         | Moravský vrabec rýže | •        |        |
| 51 60,00             |          | 2,00x   | 12 125,00            |          | 1,00>  |
| Moravský vrabec rýže |          |         | Bramborová polévka   |          |        |
| 12 125,00            |          | 1,00x   | 2 25,00              |          | 1,00>  |
| Bramborová polévka   |          |         | Víděňská káva        |          |        |
| 2 25,00              |          | 3,00x   | 71 48,00             |          | 1,00>  |
| Víděňská káva        |          |         | Fernet Citrus 0,04l  |          |        |
| 71 48,00             |          | 2,00x   | 52 55,00             |          | 1,00>  |
| Fernet Citrus 0,041  |          |         | Hovězí vývar         |          |        |
| 52 55,00             |          | 1,00x   | 3 18,00              |          | 5,00>  |
| Čokoládový dort      |          |         | Coca cola 0,5l pet   |          |        |
| 31 55,00             |          | 2,00x   | 60 35,00             |          | 1,00>  |
| Hovězí vývar         |          |         | Pizza se šunkou      |          |        |
| 3 18,00              |          | 1,00x   | 5 125,00             |          | 2,00>  |
|                      |          |         | Gulášová polévka     |          |        |
| ZPĚT                 | MNOŽSTVÍ | PŘEVÉ   | ST VŠE               | SEPARACE | PLATBA |

Po stisku tlačítka PLATBA Vás pokladna následně převede na hlavní panel a obsluha vybere typ zvolené platby HOTOVĚ, KREDITNÍ KARTY, STRAVENKY, CIZÍ MĚNA

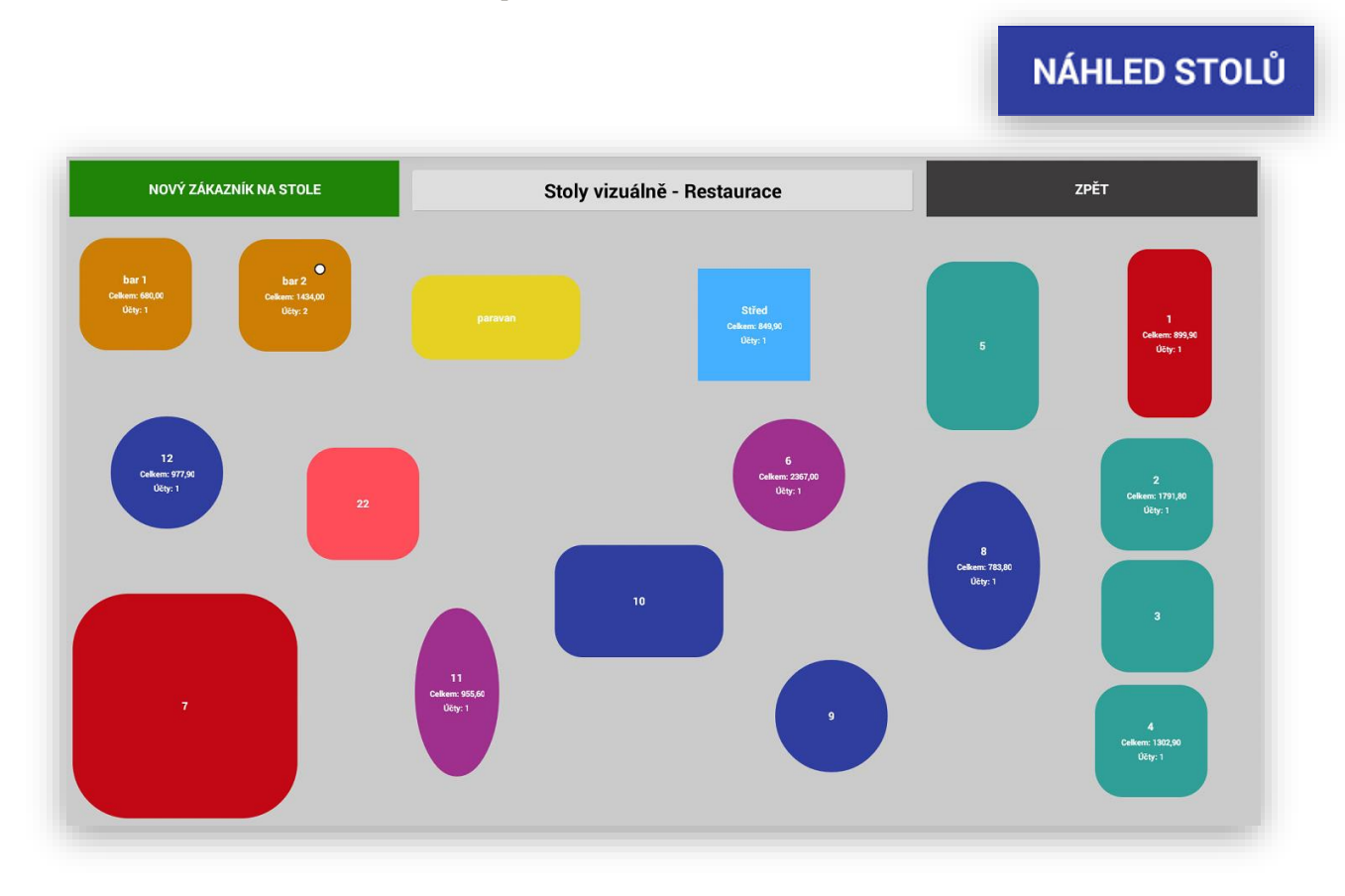

Obsluha stiskem daného tlačítka účtu daný účte otevře.

|                     | Kč 67,38 Euro            | <b>、</b> (      | Stůl 8                         | 15.02.20<br>13:07:2 | 0<br>0                                                                                                    | ADMIN    | ADMINISTRACE POKLADNY |
|---------------------|--------------------------|-----------------|--------------------------------|---------------------|----------------------------------------------------------------------------------------------------|----------|-----------------------|
| Bramborová polévka  | 4.0x 25,00 100,00        | Ρ               | olévky                         |                     | Hotovky                                                                                                    |          | Sladké                |
| Víděňská káva       | 3.0x <b>48,00 144,00</b> | Aller           |                                |                     | Neelke                                                                                                    |          | Gulášová polévka      |
| Fernet Citrus 0,04l | 2.0x 55,00 110,00        | Alko            |                                |                     | Static Static St |          |                       |
| Hovězí vývar        | 6.0x 18,00 108,00        | Brambo<br>25    | <b>rová polévka</b><br>5,00 Kč |                     |                                                                                                    |          |                       |
| Coca cola 0,5l pet  | 35,00 <b>35,00</b>       |                 |                                |                     |                                                                                                    | ÚPRAVA Ú | ÚTU DALŠÍ FUNKCE      |
| Pizza se šunkou     | 2.0x 125,00 250,00       | STORNO          |                                | X                   |                                                                                                    | CL       | KREDITNÍ<br>KARTA     |
| Gulášová polévka    | 3.0x 35,00 105,00        | NÁHLED          | PLU                            | 7                   | 8                                                                                                    | 9        | VÝDEJ NA DODACÍ LIST  |
| Sacher dort         | 2.0x <b>39,90 79,80</b>  | RF              |                                | 4                   | 5                                                                                                    | 6        | STRAVENKY             |
| Turecká káva        | 3.0x <b>35,00 105,00</b> | OTEVŘÍT<br>STŮL | SEZNAM                         | 1                   | 2                                                                                                    | 3        |                       |
| Čokoládový dort     | 2.0x 55,00 110,00        | ODLOŽIT<br>STŮL | OTEVŘENÝCH<br>ÚČTŮ             | 0                   | 00                                                                                                    | 000      | СХК                   |

Přidání nového – dalšího zákazníka na již otevřený účet. Obsluha si zobrazí Grafické zobrazení účtů.

Stiskne Tlačítko NOVÝ ZÁKAZNÍK NA STOLE

Pokud je tato funkce Aktivní toto tlačítko se obarví červeně a je připraveno k použití.

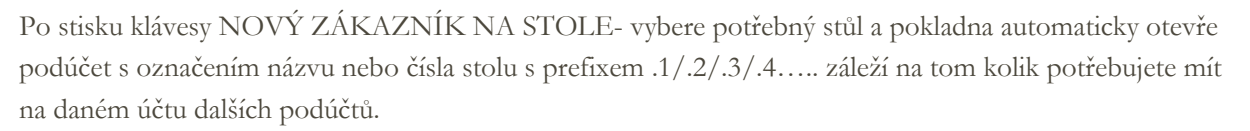

| Stůl Střed.2                                                                                                    | Stůl Střed.3                                              |
|----------------------------------------------------------------------------------------------------|-----------------------------------------------------------|
| Označení stolů s více podúčty: Pod názvem účtu je z<br>celková útrata na účtu a počet podúčtů včetně bílého<br>znamení že je na daném účtu více podúčtů. | zobrazena<br>o kolečka jako<br>Celkem: 1434,00<br>Účty: 2 |

Vyvolání jednotlivých podúčtů: stiskem daného účtu pokladna vyvolá dialog s výběrem podúčtů.

| Položek: 8    | 641,00 Kč |
|---------------|-----------|
| Účet: bar 2.1 |           |
| Položek: 7    | 793,00 Kč |
| ZPĚ           | т         |

Obsluha si jen vybere podúčet který chce momentálně otevřít.

#### NOVÝ ZÁKAZNÍK NA STOLE

NOVÝ ZÁKAZNÍK NA STOLE

## Uzávěrky a jejich správa

**UZÁVERKY** na pokladnách je možno tisknout několik druhů uzávěrek. Pro uzávěrky je na pokladně sólo sekce v MANAGERU

ĽХ MANAGER UZÁVĚRKY ODESLAT NEODESLANÉ ÚČTENKY Logo / patička účtenky HALBERSTAT- servis, s.r.o. Brněnská 306, 500 09 Hradec Králové IČ: 25963392 Bold logo Bold patička Na řádek v mřížce SKUP. HLAVNÍ 3 SKUPINY 3 3 PLU

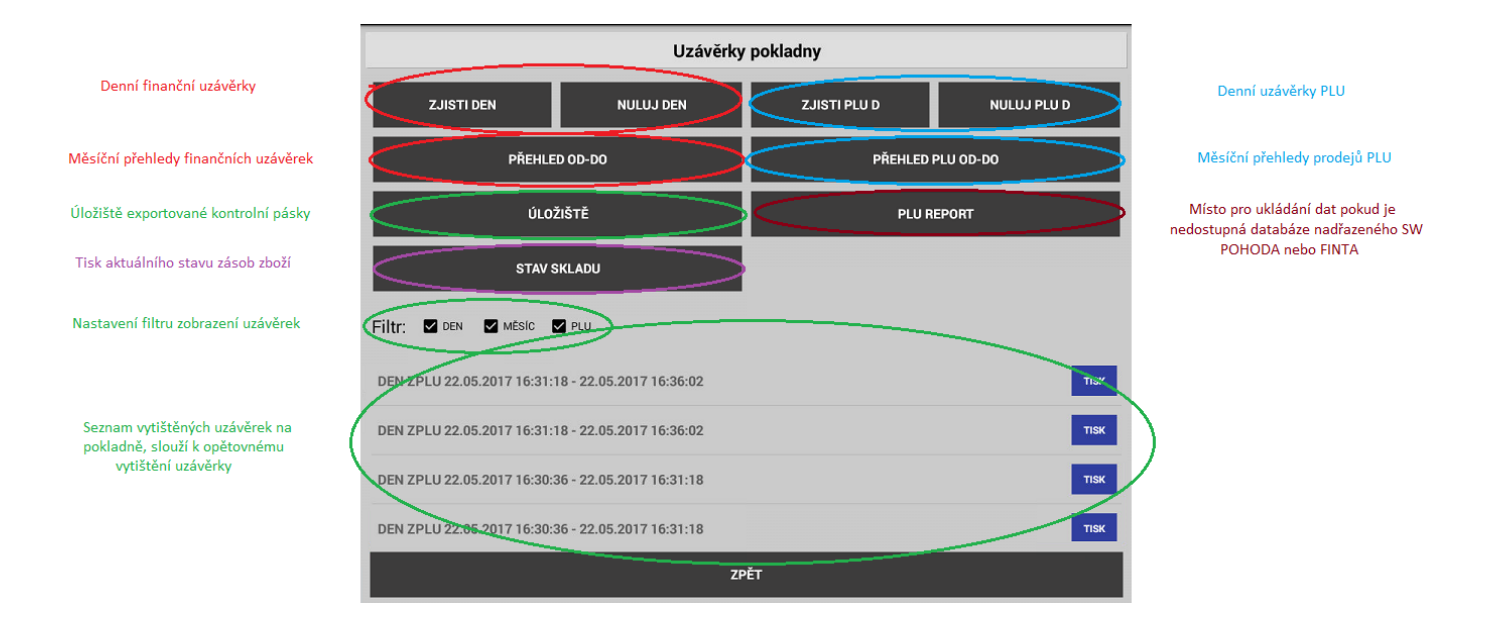

#### 1 Finanční uzávěrky

**FINANČNÍ UZÁVĚRKY** pokladna eviduje a tiskne denní a měsíční finanční uzávěrky. Tyto uzávěrky slouží k přehledu tržby dle Skupin zboží, celkové tržby, DPH, správa odesílání na EET, správa storen, správa obsluh a přehledy přijatých platidel (Hotovost, Stravenky. Kreditní karty), aktuální stav hotovosti pokladny a přehled poskytnutých Sleva Přirážek.

**ZJISTI DEN** jedná se o denní náhledovou finanční uzávěrku. Tato uzávěrka slouží pouze k náhledu tržby během dne. Data dále v pokladně zůstávají k dennímu přehledu a denní nulovací uzávěrce. Tuto uzávěrku můžete za den udělat třeba 20 x vždy Vám pokladna vy-tiskne aktuální tržbu a stav pokladny. Přes tuto uzávěrku se pokladna NENULUJE.

**NULUJ DEN** jedná se o denní nulovací uzávěrku. Každá nulovací uzávěrka má svoje počítadlo a při této uzávěrce Vám pokladna vy-tiskne denní nulovací uzávěrku a zároveň vymaže denní prodeje. Tuto uzávěrku lze udělat pouze jednou za den. V případě ztráty je možno tuto uzávěrku kdykoliv ze seznamu vytisknou znovu. **V exportované kontrolní pásce je nově i kompletní denní uzávěrka** 

Pokud obsluha udělá denní nulovací uzávěrku pokladna provede tyto operace:

Pokladna automaticky kontroluje jestli existují nějaké účtenky které se nepodařilo odeslat na EET. Pokud se v pokladně nějaké účtenky nacházejí vyzve obsluhu k jejich odeslání tak aby se dodržel termín 48 hodin k odeslání neevidovaných EET účtenek

| PLU 19.12.2016 | 11:47:44 - 19.12.2016 11:48  | :27                     |   | TISK |
|----------------|------------------------------|-------------------------|---|------|
| DEN Z2 Máte    | neodeslané účtenky na EET.   | Chcete je odeslat nyní? | 1 | TISK |
| PLU 19.1       | Ne                           | AND                     |   | TISK |
| DEN Z1 19.12.2 | 016 00:00:00 - 19 12 2016 11 | -47-31                  |   | TISK |

Pokud obsluha potvrdí volbu ANO pokladna zobrazí aktuálně neodeslané účtenky k EET a obsluha dané EET účtenky odešle na Finanční úřad k zaevidování. Účtenky lze odeslat postupně nebo všechny najednou.

| 1 / 22.05.2017 15:44:55  | ODESLAT     |
|--------------------------|-------------|
| 10 / 22.05.2017 19:14:13 | ODESLAT     |
| 11 / 22.05.2017 19:14:20 | ODESLAT     |
| 12 / 22.05.2017 19:14:37 | ODESLAT     |
| 13 / 22.05.2017 19:14:45 | ODESLAT     |
| 14 / 22.05.2017 19:21:02 | ODESLAT     |
| 15 / 22.05.2017 19:26:02 | ODESLAT     |
| 16 / 22.05.2017 19:47:47 | ODESLAT     |
| 17 / 22.05.2017 19:48:01 | ODESLAT     |
| 18 / 22.05.2017 20:12:18 | ODESLAT     |
| 2 / 22.05.2017 15:45:10  | ODESLAT     |
| ZPĚT                     | ODESLAT VŠE |
|                          |             |

Pokud jsou všechny EET účtenky odeslané pokladna se obsluhy zeptá, jestli opravdu obsluha chce provést denní nulovací uzávěrku.

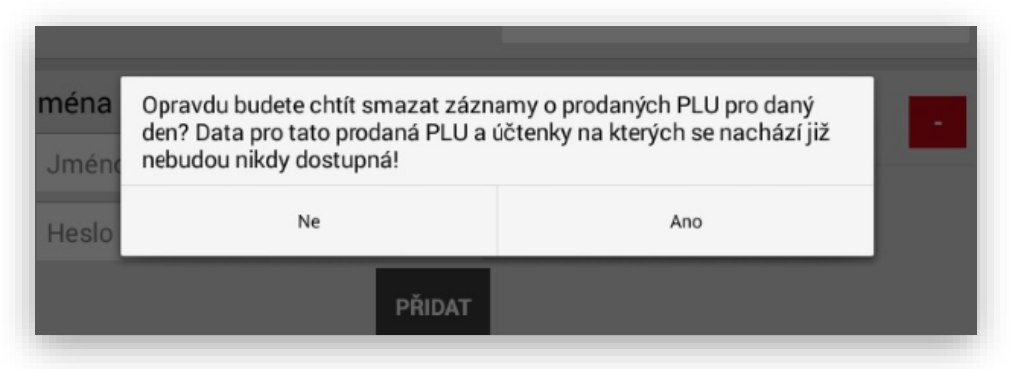

Po vytištění denní nulovací uzávěrky pokladna provede kompletní zálohu všech dat na vnější SD kartu a vyexportuje kontrolní pásku do zálohy TXT.

Popis denní finanční uzávěrky. Všechny Finanční uzávěrky jak denní zjištění, denní nulování, měsíční zjištění a měsíční nulování mají stejnou strukturu vytištěných dat.

|                                                                                                    | Ha Iber<br>H                                                                                                  | stat serv<br>Brněnská<br>Iradec Kra | /15 5.r.o.<br>306<br>álové              |                                                         |
|----------------------------------------------------------------------------------------------------|----------------------------------------------------------------------------------------------------|-------------------------------------|-----------------------------------------|---------------------------------------------------------|
| Datum<br>číslo<br>účten<br>Obslu                                                                          | :<br>uzávěrky:<br>ek:<br>ha:                                                                                  | 13.09.20<br>3<br>7<br>Test          | )16 16:19:01                            |                                                         |
| Skup.                                                                                                    | Název                                                                                                    |                                     | Množství                                | Celken                                                  |
| 47<br>56<br>49<br>62<br>64<br>61                                                                          | Předkrmy<br>Denní menu<br>Pivo<br>Destiláty<br>Nealko<br>Hlavní jídla                                         | ı                                   | 8.0<br>7.0<br>15.0<br>2.0<br>1.0<br>1.0 | 2720,20<br>609,00<br>664,00<br>552,00<br>56,00<br>96,50 |
| Tržba                                                                                                    | celken:                                                                                                    |                                     | 4697,70                                 | t na an air air at su an bh An                          |
| Prûmě                                                                                                    | rná cena na (                                                                                                 | ičtenku:                            | 671,10                                  |                                                         |
| SAZBA<br>0.0%<br>15.0%                                                                                    | ZÁKL<br>4049,<br>563,                                                                                         | AD<br>,70<br>,50                    | DPH<br>0,00<br>84,50                    | CELKEM<br>4049,70<br>648,00                             |
| Confer                                                                                                    | a obsluhy                                                                                                    |                                     |                                         | 1611,50                                                 |
| aprav<br>Manag<br>Test                                                                                    | er                                                                                                    |                                     |                                         | 3086,20                                                 |
| Manag<br>Test<br>Storn<br>Storn<br>Storn                                                                  | er<br>a<br>o počet: 3<br>o částka: 150                                                                        | 3,00                                |                                         | 3086,20                                                 |
| Storn<br>Storn<br>Storn<br>Refun<br>RF po<br>RF čá                                                        | er<br>a<br>o počet: 3<br>o částka: 15<br>dace<br>dace<br>čet: 1<br>stka: 145,00                               | 3,00                                |                                         | 3086,20                                                 |
| Aprav<br>Manag<br>Test<br>Storn<br>Storn<br>Storn<br>Refun<br>RF cá<br><br>Platb<br>Kč:<br>Kredi<br>Strav | er<br>a o počet: 3<br>o částka: 150<br>dace<br>čet: 1<br>stka: 145,00<br>y<br>20<br>tní karta: 14<br>enky: 60 | 3,00<br>579,70<br>418,00<br>50,00   |                                         | 3086,20                                                 |

**ZJISTI A NULUJ MĚSÍC** tento typ uzávěrky byl kompletně změněn. Jedná se o novou funkcionalitu pokladny. Tento typ uzávěrky je polně v režii obsluhy. Obsluha si může libovolně určit za jaký časový úsek chce uzávěrku (přehled) vytisknout. Tímto si můžeme tisknout přehledy za jakékoliv období které nás napadnou ( týden, měsíc, dekádu atd.) Touto funkcí nemusí majitelé nutně tisknout měsíční uzávěrku na konci měsíce, ale kdykoliv zpětně.

Jedná se pouze o výběr datumů z již vytištěných denních uzávěrek.

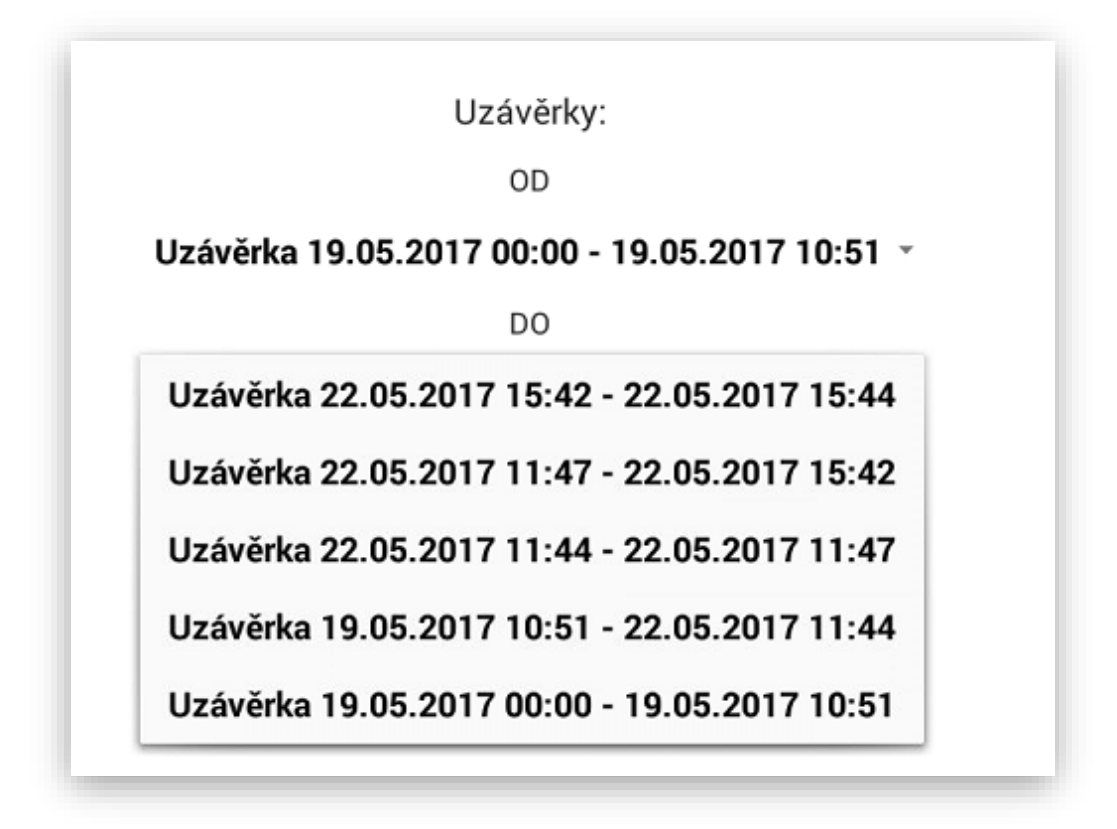

ÚLOŽIŠTĚ tato funkce přesměruje obsluhu přímo do složky, kde je exportovaná kontrolní páska v TXT podobě. Jedná se o novou funkci, která zjednoduší přístup k exportované kontrolní pásce pokladny.

|    | How to Fix the "Scree | n Overlay | <u> </u>                                     |                                              |                                              |                                            |
|----|-----------------------|-----------|----------------------------------------------|----------------------------------------------|----------------------------------------------|--------------------------------------------|
|    | Detected Error        |           | / > mnt                                      | > internal_sd > pokladn                      | a                                            | <b>\$</b> 5,18%                            |
| \$ | Nastavení             |           |                                              |                                              |                                              | ?                                          |
| ť  | Téma                  | ODEMKNOUT | zaloha                                       | 1495460546019x2017-05<br>-22-2017-05-22.txt  | 1495460645445x2017-05<br>-22-2017-05-22.txt  | EXPORT_D_SEKCE1_19<br>52017000000_19052017 |
| 6  | Odemknutí reklam      |           | ?                                            | ?                                            | ?                                            | ?                                          |
| 4  | ES Swipe              |           | EXPORT_D_SEKCE2_190<br>52017000000_190520171 | EXPORT_D_SEKCE3_190<br>52017000000_190520171 | EXPORT_D_SEKCE4_190<br>52017000000_190520171 | EXPORT_D_SEKCE5_19<br>52017000000_19052017 |
| ×  | Oblíbené              |           | Deutseggräf                                  | ?                                            | 2                                            | ?                                          |
|    | Mistní                |           | logo.jpg                                     | plu.csv                                      | pokladna-db.json                             | skupiny.csv                                |
| ۲  | Knihovna              |           |                                              |                                              |                                              |                                            |
|    | Siť                   |           |                                              |                                              |                                              |                                            |
|    |                       |           |                                              |                                              |                                              |                                            |

**FILTR A ZPĚTNÝ TISK UZÁVĚREK** pod tlačítky uzávěrek je filtr na zobrazená již vytištěných uzávěrek. Použitím tohoto filtru se jednoduchým způsobem zobrazíme typ uzávěrky který v pokladně hledáme a můžeme si požadovanou uzávěrku znovu vytisknout.

| Filtr: 🗹 den 🗹 mésic 🗹 plu                         |      |
|----------------------------------------------------|------|
| DEN ZPLU 22.05.2017 16:31:18 - 22.05.2017 16:36:02 | тіяк |
| DEN ZPLU 22.05.2017 16:31:18 - 22.05.2017 16:36:02 | тіяк |
| DEN ZPLU 22.05.2017 16:30:36 - 22.05.2017 16:31:18 | тіяк |
| ZPĚT                                               |      |

2 Uzávěrky PLU

**PLU UZÁVĚRKY** pokladna eviduje a tiskne denní a měsíční PLU. Tyto uzávěrky slouží k přehledu tržby dle prodaného zboží PLU/EAN. Pokladna může evidovat i skladovou zásobu u položek PLU/EAN

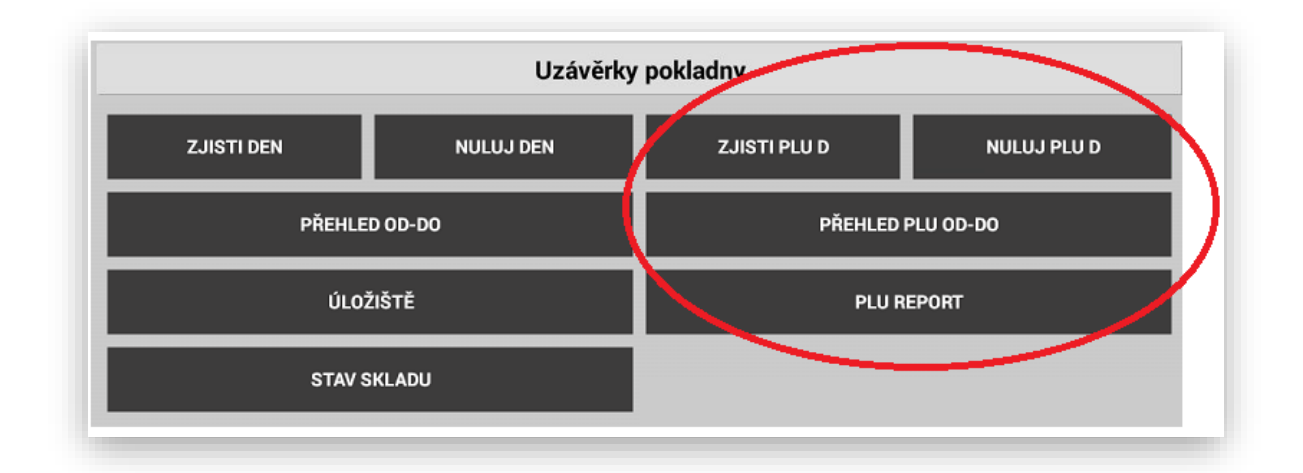

**ZJISTI PLU** jedná se o denní náhledovou PLU uzávěrku. Tato uzávěrka slouží pouze k náhledu tržby během dne. Data dále v pokladně zůstávají k dennímu přehledu a denní nulovací uzávěrce. Tuto uzávěrku můžete za den udělat třeba 20 x vždy Vám pokladna vy-tiskne aktuální stav prodaného zboží PLU/EAN. Přes tuto uzávěrku se tyto prodeje NENULUJÍ.

**NULUJ PLU** jedná se o denní nulovací PLU uzávěrku. Každá nulovací uzávěrka má svoje počítadlo a při této uzávěrce Vám pokladna vy-tiskne denní nulovací uzávěrku a zároveň vymaže denní prodeje. Tuto uzávěrku lze udělat pouze jednou za den. V případě ztráty je možno tuto uzávěrku kdykoliv ze seznamu vytisknou znovu.

| SPRAVA PLU                                                  |                                                            |         |
|-------------------------------------------------------------|------------------------------------------------------------|---------|
| Halberštát<br>Brněr<br>Hradec                               | Halberštát servis s.r.o.<br>Brněnská 306<br>Hradec Králové |         |
| Datum: 13.09.2016<br>Obsluha: Test                          |                                                            |         |
| PLU Název<br>DPH Množství                                   | Cena/mj                                                    | Celkem  |
| 2 MENU 2<br>15.0% 1.0x                                      | 105,00                                                     | 105,00  |
| 15.0% 1.0x                                                  | 110,00                                                     | 110,00  |
| 21 Nachni pastika 50g<br>15.0% 1.0x<br>sleva (5.0%)         | 60,00                                                      | 57,00   |
| 4/ Predkrmy<br>0.0% 1.0x                                    | 1200,00                                                    | 1200,00 |
| 47 Předkrmy<br>0.0% 6.0x<br>sleva (5.0 Kč)                  | 12,00                                                      | 67,00   |
| 49 PIVO<br>0.0% 3.0x                                        | 96,00                                                      | 288,00  |
| oo Dennimenu<br>0.0% 5.0x<br>61 Hlavnijidla                 | 12,50                                                      | 62,50   |
| 0.0% 1.0x<br>82 Destiláty                                   | 96,50                                                      | 96,50   |
| 0.0% 2.0x                                                   | 456,00                                                     | 912,00  |
| 0.0% 1.0x                                                   | 56,00                                                      | 56,00   |
| 15.0% 5.0x                                                  | 28,00                                                      | 140,00  |
| 101 Pizenský Prazdroj<br>15.0% 5.0x<br>102 Gambrinus 10°0.3 | 35,00                                                      | 175,00  |
| 15.0% 1.0x                                                  | 22,00                                                      | 22,00   |
| 15.0% 1.0x                                                  | 39,00                                                      | 39,00   |
| Celkem:                                                     |                                                            | 3330,00 |
|                                                             |                                                            |         |

Pokud obsluha udělá denní nulovací PLU uzávěrku pokladna provede tyto operace:

Vytiskne přehled prodejů dle jednotlivých PLU, vytiskne prodeje na více řádcích, pokud se některé PLU prodávali za jinou cenu ovlivněnou třeba Slevou nebo přeceněním. Pokud tyto data zpracovává nadřazený systém POHODA nebo FINTA, pokladna odešle data do nadřazeného SW, v Adminu pokladny lze nastavit, jestli se tato uzávěrka má tisknout na tiskárně.

V případě nulovací uzávěrky PLU se pokladna obsluhy zeptá, jestli si opravdu přeje vynulovat prodeje PLU:

| <mark>ména</mark><br>Jméno | Opravdu budete chtít smazat zázna<br>den? Data pro tato prodaná PLU a ú<br>nebudou nikdy dostupná! | amy o prodaných PLU pro daný<br>ičtenky na kterých se nachází již | 1 |
|----------------------------|----------------------------------------------------------------------------------------------------|-------------------------------------------------------------------|---|
| Heslo                      | Ne                                                                                                 | Ano                                                               |   |
|                            | PŘIDAT                                                                                             |                                                                   |   |

**ZJISTI A NULUJ PLU** tento typ uzávěrky byl kompletně změněn. Jedná se o novou funkcionalitu pokladny. Tento typ uzávěrky je polně v režii obsluhy. Obsluha si může libovolně určit za jaký časový úsek chce uzávěrku (přehled) vytisknout. Tímto si můžeme tisknout přehledy za jakékoliv období které nás napadnou ( týden, měsíc, dekádu atd.) Touto funkcí nemusí majitelé nutně tisknout měsíční uzávěrku PLU na konci měsíce, ale kdykoliv zpětně.

Jedná se pouze o výběr datumů z již vytištěných denních uzávěrek.

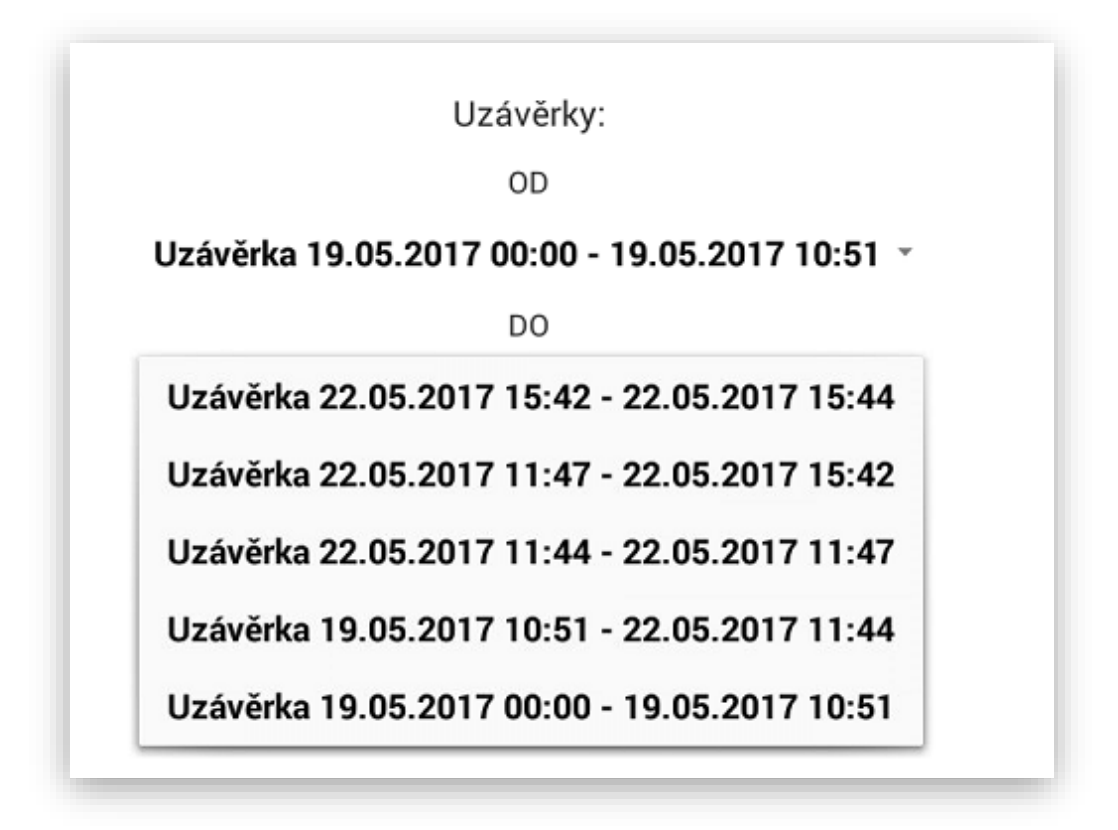

**PLU REPORT** tato funkce slouží k odkládání neodeslaných reportů do nadřazeného systému. Pokud v době denní nulovací uzávěrky PLU není dostupná databáze nadřazeného SW POHODA nebo FINTA pokladna vyexportované data odloží do této složky. V této složce data zůstávají do doby nežli je opět dostupná databáze nadřazeného SW (výpadek připojení místní sítě, výpadek připojení internetu, možnost stahování do mobilního počítače za různé období pokud není nadřazený SW trvale dostupný.

| 22.05.2017 21:50:57 | SMAZAT ODESLA |
|---------------------|---------------|
|                     |               |
|                     |               |
|                     |               |
| ZPĚT                | ODESLAT VŠE   |
| ZPEI                | UDESLAT VSE   |

3 Export kontrolní pásky

Export a záloha kontrolní pásky probíhá automaticky při vykonání finanční denní nulovací uzávěrky,

Ruční export aktuální kontrolní pásky je možno exportovat v Administraci pokladny.

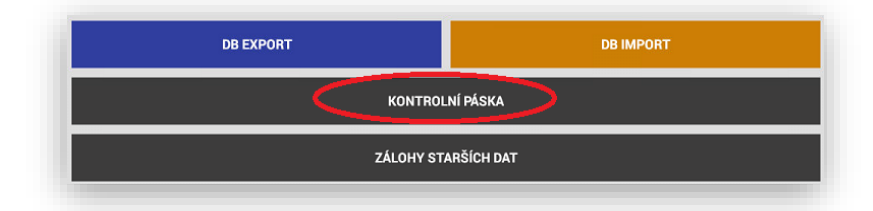

4 Stav skladu

Tisková sestava pro vytištění stavu zásob PLU. Tato sestava tiskne automaticky všechny naprogramované položky uložené v databázi pokladny:

| Stav skladu                                                                                                    |
|----------------------------------------------------------------------------------------------------|
| Obsluha: MANAGER<br>Datum: 22.05.2017 21:57:23                                                                                                    |
| 454,000x - Rohlík makový<br>74,000x - Houska strojová<br>203,000x - Dalamánek<br>-264,000x - Makovec<br>-117,000x - Mléko 11<br>688,000x - Tatranka dříšková<br>-68,000x - Ledová káva 0,331<br>-121,000x - Fernet ditrus 11<br>347,000x - Fernet ditrus 11<br>347,000x - Pivo Gambrinus 10%<br>-9,000x - Sprchový gel Nivea<br>-105,000x - Kuchařka dská kuchyné<br>1,000x - Mladá Fronta DNES<br>280,000x - Lahev pivní |

#### ANALÝZY

pokladna eviduje všechny finanční a PLU prodeje. Tyto informace je možno vyhodnocovat formou analýz, které je možno v pokladně nastavovat a tvořit podle zadaných kritérií.

#### Druh analýzy:

- 1- Tržby podle Skupin
- 2- Tržby podle Oddělení
- 3- Tržby Celkem
- 4- DPH
- 5- Tržby Pokladníků
- 6- Přijatých Plateb
- 7- Storna a Refundace
- 8- Slevy a Přirážky
- 9- PLU
- 10- TOP PLU (5/10/20/50/100)
- 11- PLU podle Skupin
- 12- Podle Zákazníků
- 13- Prodeje po Hodinách
- 14- Analýzy kompletní uzávěrky

|                        |              | Analýzy                                                             |                                                    |
|------------------------|--------------|---------------------------------------------------------------------|----------------------------------------------------|
| Druh analýzy           | TOP          | Od úzávěrky                                                         | Do úzávěrky                                        |
| Tržby podle skupin     | 10           | <ul> <li>Uzávěrka 19.09.2017</li> <li>14:10 - 19.09.2017</li> </ul> | Uzávěrka 19.09.2017<br>14:10 - 19.09.2017<br>15:41 |
| Tržby celkem           |              | 15.41                                                               | 15.41                                              |
| DPH                    |              |                                                                     |                                                    |
| Tržby podle pokladníků |              | Počet                                                               | Celkem                                             |
| Plathy                 | anentka      | 2,0                                                                 | 2280,0                                             |
| Storps a refundada     | /ské utkání  | 1,0                                                                 | 55,0                                               |
| Storna a rerundace     | né utkání    | 1,0                                                                 | 33,0                                               |
| Slevy a přirážky       | osti dospělí | 1,0                                                                 | 30,0                                               |
| PLU                    | osti děti    | 1.0                                                                 | 15.0                                               |
| TOP PLU                |              | .,=                                                                 |                                                    |
| Marže                  |              |                                                                     |                                                    |
| Celkem 10              | P TU PLU     | 6,0                                                                 | 2413,0                                             |
| ZPĚT                   |              | тіѕк                                                                | PDF                                                |

Od uzávěrky do uzávěrky:

|              | 4                           | Analýzy                |                         |
|--------------|-----------------------------|------------------------|-------------------------|
| Druh analýzy | ТОР                         | Od úzávěrky            | Do úzávěrky             |
| TOP PLU      | - 10                        | Uzávěrka 19.09.2017 14 | 1:10 - 19.09.2017 15:41 |
|              |                             | Uzávěrka 30.08.2017 14 | 1:22 - 19.09.2017 14:10 |
| :=           | ¢                           | Uzávěrka 30.08.2017 00 | 0:00 - 30.08.2017 14:22 |
| ID           | Název                       | Počet                  | Celkem 🔻                |
| 1            | Základní permanentka        | 2,0                    | 2280,00                 |
| 2            | Dospělí mistrovské utkání   | 1,0                    | 55,00                   |
| 3            | Dospělí přípravné utkání    | 1,0                    | 33,00                   |
| 10           | Bruslení veřejnosti dospělí | 1,0                    | 30,00                   |
| 11           | Bruslení veřejnosti děti    | 1,0                    | 15,00                   |
|              |                             |                        |                         |
|              | Celkem TOP 10 PLU           | 6,0                    | 2413,00                 |
|              | ZPĚT                        | тіѕк                   | PDF                     |

#### Zobrazovat v seznamu nebo grafu:

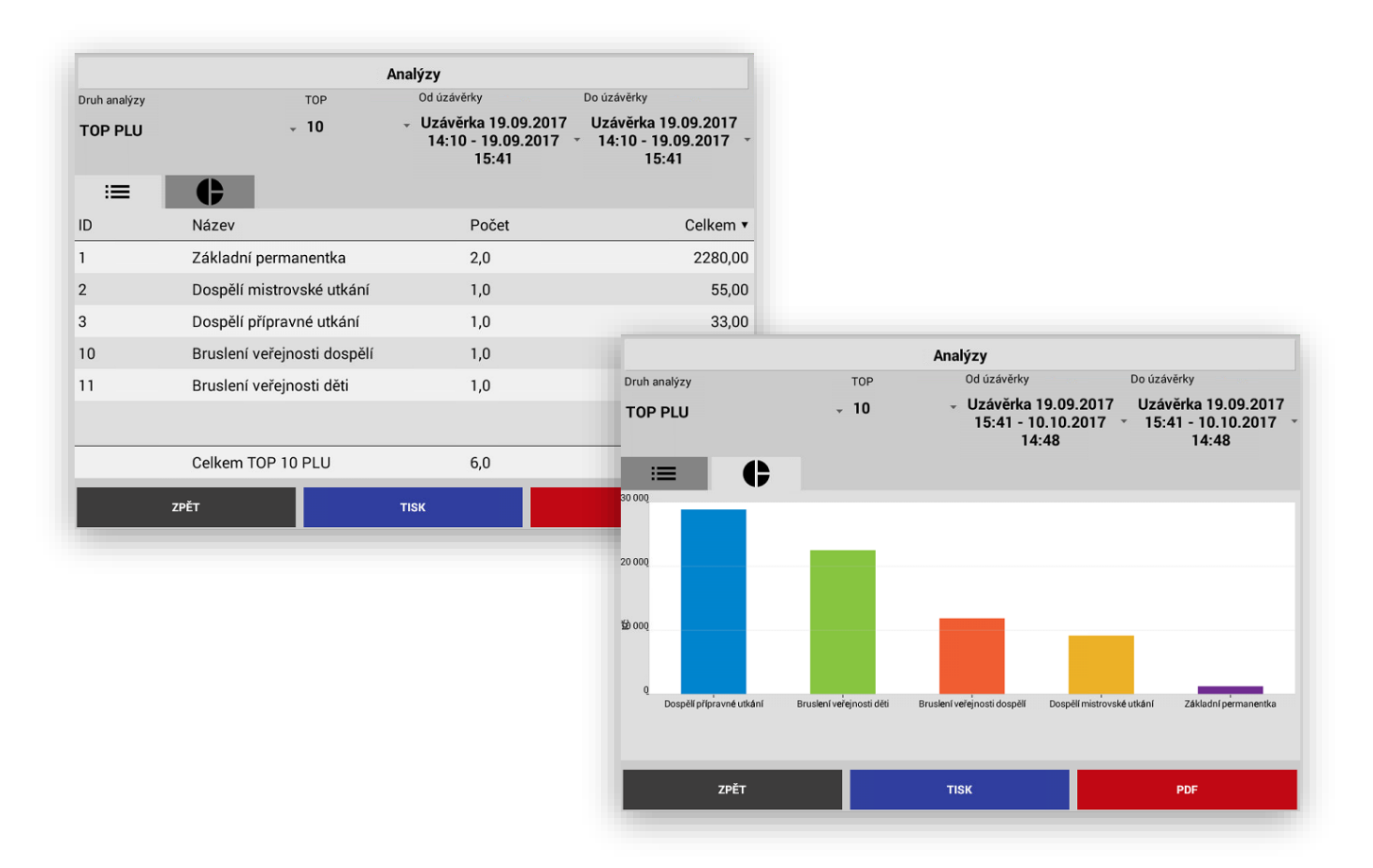

Nastavení TOP PLU v analýze u položek PLU je možno vybrat zobrazení TOP 5/10/20/50/100

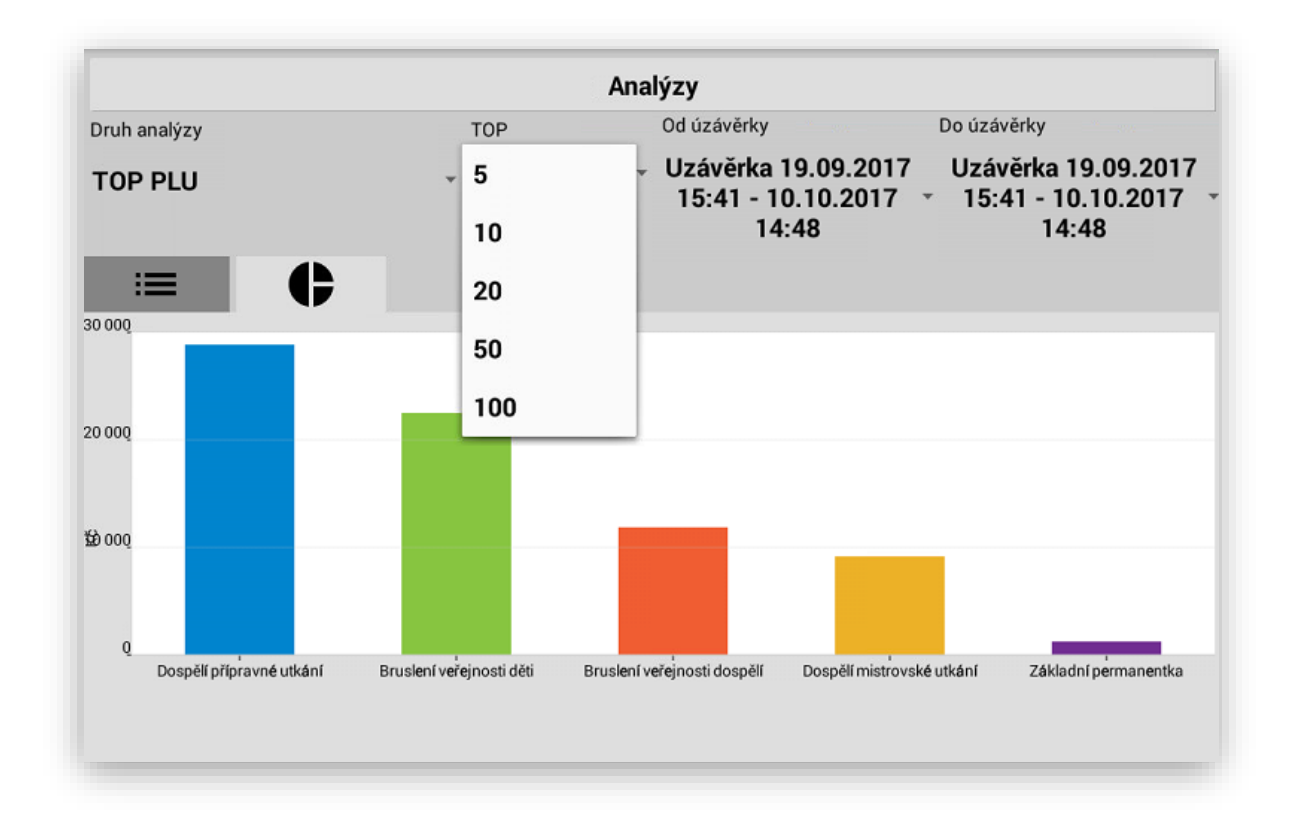

#### Nově jsou v Analýzách zapracovány analýzy podle zákazníků a Hodinové prodeje.

**Tisknout přímo na pokladně** (doporučujeme tisknout pouze seznamy, grafy sloupcové lze tisknou také ale vzhledem k černobílému tisku pokladny je tento graf nepřehledný, kruhové grafy tiskárna netiskne)

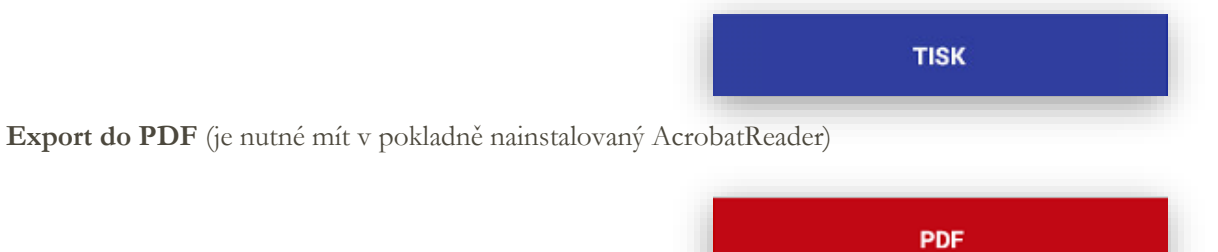

Jednotlivé analýzy je možno i automaticky posílat na emaily viz nastavení analýz v Adminu pokladny

## Programování a nastavení pokladny

#### SEKCE MANAŽER

|                        |        | _                                                                                 |     |               |          |      |   |
|------------------------|--------|-----------------------------------------------------------------------------------|-----|---------------|----------|------|---|
| UZÁVĚRKY               |        |                                                                                   | ODE | SLAT NEODESL/ | ANÉ ÚČTI | ENKY |   |
| Logo / patička účtenky |        | HALBERŠTÁT -servis, s.r.o.<br>Brněnská 306, 500 09 Hradec Králové<br>IČ: 25663302 |     |               |          |      |   |
| Bold logo              |        |                                                                                   |     |               |          |      |   |
| 🗌 Bold patička         |        |                                                                                   |     |               |          |      |   |
| Na řádek v mřížce      | SKUF   | P. HLAVNÍ                                                                         | 3   | SKUPINY       | 3        | PLU  | 5 |
| /ybraných řádků        |        |                                                                                   |     |               |          | PLU  | 1 |
| ZPĚT                   | IMPORT | /EXPORT                                                                           |     |               | EE       | т    |   |
| ΡΟLΟŽΚΥ                | UŽIV   | ATELÉ                                                                             |     |               | SLE      | vv   |   |
| υιοžπ                  |        |                                                                                   |     | ADMIN         |          |      |   |

#### 1 Nastavení uživatelů a jejich práva

V pokladně se nastavují práva uživatelů, která jsou chráněna jejich HESLEM a nastavením funkcí, které může aktuální obsluha používat. Všichni naprogramovaní uživatelé jsou zobrazeni v seznamu dole. Již stávající uživatel nejde editovat musí se nejprve smazat a opět nastavit včetně jména, hesla a funkcí které může používat.

|                           | Správa uživate                         | lů                                |        |
|---------------------------|----------------------------------------|-----------------------------------|--------|
| vřidat uživatele          |                                        |                                   |        |
| Novák Jan                 |                                        |                                   |        |
|                           |                                        |                                   |        |
| ADMIN                     | MANAGER                                | REFUNDACE                         |        |
| EET                       | SLEVY                                  | IMPORT/EXPORT                     |        |
| STORNO                    | ODESÍLÁNÍ EET                          | NAČÍST DATA Z FINTA               |        |
| Zjisti DEN                | Nuluj DEN                              | Zjisti PLU D                      |        |
| 🔲 Nuluj PLU D             | Přehled finanční                       | Přehled PLU                       |        |
| Úložiště                  | PLU Report                             | Zpětný tisk uzávěrek              |        |
| 🔲 Oprava plateb           | Položky                                | 🔲 Výběr zákaznika                 |        |
| Náhled skladu             |                                        |                                   |        |
|                           |                                        |                                   |        |
|                           |                                        |                                   | PŘIDAT |
|                           |                                        | _                                 |        |
| MANAGER                   |                                        | - / · / · · · · · · · · · · · · · |        |
| MANAGER, EET, REFUND      | ACE, SLEVY, IMP/EXP, STORNO, POS       | SILANI EET, NACITANI DATA         | -      |
| PLU, Úložiště, PLU Report | , Zpětný tisk uzávěrek, Oprava plateb, | Položky, Výběr zákazníka,         | -      |
| Náhled skladu             |                                        |                                   |        |

Funkce pokladny - POLOŽKY

POLOŽKY

Pokladna používá členění položek do 3 úrovní

#### ODDĚLENÍ - SKUPINY – POLOŽKY

| Správa položek |                           |  |
|----------------|---------------------------|--|
| SKUPINY        | ODDĚLENÍ                  |  |
|                | Správa položek<br>skupiny |  |

1. Nastavení Oddělení

Jedná se o možnost sumování skupin do jednotlivých Oddělení, Na základě oddělení je možno markovat na pokladně, evidovat tržbu a také používat analýzy podle jednotlivých odděleních.

U oddělení je možno nastavit pouze jeho název a případné umístění na Hlavním panelu pokladny pokud se rozhodnete pro funkci markování a výběr položek i přes Oddělení.

Příklad Oddělení s názvem a tlačítkem Jídlo - Skupiny pod oddělením Jídlo – Pečivo, Mléčné výrobky, Cukrovinky

| Na hlavním panelu Pozice |  |
|--------------------------|--|
| • 7                      |  |

#### 2 Nastavení skupin zboží

Pokladna umožňuje takzvané prodejní skupiny zboží. Skupiny slouží k identifikaci položek, k prodeji přes obory a také k nastavení DPH.

#### Funkce skupin jsou:

Název skupiny může být až 42 znaků

Zkratka skupiny zkratka názvu se používá pouze pro zobrazení na vlastní popis tlačítka na pokladně

Cena skupiny skupina může mít nastavenu pevnou prodejní cenu

Pořadí umístění tlačítek skupin zboží na hlavním panelu pokladny

Haló (Maximální částka) nastavení hodnoty maximální částky na danou skupinu zboží. Pokud zadáte například parametr 5 bude maximální částka omezena do 999.99 Kč jednou položkou. Pozor nemá vliv na násobek kusy x cena.

Nastavení hodnoty DPH 10/15/21/0/ bez DPH tato hodnota se nastavuje u neplátců DPH

Oddělení přiřazení dané Skupiny na nadřazenému Oddělení

Kladná nebo záporná slouží na výkup obalů, lahví nebo záloh

**Možnost poskytování slevy,** pokud se tato funkce nastaví je možno na tuto skupinu poskytovat nebo zakazovat poskytování slevy mezisoučtu, nebo položky

V restauračním režimu možnost tisku objednávky touto funkcí se nastavuje, jaký typ objednávky se tiskne v restauračním režimu

Umístění na hlavním panelu pokladny v pokladně můžou být Skupiny, do kterých se standardně nemarkuje, většinou se jedná o skupiny zboží, které má EAN

Vstupenka tato funkce umožňuje tisk Vstupenky přes danou Skupinu zboží

Prodejná tato funkce umožňuje zablokování prodeje dané Skupiny zboží

Záloha tato funkce umožňuje v režimu Zakázek automaticky odesílat na EET zaplacenou zálohu

**Přidělený rozsah PLU k dané skupině,** pokud se používají v pokladně i položky PLU/EAN můžeme si k dané skupině rezervovat číselnou řadu PLU

**Zkratka** tato funkce umožňuje použít zkrácený název Skupiny zboží zobrazovat na tlačítku, tisk na účtenku, display obsluhy i zákazníka včetně uzávěrek a analýz zůstává v plném textu.

| Název Skupiny<br>Kebab                     |        |
|--------------------------------------------|--------|
| Zkratka                                    |        |
| Cena                                       |        |
|                                            |        |
| Pořadí                                     |        |
| Haló (Maximální částka)                    |        |
|                                            |        |
| DPH                                        |        |
| BEZ DPH                                    | Ť      |
| Oddělení                                   |        |
| Jídlo                                      | •      |
| Záporná                                    |        |
|                                            |        |
| Slevy/Prirazky                             |        |
| Objednávka do:                             |        |
| NE                                         | •      |
| Na hlavním panelu                          | Pozice |
| •                                          | 4      |
| Prodejná                                   |        |
| •                                          |        |
| Rozsah PLU                                 |        |
|                                            | 149    |
| Kiavesova zkratka (pro externi kiavesniči) |        |
| 70ČT 0141747                               |        |
| ZPET                                       | ULOZIT |

Tlačítka Skupin zboží je možno v programovacím režimu jednoduchým způsobem obarvit tak, aby se od sebe jednotlivé, tlačítka lišili. Stačí pouze v seznamu Skupin stisknout danou skupinu na více jak 2 vteřiny. Potom se objeví barevná škála, kterou si můžete danou skupinu obarvit.

| Správa položek |               |               |  |  |  |
|----------------|---------------|---------------|--|--|--|
| SEZNAM PLU     | SKUPINY       | POZNÁMKY      |  |  |  |
| otraviny 15%   | Potraviny 21% | Potraviny 10% |  |  |  |
| otraviny 0%    |               |               |  |  |  |

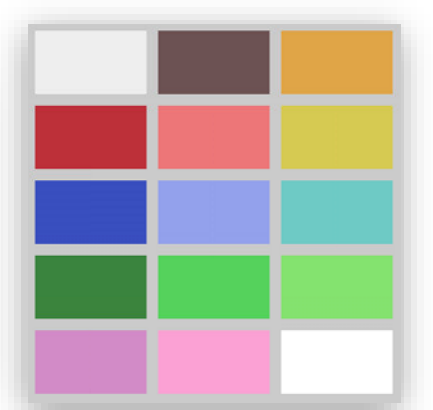

3 Nastavení PLU

Pokladna umožňuje nastavení a prodej PLU/EAN položek. Jedná se o prodej konkrétních skladových položek. Tyto položky mají buď číselný kód PLU nebo EAN (čárový kód).

#### Funkce PLU / EAN:

**PLU kód** ručně přiřazený obsluhou nebo automaticky generovaný z přiděleného rozsahu Skupiny zboží, nově možno editovat i číslo PLU

Název PLU může být až 42 znaků

Zkratka PLU slouží pro nastavení zkratky názvu na zobrazení názvu tlačítka PLU

**Cena PLU** zadává se aktuální prodejní cena s DPH, pouze pokud je pokladna přepnuta do velkoobchodního režimu zde se zadávají ceny BEZ DPH

EAN kód zde se oskenuje nebo ručně zadá aktuální EAN (čárový kód) dané položky

Nákupní cena s DPH zadává se aktuální nákupní cena s DPH, tato funkce je dostupná pokud je v Adminu spuštěna funkce nákupní ceny.

Nákupní cena bez DPH zadává se aktuální nákupní cena bez DPH, tato funkce je dostupná pokud je v Adminu spuštěna funkce nákupní ceny.

**Marže Kč** zadává se aktuální požadovaná nebo spočítaná Marže na daném PLU, tato funkce je dostupná pokud je v Adminu spuštěna funkce nákupní ceny.

**Marže** % zadává se aktuální požadovaná nebo spočítaná Marže v % na daném PLU, tato funkce je dostupná pokud je v Adminu spuštěna funkce nákupní ceny.

Nastavení hodnoty DPH 10/15/21/0/ bez DPH tato hodnota se nastavuje u neplátců DPH

Nastavení Skupiny zboží nastavení aktuální Skupiny zboží do které je dané PLU přiřazeno

Kladná nebo záporná slouží na výkup obalů, lahví nebo záloh

Na hlavním panelu tato funkce umožňuje umístění daného PLU na hlavní panel pokladny, včetně umístění na základní obrazovce přes pozici

Vstupenka tato funkce umožňuje tisk Vstupenky přes daného PLU (graf. nastav. v Adminu pokladny)

Prodejná tato funkce umožňuje zablokování prodeje daného PLU

**Propojit s PLU,** tato funkce slouží k automatického propojení zboží s obalem, používá se například pro, lahve které jsou bez DPH a musí být navázány při prodeji k obsahu lahve. Příklad Pivo Plzeň a navázané PLU lahev pivní. Pokud obsluha namarkuje nebo oskenuje čárový kód daného piva pokladna automaticky

přičte i navázanou lahev. Nově je dostupná funkce zadání vece spojených PLU oddělené desetinou čárkou

Sklad pokladna umožňuje jednoduchou kusovou evidenci skladu,

**Nová zásoba** ruší automaticky stávající stav skladu a nastaví zadanou hodnotu jako počáteční stav skladu. Tato funkce se používá při rozjetí evidence skladu nebo po inventuře.

Fasování přičítá zadané kusy ke stávající zásobě položky.

**Odpočet** odečítá zadané kusy ke stávající zásobě položky. Používá se při korekci kusů ovlivněné rozbitím, převodem na jiný sklad atd.

| ID PLU                   |         |
|--------------------------|---------|
| 11                       |         |
| Název PLU                |         |
| Bruslení veřejnosti děti |         |
| Cena                     |         |
| 15.00                    |         |
| EAN                      |         |
| 1                        |         |
| Nákupní cena s DPH       |         |
| 6.0                      |         |
| Nákupní cena bez DPH     |         |
| 5.22                     |         |
| Marže Kč                 | Marže % |
| 9.00                     | 60.00%  |
| DPH                      |         |
| 15,0%                    | ×       |
| Skupina                  |         |
| Vstupné ostatní          | *       |
| Záporná                  |         |
|                          |         |
| Na hlavním panelu        | Pozice  |
| •                        | 1 *     |
| Vstupenka                |         |
|                          |         |
| Prodejná                 |         |
|                          |         |
| Propojit s PLU           |         |
| PLU                      |         |
| Sklad -257.0             |         |
| Nová zásoba:             |         |
| Fasování: +              |         |
| Odpočet: -               |         |
| ZPĚT SMAZAT              | ULOŽIT  |
|                          |         |

**SKLAD** nová funkce pokladny pro rychlé vložení skladové zásoby položek (funkce dostupná v sekci Položky)

| MENU 1                        | 222.0  | SKLAD |
|-------------------------------|--------|-------|
| 2 MENU 2                      | 140.0  |       |
| MENU 3                        | 560.0  |       |
| MENU 4                        | 39.0   |       |
| j Jahodový koláč              | 8.0    |       |
| Čokoládová kostka             | 30.0   |       |
| Cheesecake                    | 29.0   |       |
| Malá hovězí svíčková 100g     | 70.0   |       |
| Malý smažený kuřecí řízek 60g | 64.0   |       |
| ZPĚT                          | ULOŽIT |       |

**CENY** nová funkce pokladny pro přecenění položek pokladny (funkce dostupná v sekci Položky)

| 1 MENU 1                        | 152.0 |
|---------------------------------|-------|
| 2 MENU 2                        | 119.0 |
| 3 MENU 3                        | 96.0  |
| 4 MENU 4                        | 44.0  |
| 5 Jahodový koláč                | 35.0  |
| 6 Čokoládová kostka             | 58.0  |
| 7 Cheesecake                    | 40.0  |
| 3 Malá hovězí svíčková 100g     | 79.0  |
| 9 Malý smažený kuřecí řízek 60g | 78.0  |
| ZPĚT                            | υιοžπ |

CENY nová funkce pokladny pro přecenění položek pokladny (funkce dostupná v sekci Položky) toto zobrazení platí při spuštění funkce nákupní cena v Adminu pokladny CENY

| Hromadná editace cen |                             |              |          |         |               |  |  |
|----------------------|-----------------------------|--------------|----------|---------|---------------|--|--|
|                      |                             | Nákupní cena | Marže Kč | Marže % | Prodejní cena |  |  |
| 11                   | Bruslení veřejnosti děti    | 6.00         | 9.00     | 60.00%  | 15.00         |  |  |
| 12                   | Základní permanentka        | 600.00       | 600.00   | 50.00%  | 1200.00       |  |  |
| 13                   | Bruslení veřejnosti dospělí | 5.00         | 50.00    | 90.91%  | 55.00         |  |  |
| 14                   | Dospělí přípravné utkání    | 7.00         | 23.00    | 76.67%  | 30.00         |  |  |
| 15                   | Bruslení veřejnosti děti    | 6.00         | 9.00     | 60.00%  | 15.00         |  |  |

Tlačítka PLU je možno v programovacím režimu jednoduchým způsobem obarvit tak, aby se od sebe jednotlivé, tlačítka lišili. Stačí pouze v seznamu PLU stisknout dané PLU na více jak 2 vteřiny. Potom se objeví barevná škála, kterou si můžete dané PLU obarvit.

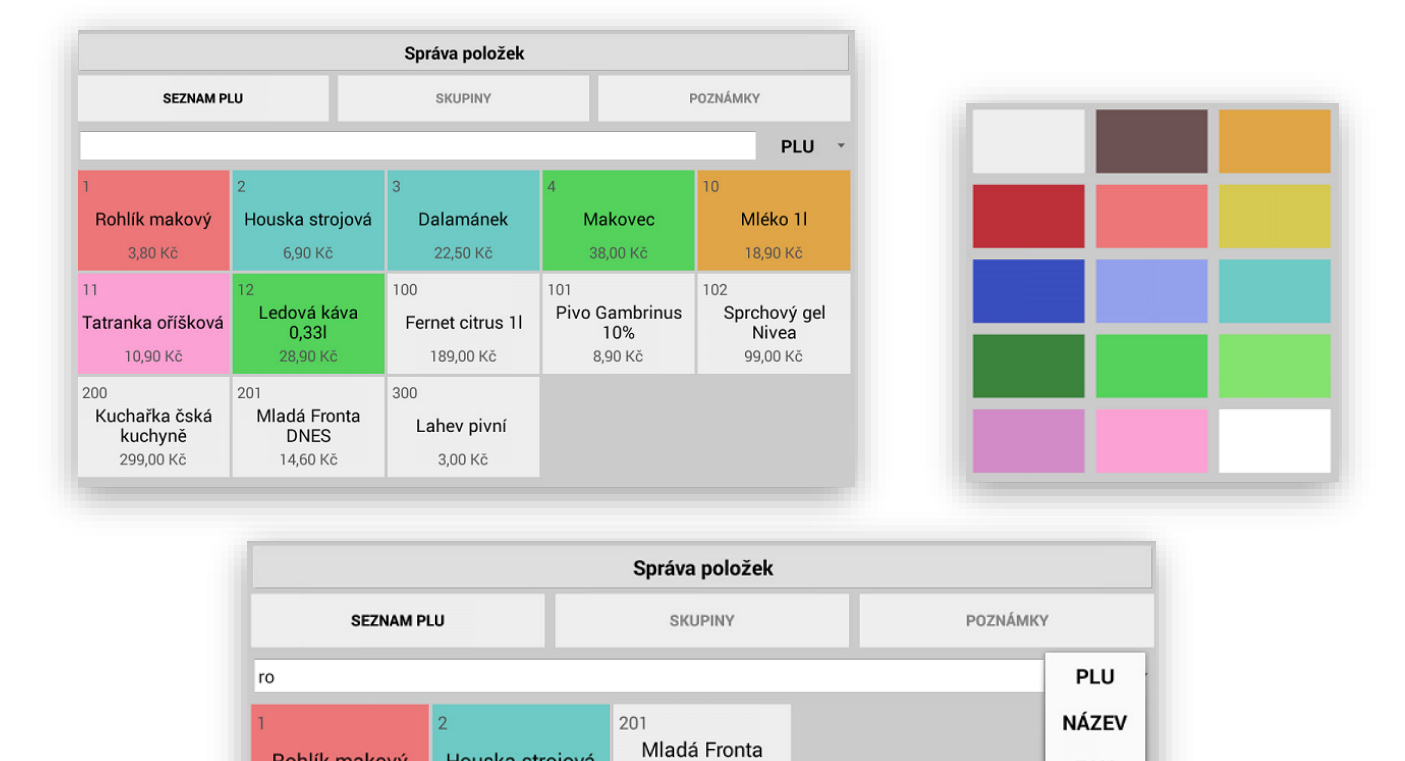

DNES

14,60 Kč

IMPORT / EXPORT funkce Exportu všech uzávěrek do CSV a XLS Export a Import naprogramovaných položek Skuin zboží a PLU do CSV a XLS

Houska strojová

6,90 Kč

Rohlík makový

3,80 Kč

**IMPORT/EXPORT** 

EAN

| Export uzávěrek |           |             |               |  |  |  |
|-----------------|-----------|-------------|---------------|--|--|--|
| CSV DEN         | CSV MĚSÍC | CSV PLU DEN | CSV PLU MĚSÍC |  |  |  |
| XLS DEN         | XLS MĚSÍC | XLS PLU DEN | XLS PLU MĚSÍC |  |  |  |

IMPORT / EXPORT Naprogramovaných PLU a Skupin zboží do CSV a XLS

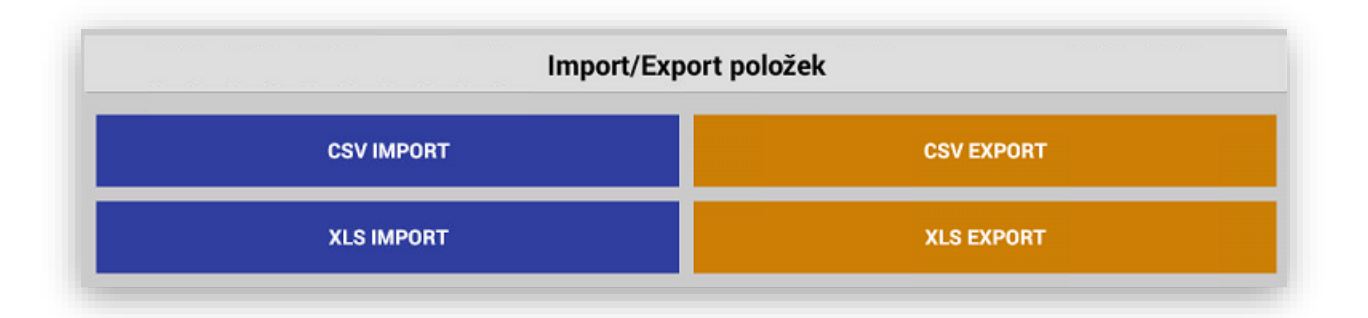

IMPORT / EXPORT Skladových zásob včetně zásoby daného PLU a "slepá inventurní sestava" bez aktuálních skladových zásob tento export je pouze do **XLS** 

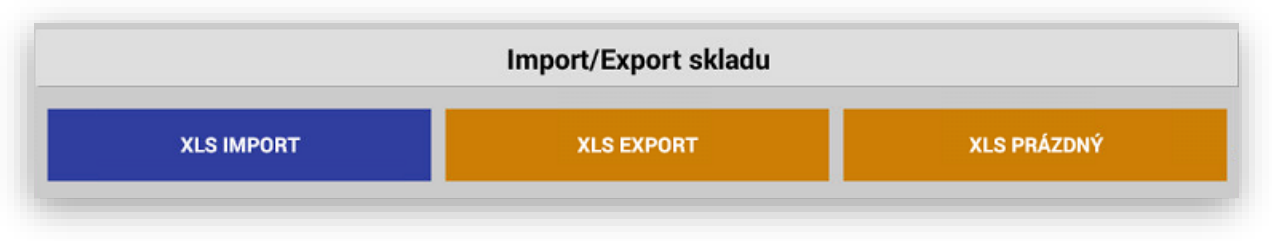

Všechny CSV Exporty a Importy se ukládají do složky POKLADNA, XLS Exporty a Importy se ukládají do složky POKLADNA/XLS

Ukázky Exportů do XLS:

#### PLU POZOR název souboru pro zpětný import musí mít název "polozky.xls"

| A1     | • : ×      | √ <i>f</i> <sub>x</sub> PLU          |      |             |         |         |               |            |
|--------|------------|--------------------------------------|------|-------------|---------|---------|---------------|------------|
| A      | В          | С                                    | D    | E           | F       | G       | н             | 1          |
| 1 PLU  | EAN        | název položky                        | DPH  | prodejní ce | Spojená | Záporné | Název skupiny | stav sklad |
| 2 1    | 1234567890 | MENU 1                               | 15.0 | 150.0       |         | NE      | Denní menu    | 500.0      |
| 3 2    | 123456789  | MENU 2                               | 15.0 | 250.0       |         | NE      | Denní menu    | 600.0      |
| 4 3    | 3          | MENU 3                               | 15.0 | 350.0       |         | NE      | Denní menu    | 700.0      |
| 5 4    | 4          | MENU 4                               | 15.0 | 44.0        |         | NE      | Denní menu    | 44.0       |
| 6 5    | 5          | Jahodový koláč                       | 15.0 | 35.0        |         | NE      | Dezerty       | 35.0       |
| 7 6    | 6          | Čokoládová kostka                    | 15.0 | 58.0        |         | NE      | Dezerty       | 58.0       |
| 8 7    | 7          | Cheesecake                           | 15.0 | 40.0        |         | NE      | Dezerty       | 38.0       |
| 9 8    | 8          | Malá hovězí svíčková 100g            | 15.0 | 79.0        |         | NE      | Dětská jídla  | 75.0       |
| 10 9   | 9          | Malý smažený kuřecí řízek 60g        | 15.0 | 78.0        |         | NE      | Dětská jídla  | 76.0       |
| 11 10  | 10         | Smažený sýr 60g                      | 15.0 | 76.06       |         | NE      | Dětská jídla  | 76.06      |
| 12 11  | 11         | Velké grilované vepřové koleno 1000g | 15.0 | 258.0       |         | NE      | Hlavní jídla  | 258.0      |
| 13 12  | 12         | Svíčková na smetaně 150g             | 15.0 | 120.0       |         | NE      | Hlavní jídla  | 120.0      |
| 14 13  | 13         | Moravský vepřový vrabec 150g         | 15.0 | 120.0       |         | NE      | Hlavní jídla  | 120.0      |
| 15 14  | 14         | Fettuccine s hříbkovou omáčkou 120g  | 15.0 | 150.0       |         | NE      | Hlavní jídla  | 150.0      |
| 16 15  | 15         | Pečený pstruh 220g                   | 15.0 | 180.0       |         | NE      | Hlavní jídla  | 180.0      |
| 17 16  | 16         | Grilovaný filet z lososa 180g        | 15.0 | 230.0       |         | NE      | Hlavní jídla  | 230.0      |
| 18 17  | 17         | Farmářský vepřový steak 150g         | 15.0 | 180.0       |         | NE      | Hlavní jídla  | 180.0      |
| 19 18  | 18         | Kančí guláš 180g                     | 15.0 | 220.0       |         | NE      | Hlavní jídla  | 220.0      |
| 20 19  | 19         | Kuřečí medailonky 180g               | 15.0 | 180.0       |         | NE      | Hlavní jídla  | 180.0      |
| 21 20  | 20         | Tatarák z flanku 50g                 | 15.0 | 60.0        |         | NE      | Předkrmy      | 60.0       |
| 22 21  | 21         | Kachní paštika 50g                   | 15.0 | 60.0        |         | NE      | Předkrmy      | 60.0       |
| 23 100 | 100        | Plzeňský Prazdroj 12° 0,3l           | 15.0 | 28.0        |         | NE      | Pivo          | 28.0       |
| 24 101 | 101        | Plzeňský Prazdroj 12° 0,5l           | 15.0 | 35.0        |         | NE      | Pivo          | 35.0       |
| 25 102 | 102        | Gambrinus 10° 0,3I                   | 15.0 | 22.0        |         | NE      | Pivo          | 22.0       |
| 26 103 | 403        | Gambrinus 10º 0 5I                   | 15.0 | 28.0        |         | NE      | Pivo          | 28.0       |

Skupiny zboží:

POZOR název souboru pro zpětný import musí mít název "polozky.xls"

| К2 | 21         | • : ×        | $\sqrt{-f_x}$ |         |            |        |        |            |      |        |
|----|------------|--------------|---------------|---------|------------|--------|--------|------------|------|--------|
|    | А          | В            | С             | D       | E          | F      | G      | н          | I    | J      |
| 1  | Cislo skup | Nazev        | DPH           | záporná | Na hlavním | PLU_Od | PLU_Do | TISK objed | Cena | Pořadí |
| 2  | 1          | Polévky      | 15.0          | NE      | ANO        | 1      | 9      | Kuchyň     |      | 1      |
| 3  | 78         | Vstupné      | -1.0          | NE      | ANO        | 500    | 509    |            |      | 1      |
| 4  | 2          | Předkrmy     | 15.0          | NE      | ANO        | 10     | 19     | Kuchyň     |      | 2      |
| 5  | 3          | Hlavní jídla | 15.0          | NE      | ANO        | 20     | 29     | Kuchyň     |      | 3      |
| 6  | 47         | Předkrmy     | 0.0           | NE      | ANO        | 0      | 0      | Kuchyň     |      |        |
| 7  | 49         | Pivo         | 0.0           | NE      | ANO        | 0      | 0      | BAR        |      |        |
| 8  | 50         | Dětská jídla | 0.0           | NE      | ANO        | 0      | 0      | Kuchyň     |      |        |
| 9  | 56         | Denní menu   | 0.0           | NE      | ANO        | 0      | 0      | Kuchyň     |      |        |
| 10 | 61         | Hlavní jídla | 0.0           | NE      | ANO        | 0      | 0      | Kuchyň     |      |        |
| 11 | 62         | Destiláty    | 0.0           | NE      | ANO        | 0      | 0      | BAR        |      |        |
| 12 | 64         | Nealko       | 0.0           | NE      | ANO        | 0      | 0      | BAR        |      |        |
| 13 | 67         | Dezerty      | 0.0           | NE      | ANO        | 0      | 0      | Kuchyň     |      |        |
| 14 | 77         | EAN          | 0.0           | NE      | ANO        | 0      | 0      | BAR        |      |        |
| 15 |            |              |               |         |            |        |        |            |      |        |
| 40 |            |              |               |         |            |        |        |            |      |        |

| A 📃   | В                                    | C     |  |  |  |  |
|-------|--------------------------------------|-------|--|--|--|--|
| 1 PLU | Název                                | Sklad |  |  |  |  |
| 2 1   | MENU 1                               | 250   |  |  |  |  |
| 3 2   | MENU 2                               | 350   |  |  |  |  |
| 4 3   | MENU 3                               | 450   |  |  |  |  |
| 5 4   | MENU 4                               | 550   |  |  |  |  |
| 6 5   | Jahodový koláč                       | 650   |  |  |  |  |
| 7 6   | Čokoládová kostka                    | 750   |  |  |  |  |
| 8 7   | Cheesecake                           | 850   |  |  |  |  |
| 9 8   | Malá hovězí svíčková 100g            | 950   |  |  |  |  |
| 10 🧐  | Malý smažený kuřecí řízek 60g        | 1050  |  |  |  |  |
| 11 10 | Smažený sýr 60g                      | 1150  |  |  |  |  |
| 12 11 | Velké grilované vepřové koleno 1000g |       |  |  |  |  |
| 13 12 | Svíčková na smetaně 150g             |       |  |  |  |  |

#### PLU Sklad: POZOR název souboru pro zpětný import musí mít název "sklad.xls"

#### 4 Nastavení slev a přirážek

SLEVY

Pokladna umožňuje nastavení Slev a Přirážek, Slevy a přirážky dělíme na Položkové a Na konci nákupu. Slevy a Přirážky máme % nebo Kč. U Slevy v % a Kč je možno nastavit pevnou hodnotu Slevy v % a Kč a také její maximální výši v %. Slevy a Přirážky je možno aktivovat a tím se dané, tlačítka Slev nebo Přirážek automaticky objeví obsluze v základní obrazovce pokladny. Slevy a Přirážky je možno také pojmenovat (VIP, Poškozeno, Výprodej atd.) Pokud používáte na pokladně položkový prodej PLU s přenosem do nadřazeného systému POHODA nebo FINTA nedoporučujeme používat slevu Na konci nákupu. Tyto položky pak nejsou zlevněny podle požadované Slevy a jsou odepisovány v plné ceně v nadřazeném systému skladu. Pokud budete používat Slevu Položkově je vždy zlevněna aktuální položka a její Sleva se pak přenáší i do nadřazeného systému.

| SLEVY                              |                   |  |  |  |
|------------------------------------|-------------------|--|--|--|
| Typ slevy/přirážky                 | Na konci nákupu   |  |  |  |
| Maximální sleva Kč                 | Položkově         |  |  |  |
| Maximální sleva %                  | 20.0              |  |  |  |
| Přednastavená sleva % 5.0          |                   |  |  |  |
| Tlačítko Sleva Kč                  |                   |  |  |  |
| Sleva Kč - text                    | poškozené zboží   |  |  |  |
| Tlačítko Sleva %                   |                   |  |  |  |
| Sleva % - text                     | VIP sleva         |  |  |  |
| Tlačítko Přirážka Kč               |                   |  |  |  |
| Přirážka Kč - text Prodej po prace |                   |  |  |  |
| Tlačítko Přirážka %                | «•                |  |  |  |
| Přirážka % - text                  | Poplatek za karty |  |  |  |
| ZPĚT ULOŽIT                        |                   |  |  |  |

#### Kombinace zobrazení Slev a Přirážek na pokladně

| 23.05.2017<br>20:50:27                         | ADMIN                              | MANAGER                                 | 23.05.2017<br>20:51:29                                                              | ADMIN                  | MANAGER                                            |
|------------------------------------------------|------------------------------------|-----------------------------------------|-------------------------------------------------------------------------------------|------------------------|----------------------------------------------------|
| PLU                                            | PŘIRÁŽKA %                         | PŘIRÁŽKA KČ                             | PLU                                                                                 | SLEVA %                | SLEVA KČ                                           |
|                                                |                                    |                                         |                                                                                     |                        |                                                    |
| Potraviny 15%<br>23.05.2017                    | Potraviny 21%                      | Potraviny 10%                           | Potraviny 15%                                                                       | Potraviny 21%          | Potraviny 10%                                      |
| Potroviny 15%<br>23.05.2017<br>20:52:50        | Potraviov 21%                      | Potraviny 10%                           | Potraviny 15%<br>23.05.2017<br>20:53:48                                             | Potraviny 21%          | Potraviny 10%                                      |
| Potraviny 15%<br>23.05.2017<br>20:52:50<br>PLU | Dotraviny 21%<br>ADMIN<br>SLEVA KČ | Potraviov 10%<br>MANAGER<br>PŘIRÁŽKA KČ | Potraviny 15%           23.05.2017           20:53:48           PLU         SLEVA 9 | ADMIN<br>SLEVA KČ PŘIR | Potraviov 10%<br>MANAGER<br>IÁŽKA % PŘIRÁŽKA<br>KČ |

Nastavení Loga Firmy nebo obchodu

V pokladně je možno nastavit tištěné Logo a Patička účtenky. Tyto informace se pak tisknou na každou účtenku, doklady vystavené pokladnou a všechny typy uzávěrek. Do pokladny je možné také umístit Grafické logo.

| <ul> <li>Bold logo</li> <li>Bold patička</li> </ul> | Logo / patička účtenky | HALBERŠTÁT-servis,s.r.o.<br>Brněnská 306, |  |
|-----------------------------------------------------|------------------------|-------------------------------------------|--|
| Bold patička                                        | Bold logo              |                                           |  |
|                                                     | Bold patička           |                                           |  |

GRAFICKÉ LOGO pokud máte verzi pokladny 0.8.5. a vyšší a vlastníte pokladnu CITAQ V8/H10/H14 můžete do adresáře POKLADNA vložit vlastní grafické logo. Formát loga nesmí být širší nežli 500 PCX. Logo musí být uloženo ve formátu JPG. Název umí být LOGO.JPG Upravte si Vaše firemní logo do formátu logo.jpg a uložte na pokladně do adresáře POKLADNA

#### Nastavení zobrazení Skupin a PLU

V pokladně je možné nastavit podle aktuálního počtu Skupin zboží a PLU jejich zobrazení.

| Na řádek v mřížce | SKUP. HLAVNÍ | 2 | SKUPINY | 2      | PLU | 3 |
|-------------------|--------------|---|---------|--------|-----|---|
| Vybraných řádků   |              |   |         | 3<br>4 | PLU | 1 |

Nastavení numerické klávesnice pro prodej přímýchPLU

V pokladně je možné nastavit numerickou klávesnici s automatickým násobení pro rychlejší prodej PLU

| SEZNAM P          | LU              | SKUPIN    | Y   |          | ZPİ      | ÉT       |
|-------------------|-----------------|-----------|-----|----------|----------|----------|
| 19,00 H           | (č              | Potraviny | 15% |          |          | PLU -    |
| Rohlík makový     |                 |           |     | 5x       | 19,00 Kč | - + i    |
| 1                 | 2               | 3         | 4   |          | 10       |          |
| Rohlík makový     | Houska strojova | i Dalamár | nek | Makoved  | D        | Mléko 1I |
| 3,80 Kč           | 6,90 Kč         | 22,50 K   | č   | 38,00 Kč |          | 18,90 Kč |
| 11                | 12              |           |     |          |          |          |
| Tatranka oříšková | Ledová káva     |           |     |          |          |          |
| 10,90 Kč          | 28,90 Kč        |           |     |          |          |          |
|                   |                 |           |     |          |          |          |
|                   |                 |           |     |          |          |          |
| 1                 | 2 3             | 4         |     | ;        | с        |          |
| 6                 | 7 8             | 9         |     | ,        |          | 9 X      |

#### Nastavení vzhledu obrazovky

V pokladně je možno nastavit jiné zobrazení hlavní obrazovky. Tato funkce je pouze pro modely terminálů CITAQ H 10 a H14 pro ostatní modely není tato funkce dostupná. Nově rozšířená o další možnosti zobrazení základní obrazovky.

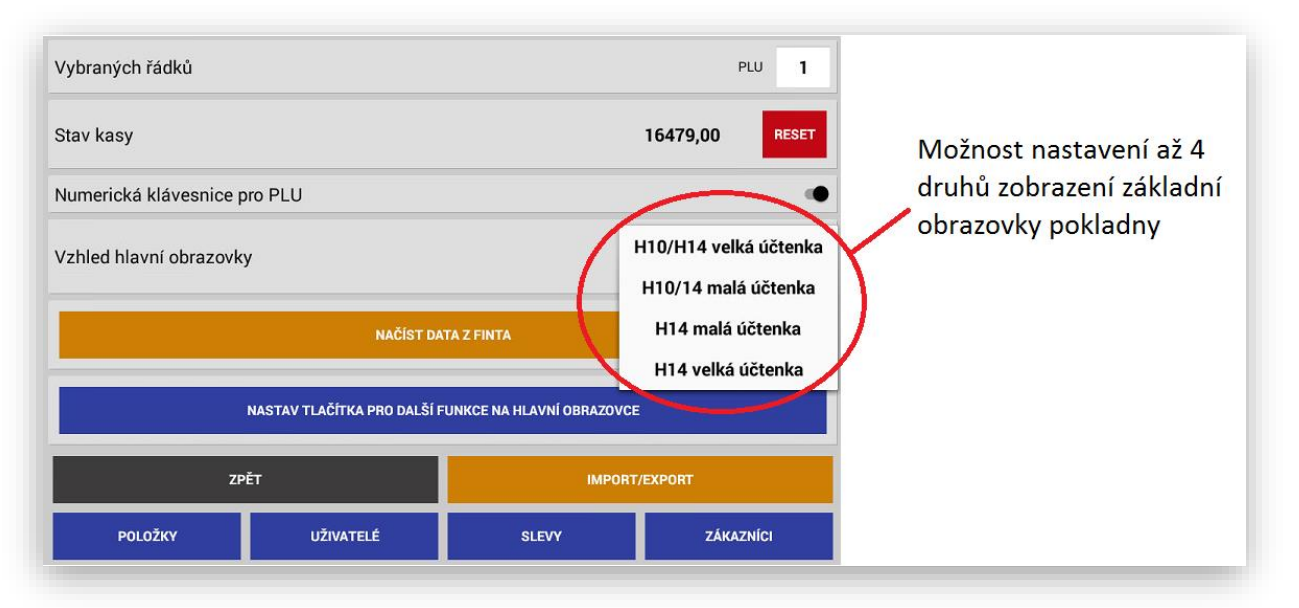

#### Zobrazení H10/H14 malá účtenka

### Terminál CITAQ H10

| 2              | 239,03 Kč |       | 19.12.2016<br>17:33:36 | ADMIN             | MANAGER       |
|----------------|-----------|-------|------------------------|-------------------|---------------|
| Potraviny 15%  | ,         | 14,00 | PLU                    | SLEVA %           | SLEVA KČ      |
| Potraviny 21%  |           | 56,00 | Determine 15%          | Determine 010     | Dellar        |
| Cukrovinky 15% |           | 45,00 | Potraviny 15%          | Potraviny 21%     | Pecivo        |
| Nápoje 15%     |           | 63,00 |                        | Cukrovinky        | Ovoce -       |
|                |           |       | Napoje 15%             | 15%               | Zelenina      |
| STORNO         | х         |       | CL                     | KREDITNÍ<br>KARTA | ZÁSUVKA<br>NS |
| Cronino        | 7         | 8     | 9                      |                   |               |
|                | 4         | 5     | 6                      | STRAVENKY         |               |
| VKLAD<br>RA    | 1         | 2     | 3                      |                   |               |
| VÝBĚR O        |           | 00    | 000                    | HOTOVĚ            |               |
|                |           |       |                        | יכ                |               |

#### Terminál CITAQ H14

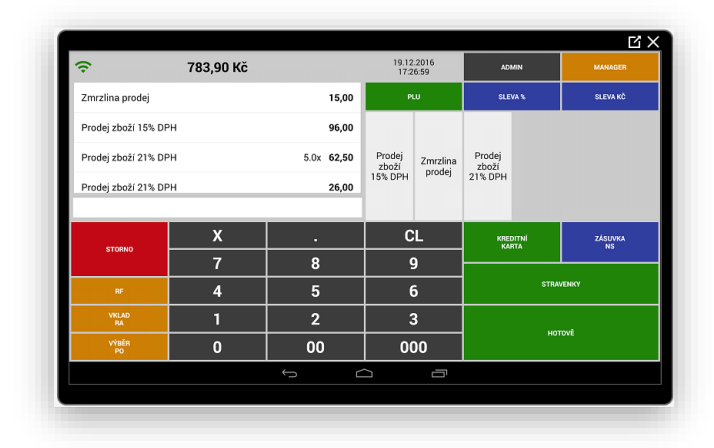

### Terminál CITAQ H10

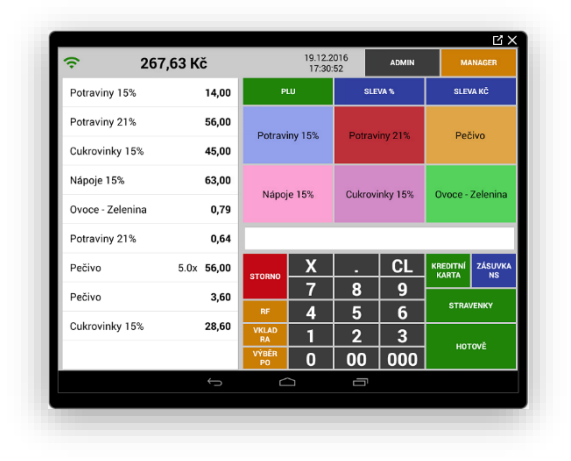

Zobrazení H14 malá účtenka

### Terminál CITAQ H14 malá účtenka

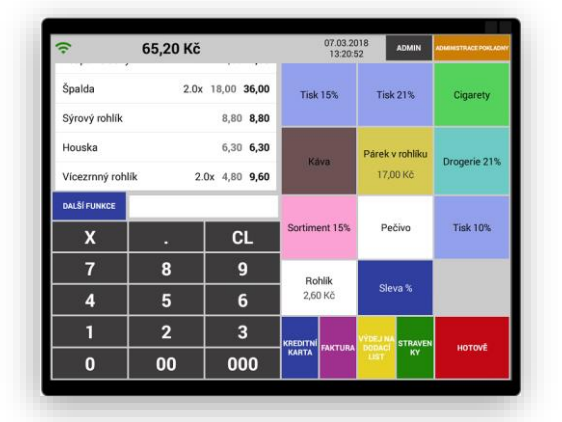

Funkce Stav kasy

Tato funkce zobrazuje aktuální stav hotovosti pokladny. Nemá vliv na Denní nulovací uzávěrku. Pokud na pokladně používáte Vklady RA a Výběry PO pokladna automaticky dopočítává stav hotovosti pokladny. Tato funkce má jedno nebezpečí použijete tlačítko Reset vynuluje se aktuální stav kasy nejen v tomto místě, ale i na aktuální ještě nevykonané Denní uzávěrce. Doporučujeme tuto klávesu Reset používat pouze po vynulování Denní nulovací uzávěrky.

| Stav kasy | 7610.00 | RESET |
|-----------|---------|-------|
|           | 1010,00 | HEOL  |
|           |         | _     |

## Terminál CITAQ H14

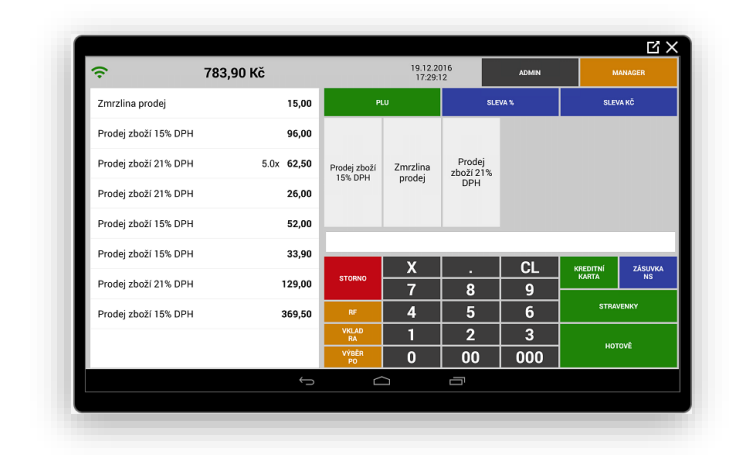

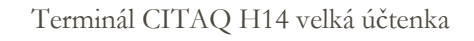

| <del>?</del> 6   | 5,20 Kč               |          | 0     | 7.03.2018      | ADMIN | ADMINISTRACE PORLADI        |
|------------------|-----------------------|----------|-------|----------------|-------|-----------------------------|
| Loupák sladký    | 4,50 <b>4,50</b>      | Tisk 1   | 5%    | Tisk 21%       |       | Cigarety                    |
| Špalda 2.        | 0x 18,00 <b>36,00</b> | Káva     | 1     | Párek v rohlík | a     | Drogerie 21%                |
| Sýrový rohlík    | 8,80 <b>8,80</b>      | Sortimen | t 15% | Pečivo         |       | Tisk 10%                    |
| Houska           | 6,30 <b>6,30</b>      | Rohlí    | k     | Sleva %        |       |                             |
| Vícezrnný rohlík | 2.0x 4,80 9,60        |          |       |                |       | DALŠÍ FUNKCE                |
|                  |                       | Х        |       | CL             |       | KREDITNÍ<br>KARTA           |
|                  |                       | 7        | 8     | 9              | FAKT  | JRA VÝDEJ NA<br>DODACÍ LIST |
|                  |                       | 4        | 5     | 6              |       | STRAVENKY                   |
|                  |                       | 1        | 2     | 3              |       |                             |
|                  |                       | 0        | 00    | 000            |       | HOTOVĚ                      |

## Nastavení a správa EET

#### 1 Nastavení EET

Po instalaci SW Mini pokladny se automaticky na disku pokladny vytvoří adresář pokladna EET

| NAND FLASH      |         |       | MANAGE APPLICATIONS   |       |
|-----------------|---------|-------|-----------------------|-------|
| Home            | Level.p | Multi | Editor                | z     |
| 🧃 Alarms        |         |       |                       |       |
| Android         |         |       | 2011-01-01 11:01:58   | drv   |
| -               |         |       | 2011-01-01 23:15:38   | drv   |
| DCIM            |         |       | 2011-01-01 11:01:58   | l drv |
| 📁 Download      |         |       | 12016-10-15 11-27-001 | l dra |
| 1 LOST.DIR      |         |       |                       | 1011  |
| Movice          |         |       |                       | drv   |
| Wovies          |         |       |                       | drv   |
| 🔰 Music         |         |       | 2011-01-01 11:01:58   | l drv |
| 1 Notifications |         |       |                       |       |
| Pictures        |         |       | 2011-01-01 11:01:58   | drv   |
|                 |         |       |                       |       |
| Podcasts        |         |       | 12011-01-01 11:01:58  | l dev |
| 间 pokladna      |         |       |                       |       |
|                 | _       |       |                       |       |
| pokiauna-eel    |         |       |                       |       |
| 📁 Ringtones     |         |       |                       |       |

Do tohoto adresáře nakopírujete certifikáty dané pokladny

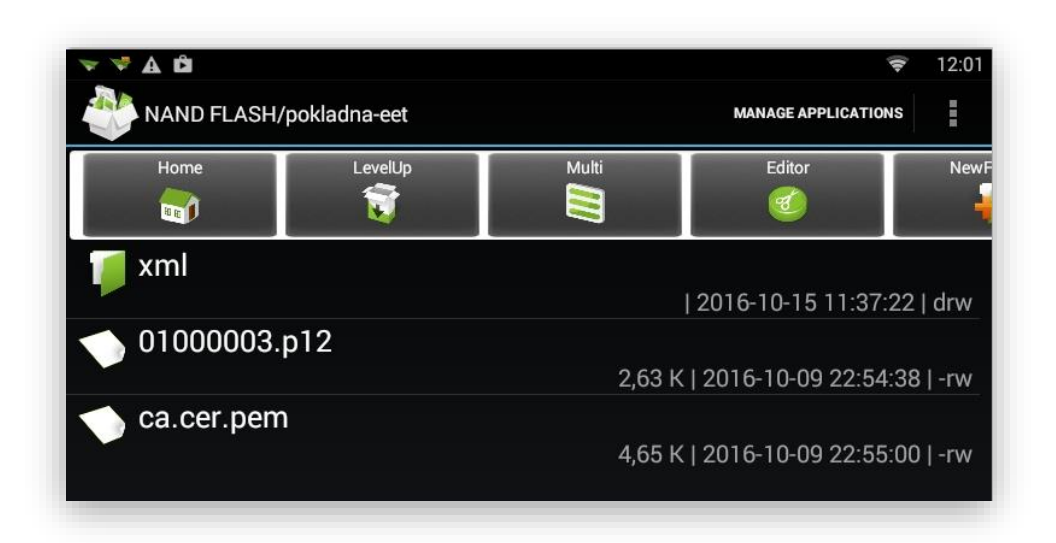

V Manažerské části pokladny stisknete tlačítko EET

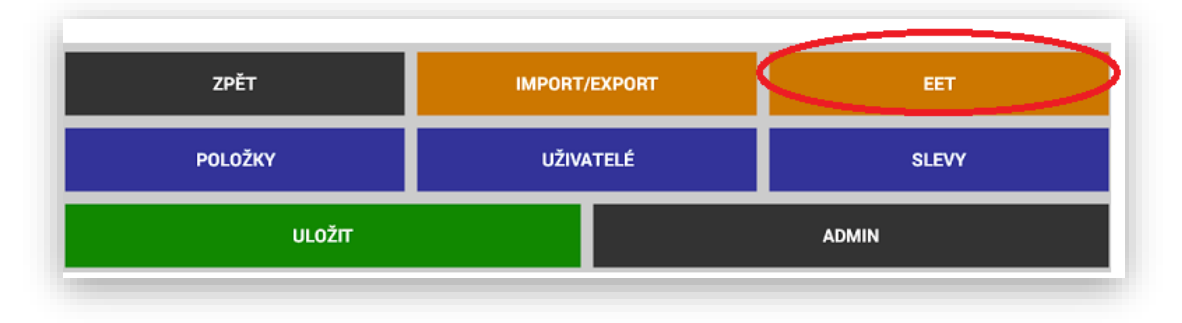

Tím se dostanete do sekce nastavení EET

| DIČ poplatníka<br>Jedná se o daňové identifikační čísl<br>platné k okamžiku přijetí tržby nebo<br>státu: CZ                                   | o (INČ) poplatnika (viz § 19 odst. 1 pism. a) ZoET), který odeslik datovou zprávu evidované tzľby,<br>vydání příkazuk jejmu provedení, pokud byť tems příkaz vydán dírve. Povinnou součástí DČ je kod                                                                                                    | Nestovaní DIČ nenlatníka    |
|----------------------------------------------------------------------------------------------------|----------------------------------------------------------------------------------------------------|-----------------------------|
| CZ1212121218                                                                                                    |                                                                                                    | Nastaveni Dic poplatnika    |
| DIČ pověřujícího po<br>Jedná se o daňové identifikační čísl<br>poplatnika, který tržbu eviduje.                                               | Dlatníka<br>o (DIČ) poplatníka (viz § 19 odst. 2 písm. c) ZoET), který pověřil evidováním přislušné tržby                                                                                                    | DIČ pověřujícího poplatníka |
| 0                                                                                                    |                                                                                                    |                             |
| Příslušná číselná identifikace provo:<br>1                                                                                                    | Yny<br>zowy přídělená poplatníkovi správcem daně na portále v procesu oznámení údajů o provozovnách                                                                                                    | Označení provozovny         |
| Heslo k EET certifil<br>Jedná se o certifikát, který jste obdrž<br>funkcionalitu nutné nahrát na toto z<br>stejném adresáří se také musí nach | <b>káť tu</b><br>telí z potkla správen daná. Koncovka souboru je * p 12. Tento certifikát (platný) je pro správnou<br>alterní na SD kanu do adresáře "(pokladno-eeť a do pole nibe k němu zadar odpovidající healo. Ve<br>take certifikát pro zakezpěteňej přopojení * ca ce pem" poslptívané y sa porták správe daně. |                             |
|                                                                                                    |                                                                                                    | Heslo k EET certifikátu     |
| Zobrazovat systém                                                                                                    | nové hlášky EET                                                                                                    |                             |
| Volba odeslat EET                                                                                                    |                                                                                                    |                             |
|                                                                                                    |                                                                                                    |                             |
|                                                                                                    |                                                                                                    |                             |
|                                                                                                    |                                                                                                    |                             |
|                                                                                                    |                                                                                                    |                             |
|                                                                                                    |                                                                                                    |                             |
| 30 ČT                                                                                                    |                                                                                                    |                             |

Pokud nebudete mít správně umístěný certifikát v adresáři **pokladna EET**, při zadání hesla se bude zobrazovat chybová hláška Žádný certifikát. **Tato cesta je nastavena na pevno a nelze jí měnit!!** 

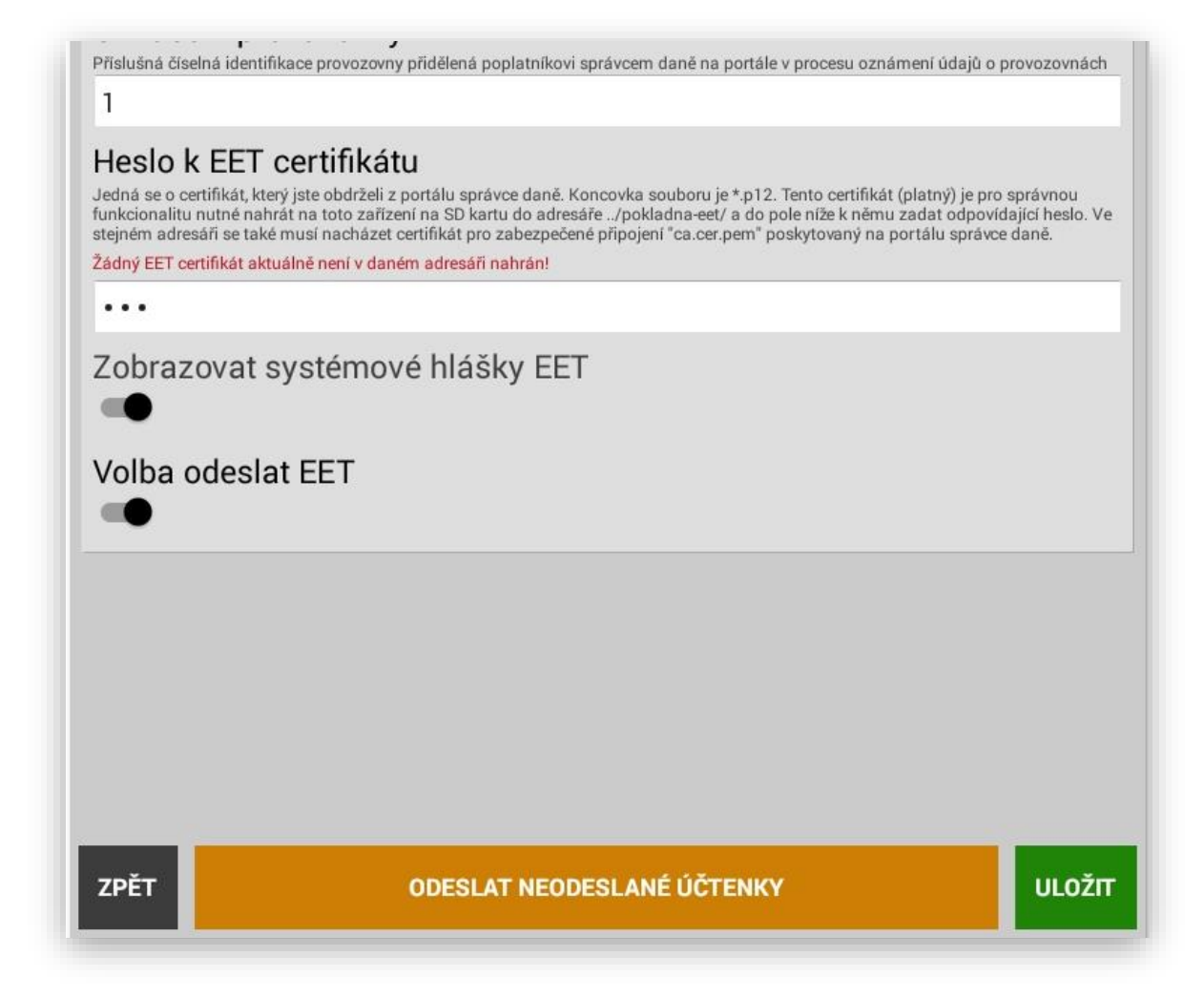

#### Další nastavení EET:

Obsluha je při ukončení nákupu informována o odeslání nebo neodeslání dané účtenky na FŘ.

| Zobrazovat systémové hlášky EET |  |
|---------------------------------|--|
|                                 |  |

Nastavení výběru odeslání – neodeslání účtenky na FŘ (zboží sebou které nemusí být zatím evidováno)

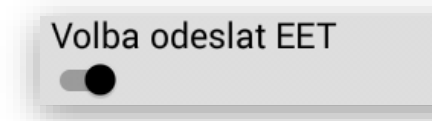

Spuštěním této funkce se pak při každé provedené platbě za Hotové, Stravenkami nebo Kreditní kartou objeví tlačítka **EET** nebo **BEZ EET.** Potvrzením dané klávesy se účtenka odešle volba **EET** nebo se vytiskne neevidovaná účtenka, která nepodléhá EET volba **BEZ EET.** 

| <del>ç</del> 2 | 28,50 K | č      | 15.10.2016<br>11:30:39 | ADMIN             |                 |
|----------------|---------|--------|------------------------|-------------------|-----------------|
| Nealko         |         | 125,00 | PLU                    | SLEVA %           | SLEVA KČ        |
| Destiláty      |         | 89,00  | Nealko                 | Destiláty         | Pivo            |
| Dezerty        |         | 14,50  | IVealito               | Destinaty         | 1100            |
|                |         |        | Předkrmy               | Hlavní<br>jídla   | Dětská<br>jídla |
|                |         | E      | ET                     | Denní<br>menu     | EAN             |
| STORNO         | Х       | BEZ    | EET                    | KREDITNÍ<br>KARTA | ZÁSUVKA<br>NS   |
|                | 7       | 8      | 9                      |                   |                 |
| RF             | 4       | 5      | 6                      | STRAVENKY         |                 |
| VKLAD<br>RA    | 1       | 2      | 3                      | uotově            |                 |
| VÝBĚR<br>PO    | 0       | 00     | 000                    |                   | OVE             |

Informace o funkčnosti EET na pokladně:

Na základní obrazovce je ikona zobrazující On-line provoz pokladny k EET

Pokud je ikona

Zelená jste v režimu On-line účtenky se odesílají.

Červená nejste On-line

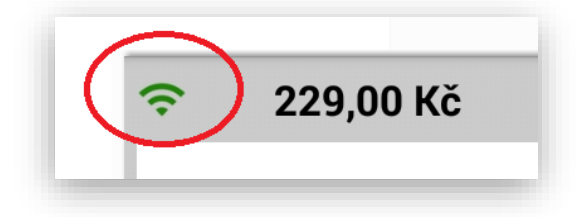

Účtenky se neodesílají, zkontrolujte Vaše připojení k internetu nebo je výpadek na straně provozovatele Finančního serveru.

Pokud je ikona Oranžová máte vypnutý režim EET (testovací a přípravné období)

Ukázka jednotlivých účtenek dle nastavení a funkčnosti:

Účtenka je registrovaná na EET (přenos se podařil)

| Brně                                          | nská 306, 5<br>IČ: 1                     | 00 09 Hradec Král<br>234567890   | ové              | FIK evidované účtenk |
|-----------------------------------------------|------------------------------------------|----------------------------------|------------------|----------------------|
| Datum:<br>Očtenka:<br>FIK: 6dc30t<br>Obsluha: | 15.10.2016<br>5<br>114-ea68-410<br>ADMIN | i 15:04:21<br>if-9684-c264fd7d1f | 11-11            | -                    |
| MENU 1<br>3.0x<br>MENU 2                      | 98,00                                    | OPH: 15.0%                       | 294,00           |                      |
| 2.0x                                          | 105,00                                   | DPH: 15.0%                       | 210,00           |                      |
| 4.0x                                          | 24,00                                    | DPH: 21.0%                       | 96,00            |                      |
| 2.0x                                          | 19,90<br>ranč 0,31                       | DPH: 15.0%                       | 39,80            |                      |
| 5.0x                                          | 30,00                                    | DPH: 15.0%                       | 150,00           |                      |
| Položek na<br>Celken k ú<br>Zackrouhle        | účtence:<br>nradě:<br>no:                | 5<br>790,00 Kč<br>+0,20 Kč       |                  |                      |
| SAZBA<br>15.0%                                | ZÁKLAD<br>603,43                         | DPH<br>90,52                     | CELKEM<br>693,95 |                      |
| 21.08                                         | 18,30                                    | 10,07                            | 30,00            |                      |
| Hotové:                                       |                                          | 790,00 Kč                        |                  |                      |
|                                               | www.ha                                   | lberstat.cz<br>494 220 494       |                  |                      |

| Datum:<br>Octenka;<br>Obsluha;                                                                                                    | HALBERŠTÁT -<br>nská 306, 50<br>Ič: 1<br>15.10.2016<br>6<br>ADMIN                                                                                            | servis, s.r.o.<br>0 09 Hradec Král<br>234567890<br>15:05:16                                                                                                    | ové                                                                                                    |                                            |
|----------------------------------------------------------------------------------------------------|----------------------------------------------------------------------------------------------------|----------------------------------------------------------------------------------------------------|----------------------------------------------------------------------------------------------------|--------------------------------------------|
| Fettuccine<br>3.0x<br>Svíčková na<br>2.0x<br>Cheesecake<br>3.0x<br>Jameson 4c1<br>2.0x<br>Tullamore 0<br>3.0x                                                                 | s hříbkovou<br>150,00<br>smetaně 15<br>120,00<br>40,00<br>65,00<br>lew 4c1<br>70,00                                                                          | omáčkou 120g<br>DPH: 15.0%<br>DPH: 15.0%<br>DPH: 15.0%<br>DPH: 15.0%<br>DPH: 15.0%                                                                                                    | 450,00<br>240,00<br>120,00<br>130,00<br>210,00                                                                     |                                            |
| Položek na<br>Celkem k úh<br>SAZBA<br>15.0%<br>Hotově:<br>PKP: Q6Clad<br>My9bKh7gYNA<br>ioSguR7etzU<br>R7Fu/Upbfud<br>Zhiq)1KDqDb<br>m++71agTeu5<br>1hNbz1p620H<br>BZdKjBrqLA | Citence:<br>Iradě:<br>ZÁKLAD<br>1000,00<br>RKpM×10EGig<br>Pzgkau1×PgZi<br>TAu1pL1qRzi<br>876mF8whoM<br>CRNactwxEL+;<br>MGe6Ko09F0n<br>eH3o460NZzqi<br>==<br> | 5<br>1150,00 Kč<br>DPH<br>150,00 Kč<br>3Jth1uxjNzei210I0<br>SogpQftDkYVo20IN<br>TORKk59czMEgRMj6<br>hroV4UQbqJVY6gHV6<br>hr3EoBtfNCU01QMi<br>3XexBQkDi19y1DM10<br>osupAd2z8EaqfxVz0<br>berstat.cz<br>94 220 494 | CELKEM<br>1150,00<br>DIYMyuqDeN<br>IQHQnJbJUJ<br>DDh82dsTRr<br>8IBuxJGAZ<br>:2dr,I6FACK<br>L22y1T4aK<br>DHF9udANj2 | kód PKP<br>účtenka není<br>evidovaná k EET |

Účtenka je neregistrovaná na EET (přenos se nepodařil)

Účtenka je bez EET (prodej nepodléhá EET)

| Datum:      | 15.10.2016     | 15:03:34    |        |
|-------------|----------------|-------------|--------|
| Obsluha:    | ADMIN          |             |        |
|             |                |             |        |
| Kachni pa   | istika 50g     | DDU. 15 OF  | 80.00  |
| Plzeňský    | Prazdroi 12° ( | 0991: 15.0% | DU,UU  |
| 3.0x        | 28,00          | DPH: 15.0%  | 84,00  |
| Gambr inus  | 10° 0,51       |             |        |
| 2.0x        | 28,00          | DPH: 15.0%  | 56,00  |
| Nalá hové   | z1 svíčková 10 | 00g         | 70.00  |
| labodový.   | /8,00<br>koláč | DHH: 15.0%  | 19,00  |
| 2.0x        | 35.00          | DPH: 15.0%  | 70.00  |
| čoko 1 ádov | á kostka       | billi lolow | 10100  |
| 5.0x        | 58,00          | DPH: 15.0%  | 290,00 |
| Polložek n  | a účtence:     | 6           |        |
| Celkem k    | úhradě:        | 639,00 Kč   |        |
| SAZBA       | ZÁKLAD         | DPH         | CELKE  |
| 15.0%       | 555,65         | 83,35       | 639,00 |
|             |                |             |        |
| Hotově-     |                | 639.00 KA   |        |

Neodeslané EET účtenky:

Pokud se během provozu některé účtenky neodešlou z důvodu nefunkčnosti připojení k finančnímu serveru (nefunkčnost připojení k internetu nebo nefunkčnost serveru FŘ)

Jsou tyto účtenky evidovány v pokladně v sekci EET Odeslat neodeslané účtenky

| ODESLAT NEODESLANÉ ÚČTENKY |
|----------------------------|
|                            |

Zobrazený seznam neodeslaných účtenek.

Účtenky se při opětovném připojení odešlou automaticky během provozu pokladny, nebo je možné účtenky odeslat postupně nebo všechny najednou.

|                         | Seznam ne | odeslaných ú | čtenek k EET | $\cap$   |
|-------------------------|-----------|--------------|--------------|----------|
| 6 / 15.10.2016 15:05:14 |           |              |              | ODESLAT  |
| 7 / 15.10.2016 15:05:33 |           |              |              | ODESLAT  |
| 8 / 15.10.2016 15:05:43 |           |              |              | ODESLAT  |
| 9 / 15.10.2016 15:05:52 |           |              |              | ODESLAT  |
|                         |           |              |              | $\smile$ |
|                         |           |              |              |          |
|                         |           |              |              |          |
|                         |           |              |              |          |
|                         |           |              |              |          |
|                         | ZPĚT      |              | ODESLAT VŠ   | E        |
|                         |           |              |              |          |

# Režim ADMIN a jeho servisní nastavení

## Zobrazený seznam funkcí ADMIN

| UZÁVÉRKY               |           | ODESLAT NEODESLANÉ ÚČTENKY |   |         |   |     |   |
|------------------------|-----------|----------------------------|---|---------|---|-----|---|
| _ogo / patička účtenky | н         | A                          |   |         |   |     |   |
| ✓ Bold logo            |           |                            |   |         |   |     |   |
| Bold patička           |           |                            |   |         |   |     |   |
| Na řádek v mřížce      | SKUP. H   | LAVNÍ                      | 3 | SKUPINY | 3 | PLU | 5 |
| /ybraných řádků        |           |                            |   |         |   | PLU | 1 |
| ZPĚT                   | IMPORT/EX | IMPORT/EXPORT EET          |   | r       |   |     |   |
| ΡΟLΟŽΚΥ                | UŽIVATI   | VATELÉ SLEVY               |   |         |   |     |   |
| μιοžπ                  |           |                            |   | ADMIN   |   |     |   |

| ADMIN                                  |               |              |
|----------------------------------------|---------------|--------------|
| IP adresa DATA API                     | 83.167.251.15 |              |
| Port DATA API                          | 695           | NAČÍST DATA  |
| Název zařízení                         | ActiveSport 1 |              |
| Timeout (ms)                           | 5000          | ULOŽIT       |
| Změnit admin heslo                     |               | ZMĚNIT HESLO |
| DEMO                                   |               |              |
| Zvuk                                   |               |              |
| Schovat navigační lištu                |               |              |
| EET                                    |               |              |
| EET Timeout (ms)                       | 5000          | ULOŽIT       |
| Neodesílat EET při platbě kartou       |               |              |
| Neodesílat EET při platbě E-Stravenkou |               |              |
| Zadání částky na 2 desetinná místa     |               |              |
| PLU přímé                              |               | -            |
| EET testování                          |               |              |
| Velkoobchodní prodej                   |               |              |
| Používat Oddělení                      |               |              |
| Netisknout DIČ na účtenku              |               |              |
| Restaurační prodej                     |               | •            |
| Zakázkový prodej                       |               |              |
| Zákazníci                              |               |              |

| Poznámky u položek (tisknout na účtenku)                 |                    |          |  |  |  |  |
|----------------------------------------------------------|--------------------|----------|--|--|--|--|
| Spuštění nadřazeného systému 🗨                           |                    |          |  |  |  |  |
| Nadřazený systém POHODA ( sloučení uzávěrek)             |                    |          |  |  |  |  |
| Sklad                                                    |                    |          |  |  |  |  |
| Nákupní cena                                             |                    | -•       |  |  |  |  |
| Počet míst PLU ve váhovém kódu                           |                    | 5 -      |  |  |  |  |
| Vyhledávání                                              |                    |          |  |  |  |  |
| Nulování čísla účtenky                                   | při                | uzávěrce |  |  |  |  |
| Exportovat kontrolní pásku do                            |                    | тхт      |  |  |  |  |
| Výdej zboží na dodací list počítat do tržby PLU uzávěrky |                    |          |  |  |  |  |
| Výdej na dodací list                                     |                    | •        |  |  |  |  |
| Stravenky                                                |                    | •        |  |  |  |  |
| Kreditní karta                                           |                    | •        |  |  |  |  |
| Faktura                                                  |                    |          |  |  |  |  |
| Hotovost                                                 |                    |          |  |  |  |  |
| Nadřazený systém                                         | P                  | OHODA    |  |  |  |  |
| Číselník u skupin                                        |                    |          |  |  |  |  |
| Zaokrouhlení částky při platbě (kromě kreditní karty)    |                    |          |  |  |  |  |
| NASTAVENÍ TISKU A TISKÁRNY                               |                    |          |  |  |  |  |
| NASTAVENÍ TRŽBY ONLINE                                   |                    |          |  |  |  |  |
| NASTAVENÍ PLATEBNÍHO TERMINÁLU PAX                       |                    |          |  |  |  |  |
| DB EXPORT DB IMPORT                                      |                    |          |  |  |  |  |
| DB POSTUPNÝ EXPORT                                       | DB POSTUPNÝ IMPORT |          |  |  |  |  |
| KONTROLNÍ PÁSKA                                          |                    |          |  |  |  |  |
| UKONČENÍ ROKU / OBDOBÍ + ZÁLOHA STRAŠÍCH DAT             |                    |          |  |  |  |  |
| VSTUPENKY                                                | MĚNY               |          |  |  |  |  |
| NASTAVENÍ EX                                             | PORTU ANALÝZ       |          |  |  |  |  |
| NASTAVENÍ SAPU                                           |                    |          |  |  |  |  |
| NASTAVENÍ PR                                             | 10 PARKOVIŠTE      |          |  |  |  |  |
| ZPÉT verze                                               | 0.40.4             |          |  |  |  |  |
Základní části servisní sekce:

Stiskem klávesy Admin se pokladna přepne do servisního nastavení pokladny

Sekce servisního režimu je chráněna heslem (standardně je heslo 123)

Heslo lze změnit v servisní části pokladny.

Nastavení připojení k databázi nadřazeného SW POHODA nebo FINTA – slouží k nastavení komunikace s nadřazeným systémem, nastavení IP adresy uložení dat, nastavení komunikačního portu, nastavení jména pokladního terminálu čísla pokladny

| IP adresa DATA API | 83.167.251.15 |             |
|--------------------|---------------|-------------|
| Port DATA API      | 695           | NAČÍST DATA |
| Název zařízení     | ActiveSport 1 |             |

Nastavení Timeout : Tato funkce slouží k nastavení Timeout pro komunikaci mezi pokladním terminálem a nadřazeným systémem POHODA

| Timeout (ms) | 5000 | ULOŽIT |
|--------------|------|--------|
|              |      |        |

Nastavení změny hesla přihlášení ADMINA

| Změnit admin heslo | ZMĚNIT HESLO |
|--------------------|--------------|
|                    |              |

**Zapnutí nebo vypnutí DEMO režimu pokladny.** Tato funkce slouží k rychlému nahrání demo dat do pokladny k rychlému předvedení. Pozor, pokud budete mít již pokladnu naprogramovanou daty tato funkce je smaže.

DEMO

Zapnutí nebo vypnutí zvuku stisku kláves pokladny

Zvuk

**Schovat navigační lištu ANDROID.** Tato funkce schová navigační tlačítka OS ANDROID. Zabezpečíme tak že obsluha se nedostane dalších funkcí pokladního zařízení a dalších aplikací jako jsou další aplikace ANDROID, nastavení, internet, email atd...

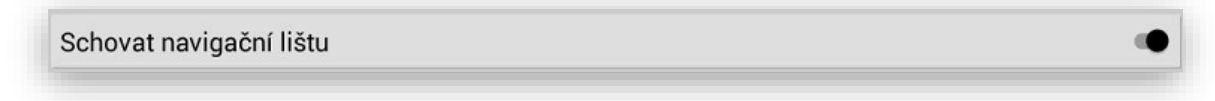

**EET** jedná se o novou funkci pokladny kdy je možno kompletně vypnout režim EET. Tato funkce je pouze pro zákazníky kteří ještě do EET svojí činností nespadají a pokladnu používají pouze na obyčejný prodej.

EET

Nastavení Timeout EET: Tato funkce slouží k nastavení Timeout EET komunikace. Při slabém signálu internetu nebo při používání SIM karty doporučujeme zvednout Timeout na vyšší hodnotu tak aby, jste dlouho nečekali na odpověď serveru Finanční správy na účtenky. Jedná se o novou funkcionalitu posílání na EET. Doposud když pokladna navázala komunikaci se serverem FS čekala na odpověď. Tím mohlo dojít k zásadnímu čekání na odpověď a tisk EET účtenky.

|  |  | EET Timeout (ms) | 5000 | ULOŽIT |
|--|--|------------------|------|--------|
|--|--|------------------|------|--------|

**Neodesílat EET při platbě kartou: j**edná se o novou funkci pokladny kdy pokladna při platbě Kreditní kartou neodesílá tuto účtenku na EET. Funkce je platná od 01.03.2018 dle platné legislativy ČR.

Neodesílat EET při platbě kartou

Zapnutí nebo vypnutí režimu zadávání ceny na 2 desetinná místa nebo s použitím desetinné čárky.

Zadání částky na 2 desetinná místa

Zapnutí nebo vypnutí použití přímých PLU po stisku dané skupiny zboží

PLU přímé

Zapnutí nebo vypnutí EET testování. Pokud je EET testování zapnuto neevidují se a ani se neodesílají účtenky na EET. Tato funkce slouží jen na zaškolení personálu.

EET testování

**Velkoobchodní prodej.** V tomto režimu se markované ceny a ceny které jsou u zboží nastaveny markují bez DPH a při ukončení nákupu se teprve podle přednastavené hodnoty DPH k nákupu připočítá.

Velkoobchodní prodej

**Používat Oddělení.** V tomto režimu se spustí funkce Oddělení pokladny, které je nadřazené nad Skupinami zboží.

Používat Oddělení

33

**Netisknout DIČ na účtenku.** Tato funkce je dostupná pouze pro zákazníky Fyzické osoby, kteří nejsou plátci DPH a mají DIČ své rodné číslo. Funkce je dostupná od 01.03.2018 dle platné legislativy ČR.

Netisknout DIČ na účtenku

**Restaurační prodej.** V tomto režimu se aktivuje restaurační provoz pokladny. Na předním panelu pokladny se změní tlačítka Vklad RA na Otevřít stůl, Výběr PO na Odložit stůl a Otevření zásuvky na Seznam otevřených stolů. U programování Skupin zboží přibyde volba tisku objednávky a také se aktivuje funkce vkládání Poznámky k objednávce. Tyto funkce nejsou v klasickém režimu pokladny dostupné.

| Restaurační prodej |  |
|--------------------|--|
|                    |  |

Zakázkový režim. V tomto režimu se aktivuje kompletní zakázkový režim popsaný v sekci Zakázky.

 Zakázkový prodej

 Koncovka ID zakáky

Zákazníci. Touto funkcí se aktivuje evidence a zadávání zákaznického systému pro pokladnu.

Zákazníci

Výběr Zákazníka ze seznamu. Touto funkcí je možno vybírat ručně Zákazníka ze seznamu.

| Výběr | zákazníka | ze | seznamu |
|-------|-----------|----|---------|
|-------|-----------|----|---------|

**Poznámky u položek zboží.** Touto funkcí je možno vkládat k dané položce poznámku, která se pak tiskne na účtence

Poznámky u položek (tisknout na účtenku)

**Spuštění nadřazeného systému.** Touto volbou se aktivuje nadřazený SW pro evidenci skladu. Při vykonání denní nulovací uzávěrky PLU se automaticky odešlou data do nadřazeného systému. Pokud nadřazený systém není dostupný data se odloží do složky PLU REPORT. Při opětovném propojení s nadřazeným systémem se tyto data odešlou ke zpracování.

| Spuštění nadřazeného systému | dřazeného systému<br>SMAZAT ODESLAT<br>SMAZAT ODESLAT<br>SMAZAT ODESLAT |
|------------------------------|-------------------------------------------------------------------------|
| 22.05.2017 21:50:57          | SMAZAT ODESLAT                                                          |
| 24.05.2017 08:35:39          | SMAZAT ODESLAT                                                          |
| ZPĚT                         | ODESLAT VŠE                                                             |

Nadřazený systém POHODA (sloučení uzávěrek). Touto funkcí se v pokladně spustí automatický tisk finanční a PLU uzávěrky.

Nadřazený systém POHODA (sloučení uzávěrek)

Sklad. Touto funkcí se v pokladně spustí jednoduchá evidence skladu u PLU.

Sklad

Nákupní cena. Touto funkcí se v pokladně spustí jednoduché počítání nákupní ceny a marží u PLU.

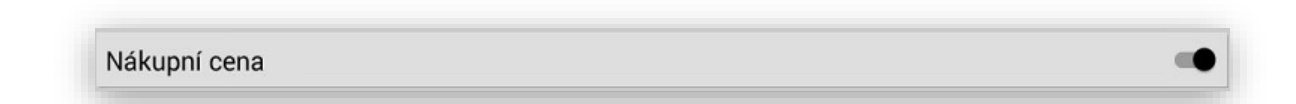

**Počet míst PLU ve váhovém kódu.** Touto funkcí se v pokladně určí jestli používáte ve váhovém čárovém kódu PLU na 4 nebo 5 míst.

| Počet míst PLU ve váhovém kódu | 4 |
|--------------------------------|---|
|                                | 5 |

**Vyhledávání.** Touto funkcí se v pokladně spustí vyhledávání PLU podle NÁZVU / PLU / EAN. Tato funkce je dostupná v programovacím a prodejním režimu pokladny.

Vyhledávání

Nulování čísla účtenky. Touto funkcí si na pokladně můžeme zvolit kdy se má nulovat číslo účtenky. Varianta při uzávěrce nebo na konci roku.

| Nulování čísla účtenky | při uzávěrce |
|------------------------|--------------|
|                        | každý rok    |

**Exportovat kontrolní pásku do.** Touto funkcí si na pokladně můžeme zvolit do jakého formátu se má exportovat kontrolní páska.

| Exportovat kontrolní pásku do | тхт       |
|-------------------------------|-----------|
|                               | XLS       |
|                               | TXT a XLS |
|                               | NE        |

**Výdej zboží na dodací list počítat do tržby PLU uzávěrky.** Touto funkcí si na pokladně můžeme zvolit, jestli se má cena za zboží, které pokladna pouze vydá počítat do tržby uzávěrky PLU.

| 0 | v PLU uzávěrky | Výdei zboží na dodací list počít                    |
|---|----------------|-----------------------------------------------------|
|   | ,              | · ) = ) = 0 = 1 · · · · · · · · · · · · · · · · · · |
|   |                |                                                     |
|   |                |                                                     |

**Výdej na dodací list.** Touto funkcí si na pokladně můžeme povolit jednoduchý výdej zboží na dodací list, který slouží jako podklad pro fakturaci a další zpracování. Při této funkci se z dodacího listu neposílá EET.

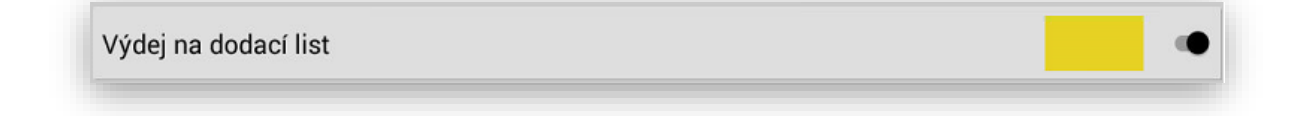

**Vypnutí a zapnutí kláves Stravenky a Kreditní karty Faktura.** Na hlavním panelu pokladny lze touto funkcí schovat typy plateb, které se na pokladně nepřijímají.

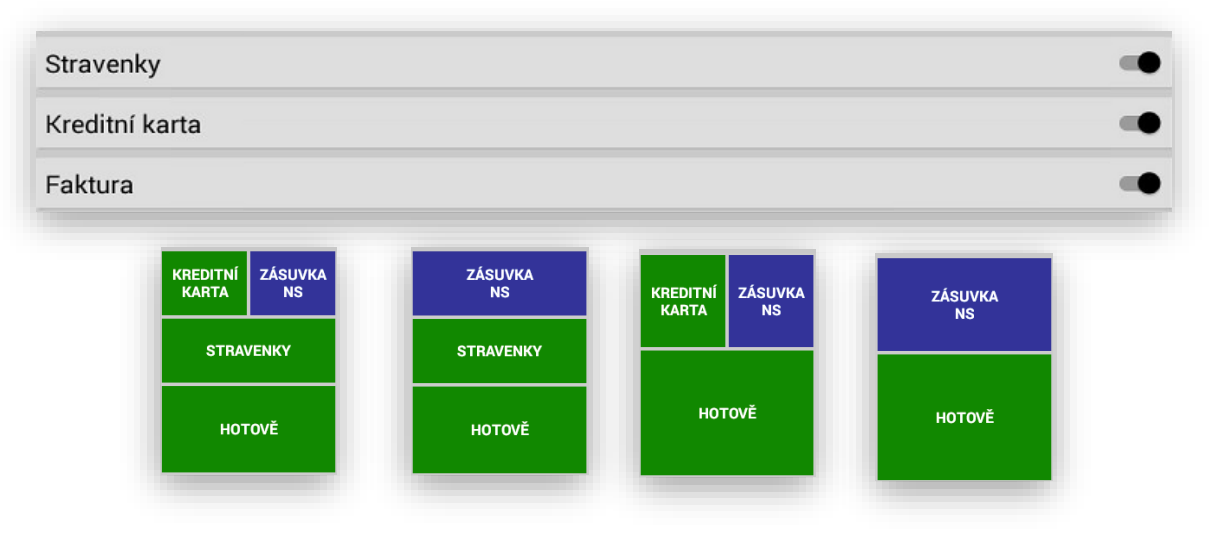

Nastavení barvy tlačítek platby. Touto funkcí se určuje, jakou barvu bude mít jednotlivé tlačítko platby.

| Stravenky      |  |  |  |  |  | - |
|----------------|--|--|--|--|--|---|
| Kreditní karta |  |  |  |  |  | - |
| Faktura        |  |  |  |  |  |   |
| Hotovost       |  |  |  |  |  |   |

Nadřazený systém. Touto funkcí se určuje, jaký nadřazený systém pokladna využívá.

| Nadřazený systém | FINTA  |
|------------------|--------|
|                  | POHODA |

Číselník u skupin. Nastavení možnosti markovat i do skrytých skupin zboží, které nejsou zobrazeny na hlavním panelu pokladny.

| Číselník u skupin |  |
|-------------------|--|
|                   |  |

Zaokrouhlení částky při platbě (Kromě kreditní karty). Tímto nastavením se vypne zaokrouhlování celkové částky nákupu na 2 desetinná místa.

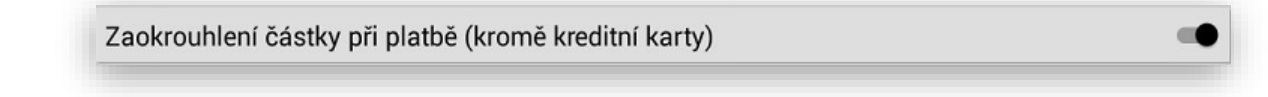

NASTAVENÍ TISKU A TISKÁRNY

| Nastavení tisku a tiskárny                              |       |
|---------------------------------------------------------|-------|
| Tisk PLU uzávěrky                                       |       |
| PLU na účtenku                                          |       |
| EAN na účtenku                                          |       |
| Zakázat tisk účtenky                                    |       |
| Tisk kopie účtenky                                      |       |
| Tisk zásuvky na uzávěrku                                | 0     |
| Tisk čísla účtenky                                      |       |
| Tisk názvu měny                                         |       |
| Tisk položek skladu se záporným stavem (u tisku skladu) |       |
| Tisknout počet položek na účtence                       |       |
| Tisknout počet položek na účtence                       |       |
| Tisknout řádků na účtence                               |       |
| Tisknout volné řádky nad a pod DPH                      |       |
| Tiskárna                                                | CITAQ |
| ZPÉT                                                    |       |

**Tisk PLU uzávěrky.** Tímto nastavením se vypne tisk uzávěrky PLU, ale uzávěrka PLU se provede. Používá se hlavně při napojení pokladního terminálu s napojením na nadřazený systém POHODA.

| Tisk PLU uzávěrky | • |
|-------------------|---|
|                   |   |

PLU na účtenku. Tímto nastavením se aktivuje tisk čísla PLU na účtenku zákazníka.

| PLU na účtenku |  |  |  |  |  |  |
|----------------|--|--|--|--|--|--|
|                |  |  |  |  |  |  |

EAN na účtenku. Tímto nastavením se aktivuje tisk čísla EAN na účtenku zákazníka.

| EAN na účtenku |  |
|----------------|--|
|                |  |

**Zakázat tisk účtenky.** Tímto nastavením se vypne tisk účtenky zákazníka. Dostupné pouze ve vypnutém režimu EET. Tisk kopie účtenky lze vyvolat opětovným stiskem klávesy platby (Hot/Strav/Karty/Fa)

100

Zakázat tisk účtenky

Tisk kopie účtenky. Tímto nastavením se aktivuje tisk kopie účtenky vždy za zadaný typ platby.

Tisk kopie účtenky

**Tisk zásuvky na uzávěrku.** Tímto nastavením se aktivuje / deaktivuje tisk počtu otevření pokladní zásuvky na finanční uzávěrce.

Tisk zásuvky na uzávěrku

Tisk čísla účtenky. Tímto nastavením se aktivuje / deaktivuje tisk čísla účtenky na účtenku zákazníka.

Tisk čísla účtenky

Tisk názvu měny. Tímto nastavením se aktivuje / deaktivuje tisk názvu měny na účtence zákazníka.

Tisk názvu měny

**Tisk položek skladu se záporným stavem (u tisku skladu).** Tímto nastavením se aktivuje / deaktivuje tisk skladové zásoby se záporným stavem na přehledu skladu PLU.

Tisk položek skladu se záporným stavem (u tisku skladu)

**Tisknout počet položek na účtence.** Tímto nastavením se aktivuje / deaktivuje tisk počtu položek na účtence.

Tisknout počet položek na účtence

Tisknout počet řádků na účtence. Tímto nastavením se aktivuje / deaktivuje tisk počtu řádků na účtence.

Tisknout řádků na účtence

**Tisknout volné řádky nad a pod DPH.** Tímto nastavením se aktivuje / deaktivuje tisk volných řádků nad a pod rozpisem DPH na účtence.

Tisknout volné řádky nad a pod DPH

**Tiskárna.** Tímto nastavením se určuje na jakém terminálu je pokladní aplikace instalována. Jedná se o podporu a správné fungování tisku účtenek a uzávěrek na pokladním terminálu.

| CITAQ          | - pokladní terminály CITAQ V8/H10/H14              |
|----------------|----------------------------------------------------|
| PARTNER        | - pokladní terminály PARTNER-PAT – 110             |
| SUNMI          | - pokladní terminály SUNMI V1 starší verze         |
| SUNMI v2       | - pokladní terminály SUNMI V1 novější verze        |
| ROCKCHIP       | - pokladní terminály DROIDPOS                      |
| PARTNER -120   | - pokladní terminály PARTNER PAT-120               |
| 58mm Bluethoot | - mobilní tiskárna RP02N pro terminály (Dotykačka) |

| Hor Gold Uticliny                                       |                         |
|---------------------------------------------------------|-------------------------|
| Tisk názvu měny                                         | CITAQ                   |
| Tisk položek skladu se záporným stavem (u tisku skladu) | PARTNER                 |
| Tisknout počet položek pa účtence                       | SUNMI                   |
| Tieleeut šédlek na účkoza                               | SUNMI v2                |
| Tiskhout radku na uctence                               | ROCKCHIP                |
| Tisknout volné řádky nad a pod DPH                      | PARTNER-120             |
| Tiskárna                                                | 58mm Bluethoot - RPP02N |
| ZPÉT                                                    | $\sim$                  |

NASTAVENÍ TRŽBY ONLINE

**FTP – nastavení Tržby On-line.** Slouží pro nastavení používání Tržeb On-line do mobilního telefonu pro majitele nebo manažery. Aplikace Tržby On-line je placená nadstavba Minipokladen.

|                                                      | Nastavení Tržby online                  |            |
|------------------------------------------------------|-----------------------------------------|------------|
| FTP                                                  |                                         |            |
| FTP ID 1<br>FTP Název<br>FTP adresář<br>FTP uživatel | TestovaciZakaznikMi<br>ni<br>uploadMini | υιοΖίτ γτρ |
| FTP heslo<br>FTP spojení                             |                                         | 30m        |
| Posílání sklad                                       | u                                       |            |
| nterval posílá                                       | ní skladu                               | 1h         |
|                                                      |                                         |            |
|                                                      | ZPĒT                                    |            |

### Náhled mobilní aplikace Tržby On-line

| Dnesni trzba: 1 | 1 / 896,00 Kc |
|-----------------|---------------|
| 10 - Obchod H10 | 194,00 Kč     |
| 11 - Bufet H8   | 1 546,00 Kč   |
| 100 - Rietro    | 10 260,00 KC  |
| PREZENTACE      | 5 896,00 Kč   |
|                 |               |

| Dnešní tržba: 194,00 Kč          |                  |  |  |  |
|----------------------------------|------------------|--|--|--|
| Typ platby                       | Celkem           |  |  |  |
| HOTOVĚ:                          | 194,00 CZK       |  |  |  |
| KREDITNÍ KARTA:                  | 0,00 CZK         |  |  |  |
| STRAVENKY:                       | 0,00 CZK         |  |  |  |
| FAKTURA:                         | 0,00 CZK         |  |  |  |
| Počet účtenek:                   | 1                |  |  |  |
| Otevřené účty:                   | 0 účtů / 0,00 Kč |  |  |  |
| TOP PoložkaDetail                | Celkem           |  |  |  |
| BeBe dobré ráno kakao            | vé               |  |  |  |
| 1,00 x                           | 22,20 Kč         |  |  |  |
| Dnes stornováno                  | Celkem           |  |  |  |
| 0 x                              | 0,00 Kč          |  |  |  |
| Dnes refundováno                 | Celkem           |  |  |  |
| 0 x                              | 0,00 Kč          |  |  |  |
| < <zpět< td=""><td></td></zpět<> |                  |  |  |  |
| Čas aktualizace: 11.             | . 2019 11:57:58  |  |  |  |

| Online                                  |                |  |  |  |  |
|-----------------------------------------|----------------|--|--|--|--|
| TOP10 detail                            | ní výpis       |  |  |  |  |
| TOP Položka                             | Celken         |  |  |  |  |
| 1. Bramborová polévka                   |                |  |  |  |  |
| 5,00 x                                  | 125,00 Kd      |  |  |  |  |
| 2. Hovězí guláš houskový                | knedlík        |  |  |  |  |
| 3,00 x                                  | 345,00 Kd      |  |  |  |  |
| <ol><li>Moravský vrabec rýže</li></ol>  |                |  |  |  |  |
| 3,00 x                                  | 375,00 Kd      |  |  |  |  |
| 4. Polévky                              |                |  |  |  |  |
| 3,00 x                                  | 75,00 Kč       |  |  |  |  |
| 5. Svíčková na smetaně h                | ouskový knedlí |  |  |  |  |
| 2,00 x                                  | 250,00 Kd      |  |  |  |  |
| <ol> <li>Víděňská káva</li> </ol>       |                |  |  |  |  |
| 1,00 x                                  | 48,00 Kd       |  |  |  |  |
| 7. Losos na grilu brambor               | у              |  |  |  |  |
| 1,00 x                                  | 169,00 Kd      |  |  |  |  |
| <ol> <li>8. Gulášová polévka</li> </ol> |                |  |  |  |  |
| 1,00 x                                  | 35,00 Kč       |  |  |  |  |
| 0 CLEVA 10.0%                           |                |  |  |  |  |

Nastavení platebního terminálu PAX - Slouží pro nastavení a připojení platebního terminálu od společnosti B-Payment. Tato funkce je zpoplatněna jednorázovým poplatkem za zprovoznění 1 500,- Kč + DPH 21% jako rozšíření pokladní aplikace MAXI pokladna.

#### NASTAVENÍ PLATEBNÍHO TERMINÁLU PAX

Platební terminál přijímá všechny typy platebních karet a elektronických stravenek.

| м                                                | lastavení platebního term | inálu PAX                |   |
|--------------------------------------------------|---------------------------|--------------------------|---|
| Používat platební terminál PAX                   |                           |                          | - |
| IP adresa terminálu                              |                           |                          |   |
| ID terminálu                                     |                           |                          |   |
| POS ID                                           |                           |                          |   |
| E-stravenky                                      |                           |                          |   |
| Inicializace uzávěrky platebního terminálu z POS |                           | Automaticky při uzávěrce | , |
|                                                  | INICIALIZACE/TEST LIN     | K                        |   |
|                                                  |                           |                          |   |
|                                                  |                           |                          |   |
|                                                  | ZPĚT                      |                          |   |

**DB EXPORT – DB IMPORT.** Slouží i Exportu a Importu dat pokladny. Využívá se při přeprogramování nebo kopírování stejných dat na více pokladen. POZOR IMPORT a EXPORT není kompatibilní mezi verzemi 0.10.XX a 0.11.XX.

| DB EXPORT  | DB IMPORT |
|------------|-----------|
| DD EAT OTT |           |

**DB POSTUPNÝ EXPORT – DB POSTUPNÝ IMPORT.** Slouží pro potupný export a import rozdělený do cca 10 částečných exportů a importů. Je to nástroj pokud je velikost databáze moc velká a klasický export nebo import se neprovede - . POZOR IMPORT a EXPORT není kompatibilní mezi verzemi 0.10.XX a 0.11.

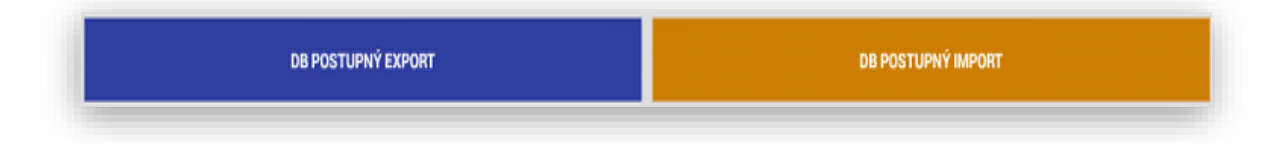

**Kontrolní páska.** Slouží pro ruční export aktuální kontrolní pásky do TXT. Kontrolní páska je uložena V sekci Uzávěrek – Úložiště - Nově byla do exportu přidána i Finanční uzávěrka

#### KONTROLNÍ PÁSKA

**Ukončení roku/období + Zálohy starších dat.** Jedná se o obdobu roční uzávěrky. Zde si můžete nejen od-zálohovat kompletní databázi třeba celého roku nebo Vámi zvoleného období, ale provede se automaticky také Datový Master reset. Čili vygeneruje se Vám kompletně nová čistá databáze pouze s naprogramovanými údaji MAXI pokladny. Pokud si budete chtít naimportovat starší již takto od-zálohovaná data. Je potřeba si nejdříve udělat zálohu aktuální databáze. Pak si načíst starší data potom se opět vrátit zpět do poslední zálohy dat tak aby, jste nepřišli o aktuální databázi.

|                                    | UKONČENÍ ROKU / OBDOBÍ + ZÁLOHA STRAŠÍCH DAT |
|------------------------------------|----------------------------------------------|
|                                    | ZÁLOHY                                       |
|                                    | DATOVÝ MASTER RESET + ZÁLOHA                 |
| pokladna-db-12.05.2017-070712.json |                                              |
| pokladna-db-09.05.2017-162737.json |                                              |
| nokladna-db-00 05 2017-151750 ison |                                              |

**VSTUPENKY.** Jedná se o jednoduchou administraci vstupenky. Na vstupence může být tištěno grafické logo, název prodávané položky (Vstupenky), aktuální CENA a možnost doplnit na vstupenku 3x Vlastní text. V nastavení je možno použít 3 velikosti typu písma, zarovnání textu na levou stranu, Střed a na pravou stranu tisku vstupenky. Dále je možno jednotlivé řádky mezi sebou posouvat. Tím si jednoduchým způsobem můžete vzhled Vstupenky upravit podle vlastní potřeby.

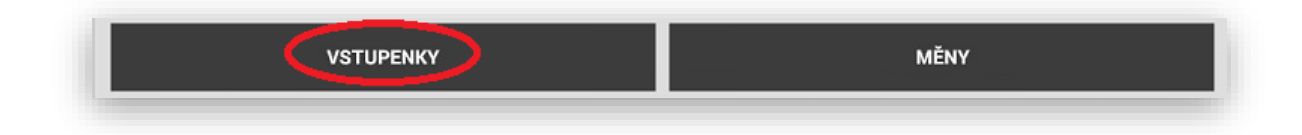

Tabulka nastavení vstupenek:

| NÁZEV POLOŽKY         Velikost písma | = |
|--------------------------------------|---|
| Velikost písma                       | ≡ |
| Zarovnání textu 🔿 L 💿 C 🔿 R          |   |
|                                      |   |
| CENA POLOŽKY                         |   |
| Velikost písma 💿 1 🔘 2 🔘 3           | ≡ |
| Zarovnání textu 🔿 L 💿 C 🔿 R          |   |
| ✓ VLASTNÍ TEXT                       |   |
| Vstupenka není přen                  | _ |
| Velikost písma 💿 1 🔘 2 🔘 3           | = |
| Zarovnání textu 🔿 L 💿 C 🔿 R          |   |
| □ VLASTNÍ TEXT                       |   |
| Velikost písma 🔘 1 🔘 2 🔘 3           | ≡ |
| Zarovnání textu 🔿 L 💿 C 🔿 R          |   |
| □ VLASTNÍ TEXT                       |   |
| Velikost písma 💿 1 🔘 2 🔘 3           | ≡ |
| Zarovnání textu 🔿 L 💿 C 🚫 R          |   |
|                                      |   |

**Logo Vstupenky:** pokud budete používat grafické logo Vstupenky je potřeba si nejdříve vytvořit dané logo nejlépe v černobílé barvě a uložit ho pod názvem " logo.png" (nebo jpg) a logo uložit na pokladně do adresáře – pokladna/ticket/ pak se Vám bude logo na Vstupence tisknout Rozměr loga max 500x250 pixelu.

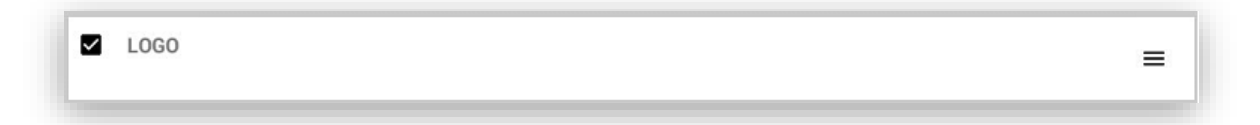

NÁZEV POLOŽKY: název položky Vstupenky si pokladna přebírá buď podle názvu Skupiny nebo daného PLU. U Skupiny zboží nebo daného PLU musí být zaškrtnuta možnost Vstupenka.

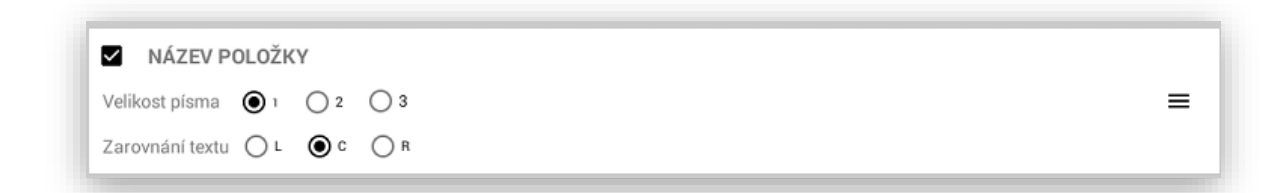

CENA POLOŽKY: zobrazení ceny Vstupenky.

CENA POLOŽKY Velikost písma () 1 (2 (3 Zarovnání textu) L (C (7)

VLASTNÍ TEXT: na vstupenku je možno nechat tisknout libovolný přídavný text. Libovolné texty můžou být až tři.

≡

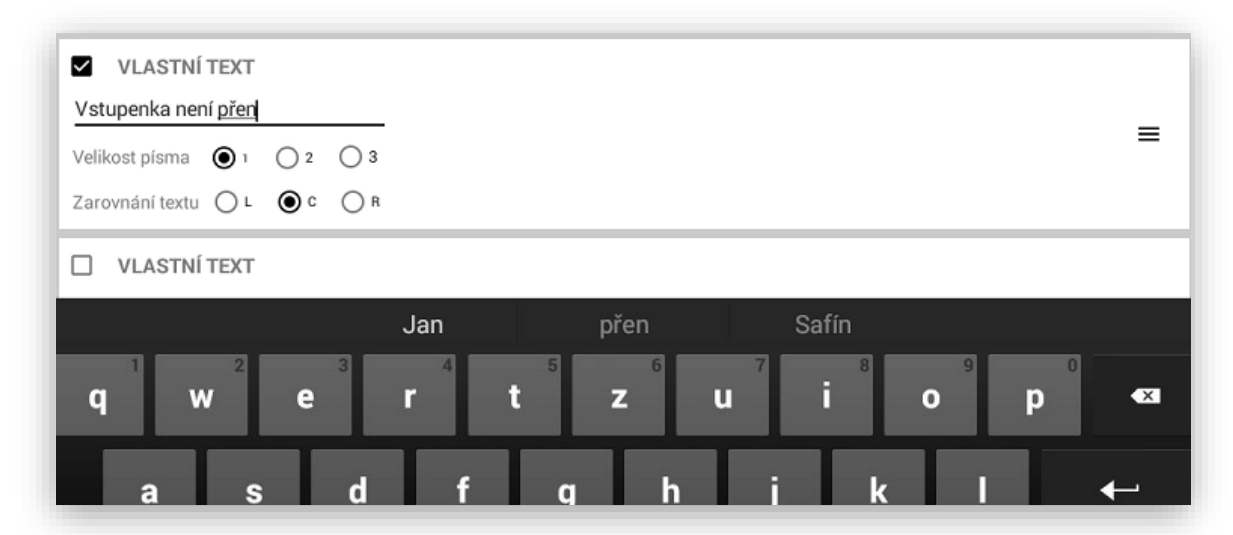

**Posun řádků na Vstupence:** na vstupence je možno mezi sebou jednotlivé řádky posouvat. Tím uzpůsobíte Vstupenku podle vlastní potřeby.

| ✓ LOGO                      | ≡<br>Přidržením              |
|-----------------------------|------------------------------|
|                             | ikony můžet<br>jednotlivé řá |
| ✓ VLASTNÍ TEXT              | sebou                        |
| Vstupenka není přen         |                              |
| Velikost písma 💿 1 🔿 2 🔿 3  |                              |
| Zarovnání textu 🔿 L 💿 C 🔿 R |                              |
|                             |                              |
| V NÁZEV POLOŽKY             |                              |
| Velikost písma 🔘 1 🔿 2 🔿 3  | =                            |

**ULOŽENÍ a NÁHLED:** po editaci vstupenky si můžete vždy vytisknout její NÁHLED a nakonec je potřeba vstupenku před odchodem z její administrace ULOŽIT.

| ULASTNÍ TEXT                                              |        |       |
|-----------------------------------------------------------|--------|-------|
| Velikost písma 💿 1 🔵 2 🔵 3<br>Zarovnání textu 🔿 L 💿 C 📿 B |        | =     |
| ZPĚT                                                      | NÁHLED | υιοžπ |

MĚNY. Jedná se o nastavení dalších měn v pokladně. Tato funkce zatím slouží pouze k automatickému tisku dalších měn na účtenku hosta. V dalších verzích bude možno i s cizí měnou počítat v uzávěrce a evidovat její hodnotu v pokladní zásuvce a vracet na cizí měnu v České měně.

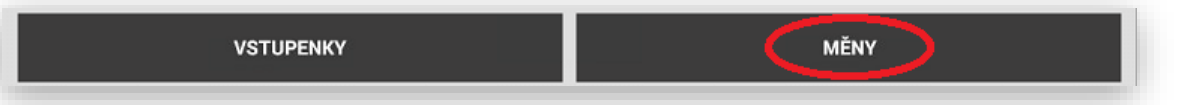

NASTAVENÍ MĚNY. Česká měna je již přednastavena a nelze jí editovat ani mazat. Další měny se nastavují názvem, zkratkou a aktuálním kurzem. Měn můžeme mít neomezeně. Pozor tisk pak na účtence zákazníka probíhá v počtu nastavených měn. Pokud nastavíte Měny jako aktivní automaticky se na hlavním panelu pokladny vytvoří ukončovací tlačítka dané měny. Pokladna se pak automaticky přepne do duálního režimu. Zobrazuje jak cenu nákupu v Kč tak i v Cizí měně. Obsluha pak v reálném čase vidí za kolik je nákup v Kč Nebo Cizí měně. Pokud zákazník platí v cizí měně obsluha zadá kolik přijímá cizí měny a pokladny vždy dopočítává vrácení zpět v základní měně Kč. Touto funkcí se také začne hotovost cizí měny počítat jako extra stav hotovosti do denní a měsíční finanční uzávěrky.

| Sprá                           | va měn |
|--------------------------------|--------|
| Používat měny                  |        |
| Přidat měnu                    |        |
| Značka (i.e. Kč/\$/€)          |        |
| Kód (i.e. CZK/USD/EUR)         |        |
| Kurz vůči základní měně        |        |
| Aktivní měna                   |        |
|                                | PŘIDAT |
| CZK(Kč) - Aktivní<br>kurz: 1.0 |        |
| EUR(€) - Aktivní<br>kurz: 25.5 | 🤗 🗾 🧰  |
|                                |        |
| ZPĚT                           |        |
|                                |        |

| 1.0x<br>PLU: 16<br>EAN: 16                    | 230,00                  | DPH: 15.0%                                              | 230,00           |
|-----------------------------------------------|-------------------------|---------------------------------------------------------|------------------|
| Položek na<br>Mezisoučet<br><b>Celkem k</b> ú | úctence:<br>:<br>hradě: | 4<br>442,00 Kc<br>442,00 Kč<br>16,68 Eur<br>18,81 Dolar |                  |
| SAZBA<br>15.0%                                | ZÁKLAD<br>384,35        | DPH<br>57,65                                            | CELKEM<br>442,00 |
| Hotove:                                       |                         | 442,00 Kc                                               |                  |

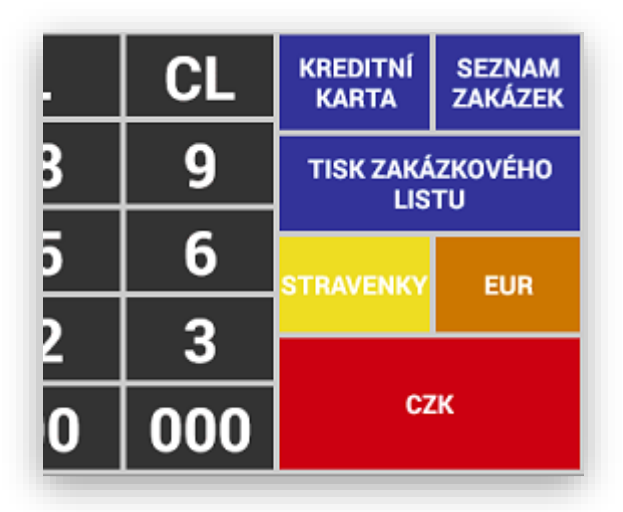

NASTAVENÍ EXPORTU ANALÝZ. Pokladna umožňuje automatické odesílání zvolených analýz na zvolený e-mail.

### NASTAVENÍ EXPORTU ANALÝZ

## VLASTNÍ NASTAVENÍ EXPORTU ANALÝZ.

Nastavení Názvu odesílané analýzy.

Jméno filtru Majitel tržba

Výběr druhu analýzy.

| Druh analýzy           |   |
|------------------------|---|
| Tržby podle skupin     | - |
| Tržby celkem           |   |
| DPH                    |   |
| Tržby podle pokladníků |   |
| Platby                 |   |
| Storna a refundace     |   |
| Slevy a přirážky       |   |
| PLU                    |   |
| TOP PLU                | ┛ |

Nastavení intervalu posílání analýzy.

| Interval |  |
|----------|--|
| Denní    |  |
| Týdenní  |  |
| Měsíční  |  |
|          |  |

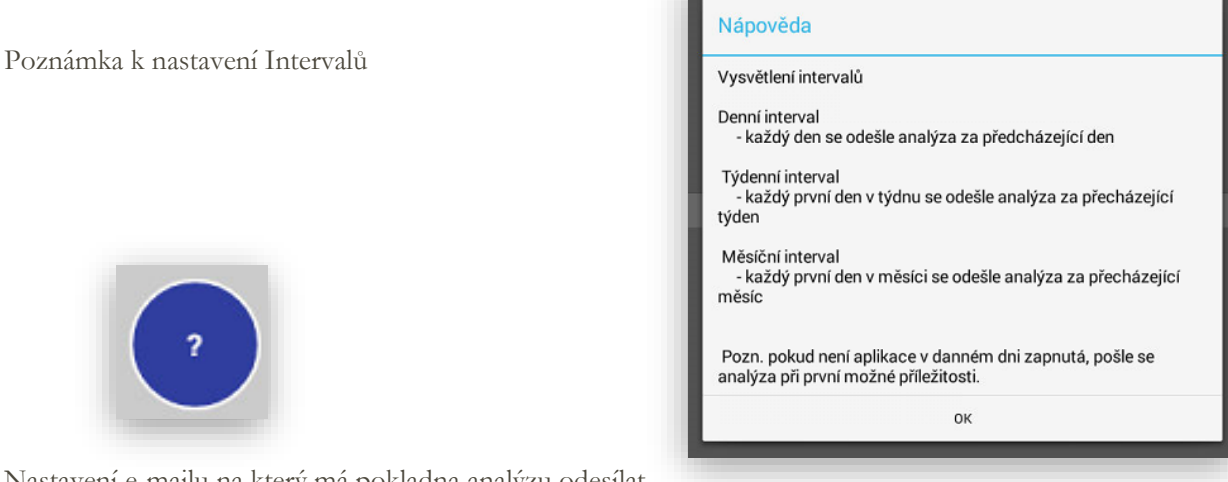

Nastavení e-mailu na který má pokladna analýzu odesílat.

| Email               |  |  |
|---------------------|--|--|
| firma@halberstat.cz |  |  |
|                     |  |  |

| Nastavení exportu analýz |                        |                            |
|--------------------------|------------------------|----------------------------|
| Filt                     | ry pro export analýz   |                            |
| 1                        | Jméno<br>Manažer PLU   | Interval<br>Denní          |
| 2                        | Jméno<br>Účetní DPH    | Interval<br><b>Týdenní</b> |
| 3                        | Jméno<br>Majitel tržby | Interval<br>Měsíční        |
|                          | ZPĚT                   | PŘIDAT FILTR               |

NASTAVENÍ SAPU. Pokladna umožňuje komunikaci s SW SAP jedná se speciální nastavení a komunikaci jen pro SW SAP. Nedoporučujeme si toto nastavení bez naší konzultace nastavovat. Většina parametrů je jiná a pro klasický provoz nepoužitelná !!!

| - | N/ | ASTAVENÍ SAPU |  |  |
|---|----|---------------|--|--|
|   |    |               |  |  |

NASTAVENÍ PRO PARKOVIŠTĚ. Pokladna umožňuje komunikaci s parkovacím systémemod firmy IDENTCODE jedná se speciální nastavení a komunikaci jen pro SW PARKOVIŠTĚ. Nedoporučujeme si toto nastavení bez naší konzultace nastavovat. Většina parametrů je jiná a pro klasický provoz nepoužitelná !!!

# Nastavení komunikací s nadřazeným systémem POHODA a FINTA

1 Nastavení komunikace s SW POHODA

| 7= | řízení            | Přidat Zaří            | zení Od                     | debrat Zařízení      |                |                    |
|----|-------------------|------------------------|-----------------------------|----------------------|----------------|--------------------|
|    | Android DeviceID  | ID Zařízení            | Datum                       | Licence              | Тур            | Sklad              |
|    | b33ddcf13ff46bdc  | 101                    | Neomezeno                   | 8c3c6e49dbc4bf5330ec |                | Sklad 01           |
|    |                   |                        |                             |                      |                |                    |
|    | 🔲 Licencovat prog | ram jako celek místo p | oo zařízeních<br>Licencovat | Editovat sklady      | y pro zařízení | Zdroj dat<br>O CSV |

Přidání zařízení:

| volená Z | lastavení Pohoda   Lo<br>ařízení | Přidat 2           | Zařízení O                               | debrat Zařízení     |                 |                                 |   |
|----------|----------------------------------|--------------------|------------------------------------------|---------------------|-----------------|---------------------------------|---|
|          | Android DeviceID                 | ID Zařízení        | Datum                                    | Licence             | Тур             | Sklad                           |   |
|          | b33ddcf13ff46bdc                 | 101                | Neomezeno                                | 8c3c6e49dbc4bf5330e | ed              | Sklad 01                        | - |
|          |                                  |                    |                                          | <u> </u>            | Cancel          |                                 |   |
|          | 🔲 Licencovat prog                | ram jako celek mís | to po zařízeních<br>Licencovat<br>Uložit | Editovat sklar      | dy pro zařízení | Zdroj dat<br>C CSV<br>(* Pohoda |   |

V dalším kroku je potřeba na PC, kde je umístěn SW POHODA vytvořit komunikační složky

| Příklad: | C:\PH2Minipokladna\export |
|----------|---------------------------|
|          | C:\PH2Minipokladna\import |

pro nahrávání položek z Pohody pro stahování výdejek do Pohody

Obecné nastavení cest k Pohodě a komunikaci:

- 1- Nastavení cesty k Pohodě
- 2- Nastavení cesty k vytvořeným komunikačním složkám pro Export a Import
- 3- Nastavení názvu databáze POHODY
- 4- Nastavení IČ zákazníka
- 5- Nastavení uživatele v Pohodě komunikaci
- 6- Hodnoty DPH jsou přednastaveny
- 7- Zaškrtnout prodejní ceny v pohodě jsou uváděny s DPH

| <br>                                        |                       |
|---------------------------------------------|-----------------------|
| Pohoda.exe                                  |                       |
| C:\POHODA\Pohoda.exe                        | <u> </u>              |
| Vstupní adresář                             |                       |
| C:\Users\subii\PH2Minipokladna\request      |                       |
| Výstupní adresář                            |                       |
| C:\Users\subii\PH2Minipokladna\response 😑   |                       |
| Název databáze IČO                          |                       |
| 11111111 2017 1111                          | 11111                 |
| Timeout                                     | Vysoká hladina DPH    |
| 10000                                       | Nízká hladina DPH     |
| 🔽 Prodejní ceny v Pohodě jsou uváděny s DPH | Třetí sazba DPH<br>10 |
| Uložit                                      |                       |

Nastavení skladů pro určité pokladny, každá pokladna může mít svůj sklad nebo muže mít pokladna všechny sklady

| Android Device ID<br>b33ddcf13ff46bdc | ID Zařízení<br>101 |
|---------------------------------------|--------------------|
|                                       | Sklad              |
|                                       |                    |
| Všechny sklady                        |                    |
|                                       |                    |
| ОК                                    | Cancel             |
|                                       |                    |

|--|

V nastavení Skupin POHODA je možnost nastavit všechny parametry pro Skupiny zboží, které využívá Minipokladna.

| 1;Sklad zboží 🔹 💽 Načíst sklady    | Skupina:                                |
|------------------------------------|-----------------------------------------|
|                                    | Nastavení                               |
| NačístSkupiny dle filtru           | DPH 0% -                                |
| 4;Potraviny 0%<br>3;Potraviny 10%  | Tisk v restauračním režimu: Kuchyň 🗨    |
| 1;Potraviny 15%<br>2;Potraviny 21% | 🔽 Skupina je na hlavním panelu          |
|                                    | Rozsah id skupiny od 0                  |
|                                    | Rozsah id skupiny do 🛛 🕒                |
|                                    | 🔽 Skupina je záporná                    |
|                                    | 🥅 Na skupinu se vztahují slevy/přirážky |
|                                    | Přednastavená cena 1,00 Kč              |
|                                    | Pořadí 4                                |
|                                    |                                         |

2 Nastavení komunikace s SW FINTA Komunikace Mini pokladna s SW FINTA musí být verze Mini pokladny : 0.1.0. a vyšší

Verze SW FINTA musí být 1246 a vyšší včetně nové verze SW RestPDA ze dne 06.09.2016

Nastavení komunikace RestPDA jedná se o stejný SW, který se používá pro připojení mobiního číšníka

Nastavení připojení k databázi: v SW FINTA si vygenerujete novou databázi daného zákazníka

| Připojení k DB<br>Databáze: LITOMERICE<br>Login: SYSDBA<br>Heslo: ************************************ | IP adresa PD<br>127 . 0 . 0 . 1<br>adresář pro výstup tisku<br>c:\Program Files (x86)\OriginSoft\F<br>Tiskárna pro tisk účtenek na PDA<br>PDA |  |  |  |
|----------------------------------------------------------------------------------------------------|----------------------------------------------------------------------------------------------------|--|--|--|
|----------------------------------------------------------------------------------------------------|----------------------------------------------------------------------------------------------------|--|--|--|

1 připojit se k PC přes zadání IP adresy Vašeho počítače v servisním nastavení Mini pokladny

| SERV               | /ISNÍ REŽIM   |             |
|--------------------|---------------|-------------|
| IP adresa DATA API | 192.168.173.1 | NAČÍST DATA |

## 2 v RestPDA záložka Log zkopírovat Andoid ID zařízení

| 📔 🔀 Rest PDA ver: 3.0 (+FM)                                       | _ | $\times$ |
|-------------------------------------------------------------------|---|----------|
| Databáze a Tisk Nastavení Nastavení zákazníků Zařízení údržba Log |   |          |
| Log Vymazat log                                                   |   |          |
| asfasfsdfdsfsdfsdfds                                              |   | ^        |
|                                                                   |   |          |
|                                                                   |   |          |

## 3 přepnout se do záložky Zařízení a vybrat přidat deviceld

| 🛿 Rest PDA v   | ver: 3.0 (+FM)                                 |                    |                    |                                 | - 🗆                   |
|----------------|------------------------------------------------|--------------------|--------------------|---------------------------------|-----------------------|
| atabáze a Tisl | k Nastavení Nasta                              | avení zákazníků Z  | ařízení údržba     | a Log                           |                       |
| Přidat dou     | iceld                                          | viceId             |                    |                                 |                       |
| Povolené de    | viceld                                         |                    |                    |                                 |                       |
| Povolené de    | viceId<br>Android DeviceID                     | ID Zařízení        | Datum              | Licence                         | Тур                   |
| Povolené de    | viceId<br>Android DeviceID<br>4bfc6894e6b98127 | ID Zařízení<br>101 | Datum<br>Neomezeno | Licence<br>fbe3ec4c66d164dd6bf1 | Тур<br>Mobilní číšník |

| Android Device | eID   | ID Zařízení           | Datum            | Licence                 |
|----------------|-------|-----------------------|------------------|-------------------------|
| 4bfc6894e6b9   | 8127  | 101                   | Neomezeno        | fbe3ec4c66d164dd6bf1    |
| 4e70d96b82c0   | 09382 | 102                   | Neomezeno        | 63da13af63aa8f74e4e5    |
|                |       |                       |                  |                         |
|                |       |                       |                  |                         |
| Confirm        |       |                       |                  | ×                       |
| Confirm        | Ор    | ravdu si přejete přic | lat zařízení: as | ×<br>fasfsdfdsfsdfsdfds |

### 4 Vybrat Typ zařízení Restaurace/Obchod

| 📓 Datum platnoti licence — 🗆          | × |
|---------------------------------------|---|
| Zadejte datum konce platnosti licence |   |
| 16. 9 .2016                           | - |
| 🔲 časově neomezená licence            |   |
| Zadejte licenční kód                  |   |
| I<br>Android DeviceID                 |   |
| asfasfsdfdsfsdfsdfds                  |   |
| Typ Zařízení                          |   |
| Mobilní číšník<br>Restaurace/Obchod   | ┙ |
| OK Cancel                             |   |
|                                       |   |

- 5 poslat Andorid DeviceID (firma@halberstat.cz)
- 6 vyplnit a poslat registrační formulář zákazníka(<u>firma@halberstat.cz</u>)
- 7 obratem Vám bude odeslán Licenční kód
- 8 licenční kód vložíte do licenčního kódu formuláře
- 9 potvrdíte OK
- 10 Tím budete mít licenci pro dané zařízení zákazníka

Programování DPH, skupin zboží a PLU ve Fintě:

Nastavení DPH:

|   | Editor DPH |       |         | _       | - 🗆        | $\times$ |
|---|------------|-------|---------|---------|------------|----------|
| N | azev:      |       |         |         |            | -        |
|   | Číslo Δ    | Nazev | Zkratka | Hodnota | Koeficient | Т        |
| 1 | 1          |       | A       | 21      | 0          |          |
| 2 | 2          |       | в       | 15      | 0          |          |
| 3 | 3          |       | С       | 0       |            |          |

Nastavení skupin zboží:

| Název:      | Potraviny 15% |                       |
|-------------|---------------|-----------------------|
| Zkratka:    | Potraviny 15% |                       |
| PLU Od:     | 1             | Skupiny které chcete  |
| PLU Do:     | 100           | exportovat do Mini    |
| Služba:     | <žádná> 💌     | pokladny musíte mít   |
| Oddělení:   | Neurčeno 💌 🔯  | zatrženo Exportovat   |
| Marže:      | 0             |                       |
| vlin marže: | 0             |                       |
| Číslo:      | 1             |                       |
| Barva:      | Black 🗨       |                       |
| Skupina:    | Neurčeno 🔽    | Nastavení hodnoty DPH |
|             | 🗌 Menu skunna | pro skupinu zboží     |
|             | Exportovat    | pro sitapina eboer    |

Nastavení PLU je stejné jako pro FINTU:

Pozor budou se exportovat všechny PLU podle skupin zboží

| Název                          | Linkovani, Prodejni skup | Kód                               | 1              |
|--------------------------------|--------------------------|-----------------------------------|----------------|
| Název: Rohlík makový           |                          | PLU: 🥥   1                        | Generovat      |
| kratka: Rohlík makový 7        |                          | EAN: 🥝 🛛                          | Generovat      |
| Popis:                         |                          | Katalog: 🥝                        |                |
|                                |                          | Kód: 🥝                            |                |
|                                |                          | Zákaz prodeje                     |                |
| Pozn.:                         |                          | 🗖 Zakázáno Zobrazit text:         |                |
|                                |                          | Jednotka                          |                |
|                                |                          | Základní: kus 💌                   | Objem: 1,000 🏒 |
| lastnosti                      | _                        | Vedlejší: Neurceno 🗸              | Objem: 1,000 7 |
| Typ: Zboží 🔹                   | Potvrdit množství        | lako výchozí Editovat Ider        | tifikovat      |
| Rovolit přirážku               | Aktivní karta            |                                   | ien nov de     |
| Povolit změnu DPH              | Povolit změnu ceny       | Skupina<br>Skupina: Potraviny 15% | ▼ Editovat     |
|                                | 🔲 Vážená položka         |                                   |                |
| lásoba                         |                          | Služba:  <žádná>                  | Jako výchozi   |
| Aktualni Rezervovano Dostupne  | Přidat zásobu:           | Váha                              | 1 1 04         |
|                                | 0,000                    | Ref.hmotnost: 0,0000000 🔀 Z váhy  | Vzorek 0 ks    |
| Objednávky Minimální: 0,000 Ma | aximální: 0,000          | Tara: 0.000 🎲 7 yáby              | 1 04           |

## Zálohování Export a Import databáze

1 Export a Import dat/ Uzavření období / Zálohování a obnova

**DB EXPORT – DB IMPORT.** Slouží i Exportu a Importu dat pokladny. Využívá se při přeprogramování nebo kopírování stejných dat na více pokladen. POZOR IMPORT a EXPORT není kompatibilní mezi verzemi 0.10.XX a 0.11.XX.

|     | DB EXPORT | DB IMPORT    |
|-----|-----------|--------------|
|     | ZÁLOHY    | STARŠÍCH DAT |
| PĚT | ve        | rze 0.11.9   |

ZÁLOHY STARŠÍCH DAT. Jedná se o obdobu roční uzávěrky. Zde si můžete nejen od-zálohovat kompletní databázi třeba celého roku nebo Vámi zvoleného období, ale provede se automaticky také Datový Master reset. Čili vygeneruje se Vám kompletně nová čistá databáze pouze s naprogramovanými údaji Minipokladny. Pokud si budete chtít naimportovat starší již takto od-zálohovaná data. Je potřeba si nejdříve udělat zálohu aktuální databáze. Pak si načíst starší data potom se opět vrátit zpět do poslední zálohy dat tak aby, jste nepřišli o aktuální databázi.

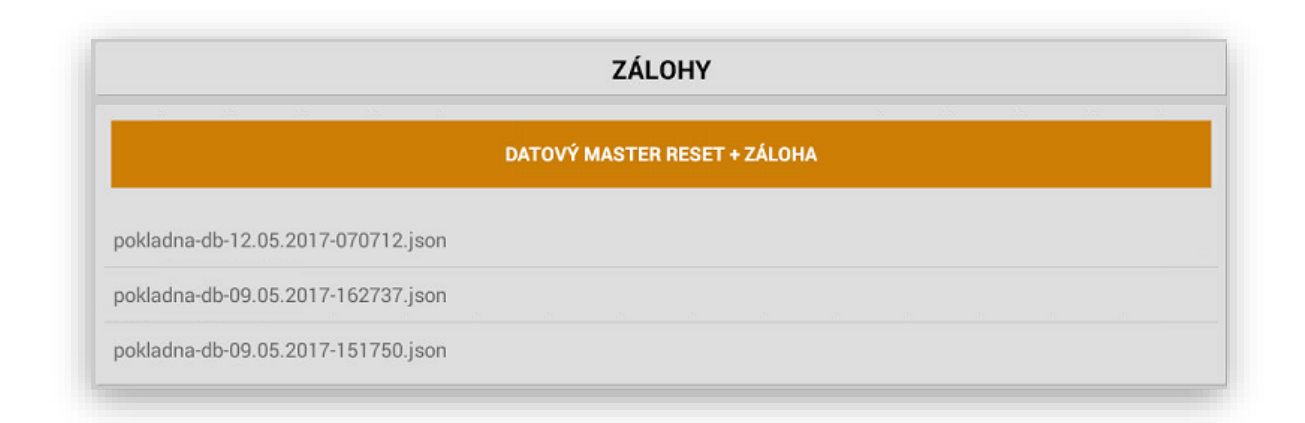

Kompletní nastavení pokladny se automaticky od zálohují do adresáře

pokladna soubor pokladna-db.json

| VA CI      |               |                | Ŷ                   | 11:36   |
|------------|---------------|----------------|---------------------|---------|
| NAND FLASH | /pokladna     |                | MANAGE APPLICATIONS | Ē       |
| Home       | LevelUp       | Multi          | Editor              | New     |
| 14765241   | 79650x2016-10 | -15-2016-10-15 | .txt                |         |
|            |               | 0 B            | 2016-10-15 11:36:19 | -rw     |
| pokladna-  | db.json       |                |                     |         |
|            |               | 7,22 K         | 2016-10-15 11:35:20 | )   -rw |
|            |               |                |                     |         |
|            |               |                |                     |         |

#### Import databáze

Soubor pokladna-db.json si překopírujte na USB disk a přeneste na nové zařízení (pokladnu)

Tento soubor nakopírujte na nové pokladně do adresáře pokladna

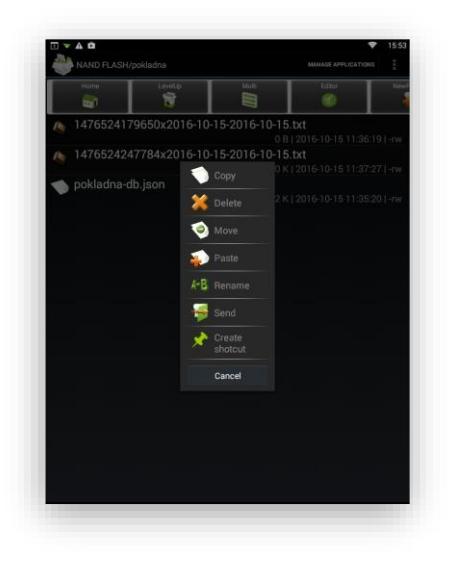

Volbou PASTE ( uložit ) si přenesete daný soubor pokladna-db.json

Dalším krokem v sekci Admin použijte tlačítko DB IMPORT

|      | DB EXPORT    |             | DB IMPORT |  |
|------|--------------|-------------|-----------|--|
| ZPĚT |              | verze 0.4.0 |           |  |
|      | $\leftarrow$ | $\Box$      |           |  |

Od-zálohovaná databáze se Vám nainstaluje do dané pokladny.

| EET testovani                         |                          |
|---------------------------------------|--------------------------|
| Velkoobchodní prodej                  |                          |
| Tiskárna                              | CITAQ                    |
| Zálohy / Smazaná dat Import proběhl ú | íspěšně.                 |
|                                       |                          |
| SMAZAT DATABÁZI                       | OBNOVIT VŠE              |
| SMAZAT DATABÁZI<br>DB EXPORT          | OBNOVIT VŠE<br>DB IMPORT |

**Pád aplikace – Nouzový mód.** Jedná se o situaci pokud by došlo k přetečení velikosti databáze pokladní aplikace. Tato situace se může stát pokud si zákazník neudržuje data. Jedná se o situace pokud se neprování pravidelně uzávěrky pokladny a nebo pokud si zákazník neudělá přechod a zálohu roku.

## Pokud taková situace nastane je potřeba při přihlášení do aplikace pod uživatelem ADMIN přidržet tlačítko Přihlásit

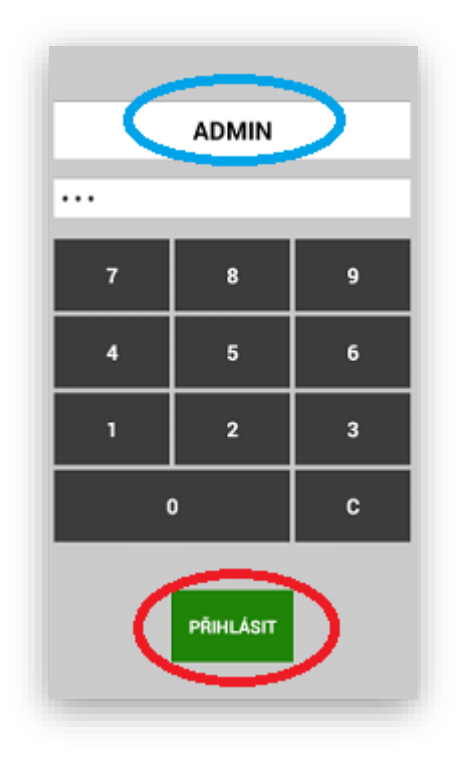

Jakmile se provede tato operace pokladna nabídne tuto funkční tabulku:

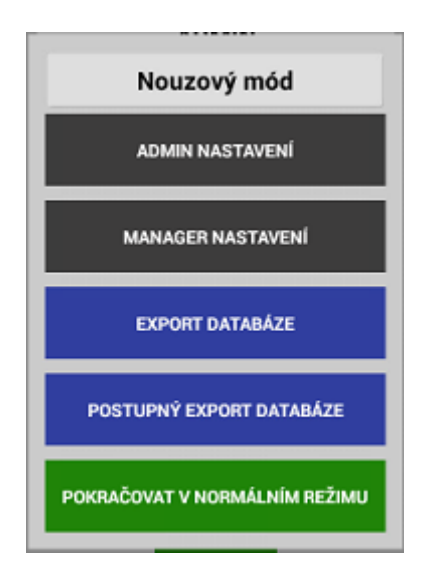

Podle potřeby stisknete volbu, která Vám zajistí vstup do pokladní aplikace, nebo Vám pomůže od-zálohovat pokladní aplikaci tak aby, jste nepřišli o data.

Všechny funkce MAXI pokladny uvedené v tomto manuálu jsou pro verzi MAXI pokladny 0.40.4

## Připojitelné periferie

Pokladní zásuvky – PARTNER 5E415

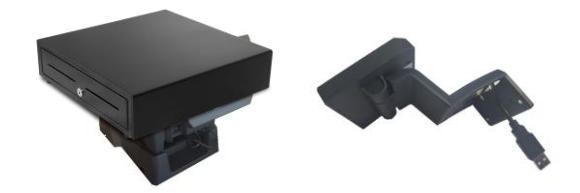

Zákaznický display CITAQ LCD USB 4,3"

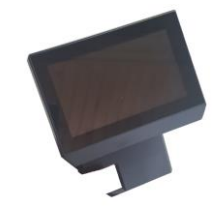

Podložka pod terminál CITAQ V8/H10/H14 CITAQ

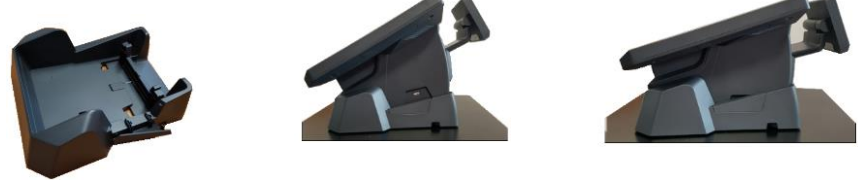

Ruční scanner Themis USB laser

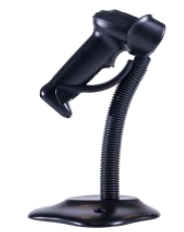

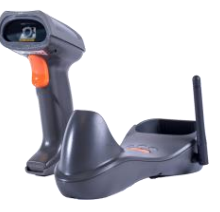